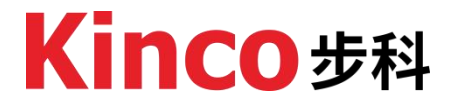

# **RP20 Series I/O System**

RP20-0400RD RP20-0202IV RP20-0400TC RP20-0400IV RP20-0004IV Analog I/O Module User Manual

# **Contact Us**

Kinco Automation (Shanghai) Co., Ltd Address: Building 3, No. 26, Qiuyue Road, Zhangjiang High-tech Park, Shanghai (201203) Tel: 86-21-68798588 Fax: 86-21-68797688 Email: <u>sales@kinco.cn</u>

Kinco Electric (Shenzhen) Co., Ltd. Address: 3rd Floor, Building 1, Yizhongli Industrial Park, No. 6 Langshan Road, North District, Nanshan District, Shenzhen (518057) Tel: 86-755-26585555 (12 lines) Fax: 86-755-26616372 Email: <u>sales@kinco.cn</u>

# Support

If you have questions during product selection or usage, customers in China can call our technical support hotline at 400-700-5281 (Chinese service only).

For inquiries about the products described in this manual, please contact your local Kinco office or distributor. For information on user training, visit our company website or consult your local distributor for training plans.

# Manual Acquisition

This manual is a paperless document. To obtain a PDF version, visit the Kinco official website (<u>https://en.kinco.cn/</u>), navigate to "Service  $\rightarrow$  Download", and search by keywords to download.

# **Device Description File Acquisition**

The RP20 series I/O modules file (.xml) integrates device descriptions for all CPU modules in the AK8X0 series or RP20 series couplers. Please visit the Kinco official website <a href="https://www.kinco.cn/">https://www.kinco.cn/</a> (CN), <a href="https://www.kinco.cn/">https://www.kinco.cn/</a> (CN), <a href="https

# **Reversion History**

| Reversion Date | Release Version         | Description      |
|----------------|-------------------------|------------------|
| 2025/01/16     | RP20AIO_usermanual_V000 | Initial Revision |
|                |                         |                  |
|                |                         |                  |
|                |                         |                  |
|                |                         |                  |
|                |                         |                  |
|                |                         |                  |
|                |                         |                  |
|                |                         |                  |
|                |                         |                  |
|                |                         |                  |
|                |                         |                  |
|                |                         |                  |
|                |                         |                  |

# Catalogue

| Contact Us                                    | I   |
|-----------------------------------------------|-----|
| Support                                       | I   |
| Manual Acquisition                            | I   |
| Device Description File Acquisition           | 1   |
| Reversion History                             | II  |
| Catalogue                                     |     |
| 1 Safety Instructions                         | 1   |
| 2 Overview                                    | 5   |
| 2.1 Introduction                              | 5   |
| 2.2 Naming Rules                              | 5   |
| 2.3 Fuselage Label                            | 6   |
| 3 General Specification                       | 7   |
| 4 Product List                                | 8   |
| 5 Component Description                       | 8   |
| 6 Technical Specification                     | 9   |
| 6.1 RP20-0202IV                               | 9   |
| 6.2 RP20-0400RD                               | 10  |
| 6.3 RP20-0400TC                               | .11 |
| 6.4 RP20-0400IV                               | .11 |
| 6.5 RP20-0004IV                               | .12 |
| 7 Wiring                                      | 13  |
| 7.1 RP20-0202IV                               | .13 |
| 7.2 RP20-0400RD                               | 13  |
| 7.3 RP20-0400TC                               | 14  |
| 7.4 RP20-0400IV                               | .14 |
| 7.5 RP20-0004IV                               | .15 |
| 8 Use introduction                            | 15  |
| 8.1 RP20-0202IV                               | .15 |
| 8.1.1 Measurement range and measurement value | 15  |
| 8.1.2 Startup parameter description           | 16  |
| 8.1.3 Use demonstration                       | 16  |
| 8.2 RP20-0400RD                               | 18  |
| 8.2.1 Measurement range and measurement value | 18  |
| 8.2.2 Startup parameter description           | 18  |
| 8.2.3 Use demonstration                       | 18  |
| 8.3 RP20-0400TC                               | 20  |
| 8.3.1 Measurement range and measurement value | 20  |
| 8.3.2 Startup parameter description           | 21  |
| 8.3.3 Use demonstration                       | 21  |

| 8.3.4 Cold junction compensation instruction  | 23 |
|-----------------------------------------------|----|
| 8.4 RP20-0400IV                               | 24 |
| 8.4.1 Measurement range and measurement value | 24 |
| 8.4.2 Startup parameter description           | 25 |
| 8.4.3 Use demonstration                       | 25 |
| 8.5 RP20-0004IV                               | 27 |
| 8.5.1 Measurement range and measurement value | 27 |
| 8.5.2 Startup parameter description           | 27 |
| 8.5.3 Use demonstration                       | 27 |
| 9 Product dimension                           | 29 |
| 10 Installation criteria                      | 30 |
| 10.1 Installation dimension                   | 30 |
| 10.2 Installation method                      | 30 |
| 10.2.1 DIN rail dimension                     | 30 |
| 10.2.2 Module assembly                        | 31 |
| 10.2.2 Connector Assembly                     | 34 |
| 11 Getting start                              | 36 |
| 11.1 Device description file acquisition      | 36 |
| 11.2 Install device description file          | 36 |
| 11.2.1 When Used with RP20 Coupler            | 36 |
| 11.2.2 When used with AK840M Controller       | 39 |
| 12 Error Diagnostics                          | 43 |
|                                               |    |

# **1** Safety Instructions

This chapter outlines safety precautions for proper use of the product. Before use, read this manual and any related documentation to understand the safety instructions. Failure to follow these precautions may result in death, serious injury, or equipment damage.

The "Danger," "Warning," and "Caution" notes in this manual are not exhaustive but supplement general safety measures.

Use this product within its design specifications to avoid malfunctions. Damage or issues caused by non-compliance are not covered under warranty.

Kinco assumes no legal responsibility for personal injury, property damage, or other accidents resulting from non-compliance with this manual or improper operation of the product.

To ensure safe use, this manual employs specific symbols and graphical markings to highlight important safety-related information. Please adhere strictly to these precautions.

| $\bigcirc$ | <b>Danger/Prohibited</b><br>Indicates prohibited actions. If proper precautions are not taken, it<br>may result in serious personal injury or even death. |
|------------|----------------------------------------------------------------------------------------------------|
| <u>.</u>   | Warning<br>Indicates cautionary actions. If proper precautions are not taken, it<br>may result in serious personal injury or even death.                  |
| !          | <b>Caution</b><br>Indicates general information or directives. If the corresponding<br>precautions are not followed, it may lead to unintended results.   |

|            |    | When Power is Supplied                                                                                                    |
|------------|----|----------------------------------------------------------------------------------------------------|
| $\bigcirc$ | *  | During power supply, do not touch terminals or attempt disassembly.<br>Wait for capacitors to discharge after turning off the power to avoid<br>electric shock or hazards.                                                                                                    |
|            |    | During Assembly                                                                                                    |
| $\wedge$   | *  | Assembly, wiring, maintenance, and inspection of this product should<br>all be conducted by professional personnel who have received<br>relevant training in electrical equipment.                                                                                                    |
|            | ** | Do not use PLC in the following places: environments with dust, oil fumes, conductive dust, corrosive gases, or flammable gases; exposure to high temperatures, condensation, wind, or rain; environments with vibration or impact. Electric shock, fire, or misuse may also result in product damage.                                                                                                    |
| !          | *  | During screw assembly or wiring, be careful not to allow metal<br>shavings, dust, or wire ends to fall into the ventilation holes of the<br>PLC. Otherwise, it may cause fire, malfunction, or unintended actions<br>of the PLC.                                                                                                    |
|            | 1  | Wiring                                                                                                    |
| $\bigcirc$ | *  | During power supply, do not touch any terminals or terminal blocks,<br>and do not attempt to disassemble any units. Especially during power<br>supply or just after power is turned off, capacitors need time to<br>discharge, which may cause electric shock or other personal or<br>equipment hazards.<br>Before wiring operations, please ensure that all external power<br>supplies to the system are completely disconnected. Otherwise,<br>there is a risk of electric shock to personnel and equipment<br>malfunction. |
| <u>!</u>   | *  | After completing the installation and wiring operations, before<br>energizing and operating the product, ensure that it is fully<br>assembled (including end caps, plate covers, etc.), otherwise there<br>may be a risk of electric shock.<br>Cable terminals should be properly insulated to ensure that the<br>insulation distance between cables does not decrease after the<br>cables are installed on the terminal block. Otherwise, there is a risk<br>of electric shock, short circuit, or equipment damage.          |

- During screw assembly or wiring, be careful not to allow metal shavings, dust, or wire ends to fall into the ventilation holes of the PLC. Otherwise, it may cause fire, malfunction, or unintended actions of the PLC.
- Before connecting relevant cable connections, confirm the type of interface to be connected. Incorrect wiring may lead to controller or external equipment malfunctions or damage.
- Tighten the bolts on the terminal block within the specified torque range. Loose terminal bolts may result in circuit shorts, disconnections, fires, and other hazards. Over-tightening the bolts may damage the bolts and the controller, leading to component detachment, circuit shorts, fires, and other hazards.
- When using connectors and connecting external devices, use the tools specified by the manufacturer for pressing, crimping, or correct soldering. Poor connections may lead to shorts, fires, and other hazards.
- Do not bundle control lines and communication cables with main circuit or power supply lines, or place them too close to each other. Control lines and communication cables should be arranged at least 100mm away from main circuit power lines in cable ducts or spaces to avoid interference due to electromagnetic noise.
- For applications with severe interference, use special shielded cables for high-frequency signal input or output to improve the system's anti-interference capability.

#### During System Design

- When applying, it is essential to design a safety circuit to ensure that the control system remains safe even in the event of a power failure or controller malfunction.
  - If the output circuit experiences prolonged overcurrent due to exceeding the rated load current or load short circuits, the controller may smoke or catch fire. Therefore, external safety devices such as fuses or circuit breakers should be installed to interrupt power.

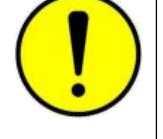

- \* It is crucial to set up emergency braking circuits, protection circuits, interlocking circuits for forward and reverse operations, and upper and lower limit interlock switches in the external circuits of the controller to prevent machine damage.
- \* To ensure safe equipment operation, design external protection circuits and safety mechanisms for significant accident-related output

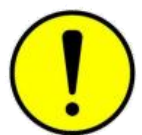

| !          | <ul> <li>When the controller's CPU detects abnormalities in its system, it may automatically shut off all output signals. Additionally, partial circuit failures in the controller may result in uncontrolled outputs.</li> <li>To ensure equipment's normal operation, suitable external control circuits need to be designed.</li> <li>Damage to the transistor output unit of the controller may render its output status uncontrollable.</li> <li>Programmable controllers should be designed for use in indoor electrical environments with overvoltage level II. The power supply system level should include lightning protection devices to prevent lightning-induced overvoltage from affecting the programmable control</li> </ul> |
|------------|----------------------------------------------------------------------------------------------------|
|            | Output terminals, and other ports, thus avoiding equipment damage.                                                                                                    |
|            | During Operation and Maintenance                                                                                                    |
| $\bigcirc$ | <ul> <li>Assembly, wiring, maintenance, and inspection of this product should<br/>all be conducted by</li> <li>professional personnel who have received relevant training in<br/>electrical equipment.</li> <li>Before cleaning or tightening the bolts on the terminal block or<br/>installing connector bolts, please ensure that the system's power<br/>supply is completely disconnected.</li> </ul>                                                                                                    |
| <u>,</u>   | Before making any online modifications to the program, forcing<br>outputs, starting (RUN), or stopping (STOP) operations during<br>equipment debugging, it is essential to thoroughly read the user<br>manual. Only proceed with these operations after ensuring their<br>safety.                                                                                                    |
|            |                                                                                                    |

# 2 Overview

To explore diverse automation application scenarios and providing customers with more comprehensive automation solutions, Kinco has launched the Kinco-RP20 series bus-based I/O system.

# 2.1 Introduction

The RP20 series products, with their robust industrial design and manufacturing quality, outstanding performance, and comprehensive feature integration, are not only widely applicable in the field of general industrial automation but also highly suitable for various specialized smart sectors such as building automation, agricultural intelligence, energy monitoring, and energy management. They are designed to offer customers versatile and flexible solution possibilities.

# 2.2 Naming Rules

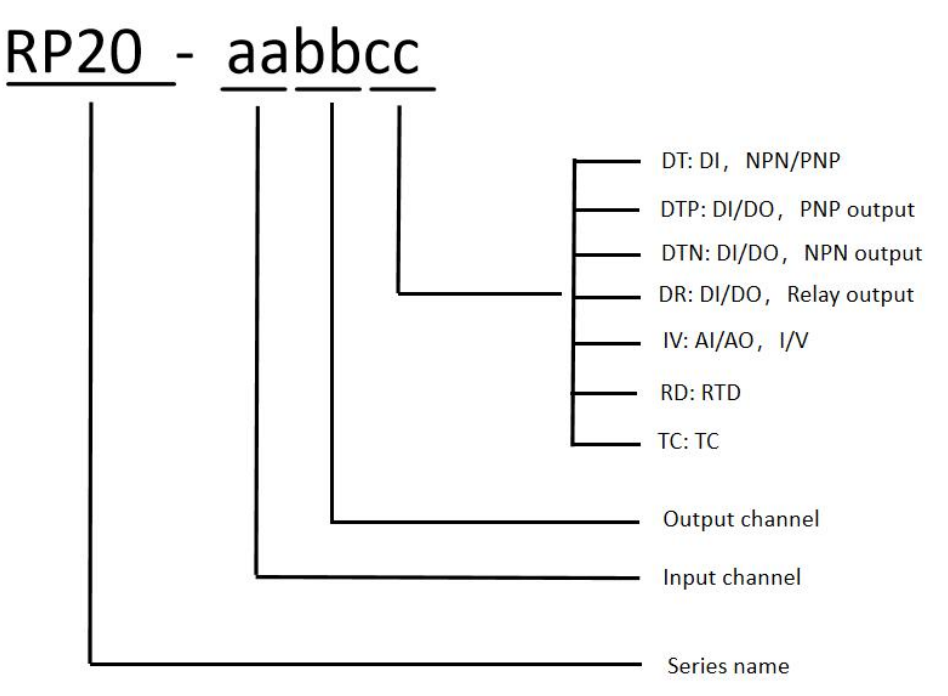

Fig. 2.2-1 RP20 series naming rule

According to the naming rules, the functionality of I/O modules can be inferred from their model numbers. For example:

- **RP20-0202IV**: 2 -channel analog input, 2- channel analog output, both support current and voltage signal.
- **RP20-0400RD**:4-channel RTD input module.
- **RP20-0400TC**: 4-channel thermocouple input module.

# 2.3 Fuselage Label

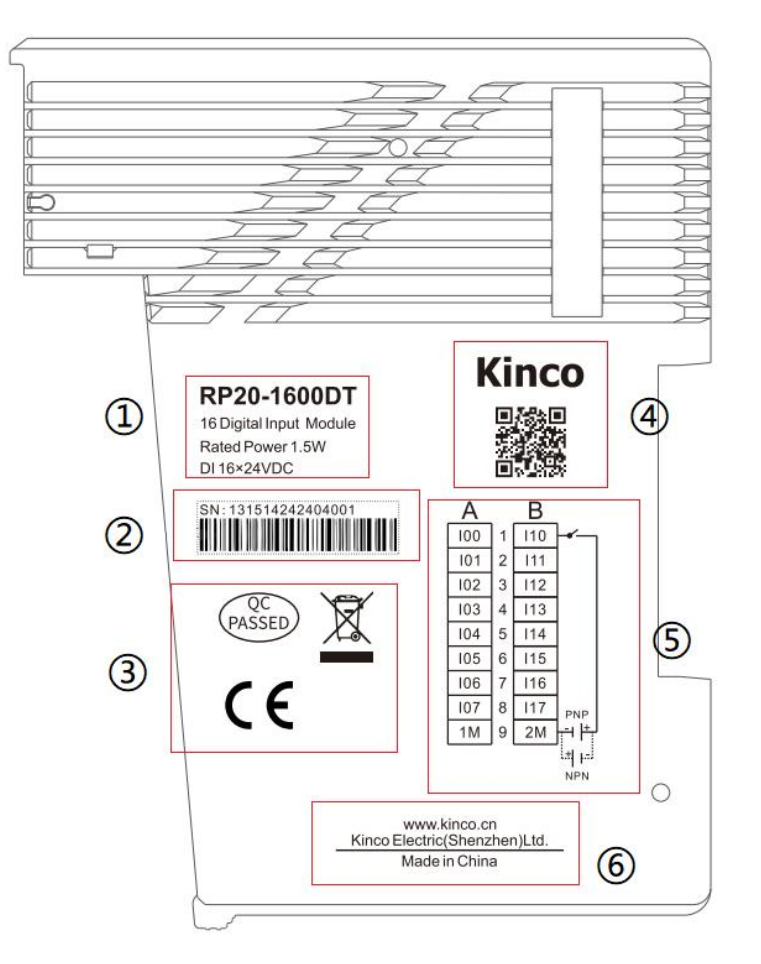

Fig.2.3-1 A sample of naming description

| No. | Item                        | Description                                                                               |
|-----|-----------------------------|-------------------------------------------------------------------------------------------|
| 1   | Model and brief description | Includes basic information such as product model, power supply, and function description. |
| 2   | Product serial number       | Unique and traceable.                                                                     |
| 3   | Certification               | Includes the product's certification standards.                                           |
| 4   | Kinco official QR Code      | Scan the code to directly access Kinco's official website for more information.           |
| 5   | I/O wiring diagram          | Provides a clear view of wiring information.                                              |
| 6   | Kinco official website      | Enter the website address to visit Kinco's official website for more information.         |

# **3** General Specification

| Transportation and Storage Conditions |                            |                                                                                                    |
|---------------------------------------|----------------------------|----------------------------------------------------------------------------------------------------|
|                                       | Ambient<br>Temperature     | -40°C∼+70°C                                                                                                    |
| Climatic<br>Conditions                | Relative<br>Humidity       | 10% $\sim$ 95%,no condensation                                                                                                    |
|                                       | Atmospheric<br>Pressure    | Equivalent to 0-3000 meters above sea level.                                                                                                    |
| Mechanical<br>Conditions              | Free Fall                  | With transport packaging, allows 5 drops from 1m height to the cement floor.                                                                                           |
|                                       | Ope                        | erating Conditions                                                                                                    |
|                                       | Ambient<br>Temperature     | Open device with natural ventilation, ambient temperature range: -20 $^\circ C \sim 55 ^\circ C$ .                                                                     |
| Climatic                              | Relative<br>Humidity       | 10% $\sim$ 95%,no condensation                                                                                                    |
| Conditions                            | Atmospheric<br>Pressure    | Altitude $\leq$ 2000 meters                                                                                                    |
|                                       | Pollution Level            | Suitable for pollution level 2                                                                                                    |
| Mechanical<br>Conditions              | Sine Vibration             | <ul> <li>5 &lt; f &lt; 8.4 Hz, Random: 3.5mm displacement;<br/>Continuous: 1.75mm displacement.</li> <li>8.4 &lt; f &lt; 150 Hz, Random: 1.0g acceleration;</li> </ul> |
|                                       | Charle                     | Continuous: 0.5g acceleration                                                                                                    |
|                                       | EMC Immunity<br>Level      | Zone B, IEC61131-2                                                                                                    |
|                                       | Electrostatic<br>Discharge | Air discharge 8kV, contact discharge 4kV.<br>Performance Leve A                                                                                                    |
|                                       |                            | DC power supply 0.5kV CM, 0.5kV DM.                                                                                                    |
| Electromagnetic<br>Compatibility      | Surge                      | I/O and communication ports: 1kV CM.                                                                                                    |
|                                       | Fast Transient<br>Burst    | Performance Leve A<br>Power coupling: 2kV, 5kHz.<br>I/O and communication coupling: 1kV, 5kHz.<br>Performance Level A                                                  |
| Protection Level                      |                            | IP20                                                                                                    |
| Cooling Type                          |                            | Natural air cooling                                                                                                    |
| Installation Type                     |                            | DIN35 rail mounting                                                                                                    |

# 4 Product List

| Order Number | Description                                         |
|--------------|-----------------------------------------------------|
|              | AI 2×IV, 4-20mA/0-20mA/0-10V/1-5V                   |
| NP20-02021V  | AO 2×IV, 4-20mA/0-20mA/0-10V/1-5V                   |
| RP20-0400RD  | AI 4×RTD, Pt100/Pt1000/Cu50                         |
| RP20-0400TC  | AI 4 $\times$ TC, J/K/E/S/T/mV                      |
| RP20-0400IV  | AI 4 $	imes$ IV, 4-20mA/1-5V/ $\pm$ 10V/ $\pm$ 20mA |
| RP20-0004IV  | AO 4×IV, 4-20mA/0-20mA/±10V/1-5V                    |

# 5 Component Description

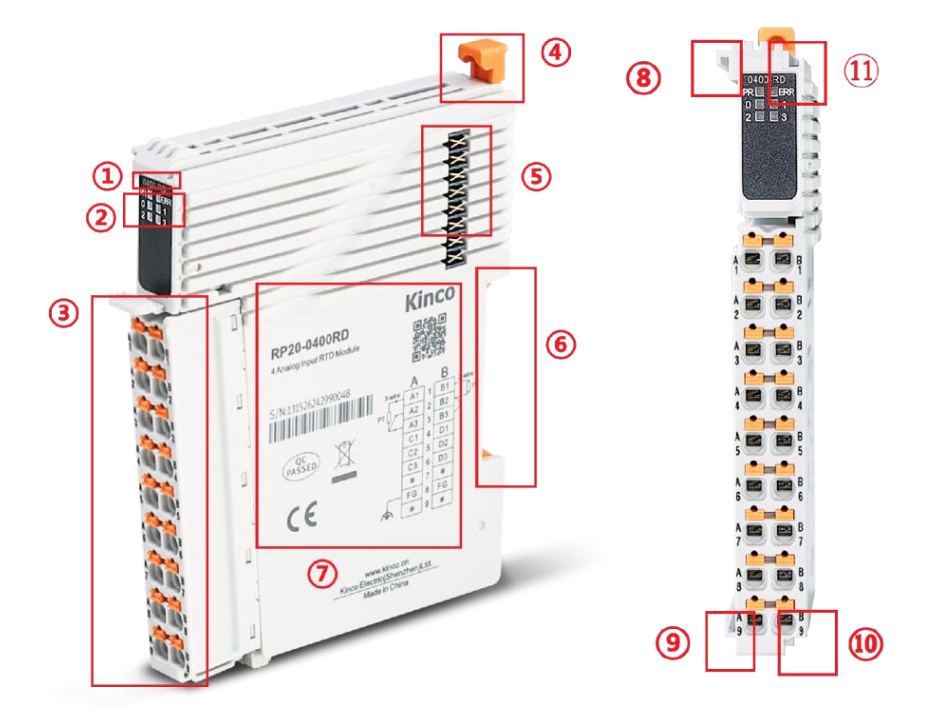

| No.        | Item      | Comment   |                                                 |
|------------|-----------|-----------|-------------------------------------------------|
|            |           |           | Refer to Chapter 2.2                            |
|            |           | Indicate  | Meaning:                                        |
| (1)        | Color     | the type  | Orange, Coupler                                 |
|            | label     | of the    | Yellow, Analog output module                    |
|            |           | module    | Green, Analog input module                      |
|            |           |           | Indigo, Mixed AI/AO module                      |
|            |           |           | Steady On: Normal operating state               |
|            |           | PR:       | Fast Blinking (50ms / 50ms): Error event        |
| $\bigcirc$ | Indicator | Module    | Slow Blinking (200ms / 200ms):Uninitialized ID  |
|            | lights    | operating | Single Blinking (200ms / 1000ms): Stopped state |
|            |           | status    | Double Blinking (200ms / 200ms / 1000ms): Safe  |
|            |           |           | operating state                                 |

|            |                   | Err:                                                                                                    | Steady On: An internal error has occurred, refer                                                                    |
|------------|-------------------|----------------------------------------------------------------------------------------------------|----------------------------------------------------------------------------------------------------|
|            |                   | Error                                                                                                    | to <u>Chapter 12</u> for error diagnosis.                                                                           |
|            |                   | state                                                                                                    | Off: No internal error has occurred.                                                                                |
|            |                   | 0-3 :                                                                                                    |                                                                                                    |
|            |                   | Channel                                                                                                    | Red light indicate the channel input exceed the                                                                     |
|            |                   | operating                                                                                                    | range                                                                                                    |
|            |                   | status                                                                                                    |                                                                                                    |
| 3          | I/O<br>connector  | Plug-In Spring Terminals: Tool-free installation and efficient connections. For details, refer to specific model connection diagrams. |                                                                                                    |
| 4          | Locking<br>latch  | Compatible with standard DIN35 rails for assembly.                                                                                    |                                                                                                    |
| B          | Side              | Used for ba                                                                                                    | ckplane (expansion) communication and power                                                                         |
| $\bigcirc$ | connector         | supply.                                                                                                    |                                                                                                    |
| 6          | DIN rail<br>slot  | Standard DIN35 rail installation.                                                                                                    |                                                                                                    |
| 7          | Fuselage<br>label | Includes ba<br>serial numb<br><u>Chapter 2.3</u>                                                                                      | sic product information such as model number,<br>per, certifications, and wiring diagrams. Refer to<br>for details. |
| 8          | Top front<br>Rail | Used for du                                                                                                    | al-side alignment during module coupling,                                                                           |
| $\bigcirc$ | Bottom            | ensuring ve                                                                                                    | rtical alignment with the front module.                                                                             |
| 9          | front rail        |                                                                                                    |                                                                                                    |
| (10)       | Top rear          |                                                                                                    |                                                                                                    |
| U          | rail              | Used for du                                                                                                    | al-side alignment during module coupling,                                                                           |
| (1)        | Bottom            | ensuring ve                                                                                                    | rtical alignment with the rear module.                                                                              |
|            | rear rail         |                                                                                                    |                                                                                                    |

# 6 Technical Specification

# 6.1 RP20-0202IV

| Input Specifications |                                    |  |
|----------------------|------------------------------------|--|
| Input channel        | 2                                  |  |
| Resolution ratio     | 12 bit                             |  |
| Conversion rate      | 15 time/s                          |  |
| Signal type          | 4~20mA,0~20mA,1~5V,0~10V           |  |
| Measuring precision  | 0.3%F.S.                           |  |
| Input resistance     | Current mode: 100 Ω                |  |
|                      | Voltage mode: 50 kΩ                |  |
| Signal limit value   | Current input does not exceed 24mA |  |
|                      | Voltage input does not exceed 12V  |  |

| Channel diagnosis                  | Disconnection warning(Only supported in 1-5V                                                                                     |  |  |  |  |  |  |
|------------------------------------|----------------------------------------------------------------------------------------------------|--|--|--|--|--|--|
| Channel diagnosis                  | and 4-20mA modes)                                                                                                    |  |  |  |  |  |  |
| Out                                | put Specifications                                                                                                    |  |  |  |  |  |  |
| Output channel                     | 2                                                                                                    |  |  |  |  |  |  |
| Resolution ratio                   | 12 bit                                                                                                    |  |  |  |  |  |  |
| Conversion rate                    | 15 time/s                                                                                                    |  |  |  |  |  |  |
| Signal type                        | 4~20mA,0~20mA,1~5V,0~10V                                                                                                    |  |  |  |  |  |  |
| Measuring precision                | 0.3%F.S.                                                                                                    |  |  |  |  |  |  |
| External loading                   | Current mode: Max 500 Ω                                                                                                    |  |  |  |  |  |  |
| External loading                   | Voltage mode: Min 1 kΩ                                                                                                    |  |  |  |  |  |  |
| Gen                                | eral Specifications                                                                                                    |  |  |  |  |  |  |
| Hot swapping                       | ×                                                                                                    |  |  |  |  |  |  |
| K-Bus current consumption          | 150mA (5V DC, room temperature)                                                                                                  |  |  |  |  |  |  |
| Indicator                          | PR: power light<br>ERR: working status indicator light<br>0-1: corresponding channel input signal<br>transfinite indicator light |  |  |  |  |  |  |
| Terminal rated input voltage       | 24V DC (20.4V DC $\sim$ 28.8V DC)                                                                                                |  |  |  |  |  |  |
| Terminal rated input current       | 80mA (Typical value at 24V)                                                                                                    |  |  |  |  |  |  |
| Dimensions (W $	imes$ H $	imes$ D) | 12mm $\times$ 100mm $\times$ 80mm                                                                                                |  |  |  |  |  |  |
| Weight                             | pprox70g                                                                                                    |  |  |  |  |  |  |

# 6.2 RP20-0400RD

| Technical Specifications     |                                     |  |  |  |
|------------------------------|-------------------------------------|--|--|--|
| Input channel                | 4                                   |  |  |  |
| Resolution ratio             | 24 bit                              |  |  |  |
| Sensor                       | Pt100,Pt1000,Cu50,Cu100             |  |  |  |
| Wiring                       | Two-wire、Three-wire                 |  |  |  |
| Temperature resolution ratio | <b>0.1</b> ℃                        |  |  |  |
| Measuring precision          | ±0.2%                               |  |  |  |
| Conversion rate              | 1 time/s                            |  |  |  |
| Filter                       | None filtering or average filtering |  |  |  |
| Channel diagnosis            | Transfinite , disconnection warning |  |  |  |
| Isolation                    | V                                   |  |  |  |
| Hot swapping                 | ×                                   |  |  |  |
| K-Bus current consumption    | 160mA (5V DC, room temperature)     |  |  |  |

| Indicator                          | <ul><li>PR: power light</li><li>ERR: working status indicator light</li><li>0-3: corresponding channel input signal</li><li>transfinite indicator light</li></ul> |
|------------------------------------|----------------------------------------------------------------------------------------------------|
| Dimensions (W $	imes$ H $	imes$ D) | 12mm $	imes$ 100mm $	imes$ 80mm                                                                                                    |
| Weight                             | $\approx$ 70g                                                                                                    |

# 6.3 RP20-0400TC

| Technical Specifications           |                                                                                                    |  |  |  |  |  |
|------------------------------------|----------------------------------------------------------------------------------------------------|--|--|--|--|--|
| Input channel                      | 4                                                                                                    |  |  |  |  |  |
| ADC resolution ratio               | 24 bit                                                                                                    |  |  |  |  |  |
| Sensor                             | J/K/E/S/T/mV                                                                                                    |  |  |  |  |  |
| Wiring                             | Two-wire                                                                                                    |  |  |  |  |  |
| Temperature resolution ratio       | <b>0.1</b> °C                                                                                                    |  |  |  |  |  |
| Cold-junction                      | Internal cold junction/external cold junction                                                                                                    |  |  |  |  |  |
| Measuring precision                | ±0.2%F.S. <sup>[1]</sup>                                                                                                    |  |  |  |  |  |
| Conversion rate                    | 1 time/s                                                                                                    |  |  |  |  |  |
| Filter                             | None filtering or average filtering                                                                                                    |  |  |  |  |  |
| Channel diagnosis                  | Transfinite , disconnection warning                                                                                                    |  |  |  |  |  |
| Isolation                          | V                                                                                                    |  |  |  |  |  |
| Hot swapping                       | ×                                                                                                    |  |  |  |  |  |
| K-Bus current consumption          | 160mA (5V DC, room temperature)                                                                                                    |  |  |  |  |  |
| Indicator                          | <ul><li>PR: power light</li><li>ERR: working status indicator light</li><li>0-3: corresponding channel input signal</li><li>transfinite indicator light</li></ul> |  |  |  |  |  |
| Dimensions (W $	imes$ H $	imes$ D) | 12mm $	imes$ 100mm $	imes$ 80mm                                                                                                    |  |  |  |  |  |
| Weight                             | $\approx$ 70g                                                                                                    |  |  |  |  |  |

\*[1]: The data here represents ADC sampling accuracy, and the actual temperature measurement accuracy is related to cold junction compensation.

# 6.4 RP20-0400IV

| Technical Specifications |                          |  |  |  |
|--------------------------|--------------------------|--|--|--|
| Input channel            | 4                        |  |  |  |
| Resolution ratio         | 16 bit                   |  |  |  |
| Signal type              | 4~20mA,0~20mA,1~5V,0~10V |  |  |  |
| Measuring precision      | $\pm$ 0.2%F.S.           |  |  |  |
| Conversion rate          | 30 time/s                |  |  |  |

| Input resistance                   | Current mode: 100 Ω                     |  |  |  |  |  |  |
|------------------------------------|-----------------------------------------|--|--|--|--|--|--|
| Input resistance                   | Voltage mode: 50 kΩ                     |  |  |  |  |  |  |
| Input limit value                  | Current:±30mA                           |  |  |  |  |  |  |
| input innit value                  | Voltage: $\pm$ 15V                      |  |  |  |  |  |  |
| Filter                             | None filtering or average filtering     |  |  |  |  |  |  |
| Channel diagnosis                  | Disconnection warning(Only supported in |  |  |  |  |  |  |
| Channel diagnosis                  | 1-5V and 4-20mA modes)                  |  |  |  |  |  |  |
| Isolation                          | <b>√</b>                                |  |  |  |  |  |  |
| Hot swapping                       | x                                       |  |  |  |  |  |  |
| K-Bus current consumption          | 150mA (5V DC, room temperature)         |  |  |  |  |  |  |
|                                    | PR: power light                         |  |  |  |  |  |  |
| Indianton                          | ERR: working status indicator light     |  |  |  |  |  |  |
| maicator                           | 0-3: corresponding channel input signal |  |  |  |  |  |  |
|                                    | transfinite indicator light             |  |  |  |  |  |  |
| Dimensions (W $	imes$ H $	imes$ D) | 12mm $	imes$ 100mm $	imes$ 80mm         |  |  |  |  |  |  |
| Weight                             | $\approx$ 70g                           |  |  |  |  |  |  |

# 6.5 RP20-0004IV

| Technical Specifications           |                                     |  |  |  |
|------------------------------------|-------------------------------------|--|--|--|
| Output channel                     | 4                                   |  |  |  |
| Resolution ratio                   | 16 bit                              |  |  |  |
| Conversion rate                    | 30 time/s                           |  |  |  |
| Signal type                        | 4~20mA,0~20mA,1~5V,0~10V            |  |  |  |
| Measuring precision                | ±0.2%F.S.                           |  |  |  |
| External loading                   | Current mode: 500 Ω                 |  |  |  |
|                                    | Voltage mode: 1 kΩ                  |  |  |  |
| Isolation                          | ×                                   |  |  |  |
| Hot swapping                       | ×                                   |  |  |  |
| Terminal rated input voltage       | 24V DC (20.4V DC $\sim$ 28.8V DC)   |  |  |  |
| Terminal rated input current       | 100mA (Typical value at 24V)        |  |  |  |
| K-Bus current consumption          | 140mA (5V DC, room temperature)     |  |  |  |
| Indicator                          | PR: power light                     |  |  |  |
|                                    | ERR: working status indicator light |  |  |  |
| Dimensions (W $	imes$ H $	imes$ D) | 12mm $	imes$ 100mm $	imes$ 80mm     |  |  |  |
| Weight                             | $\approx$ 70g                       |  |  |  |

# 7 Wiring

# 7.1 RP20-0202IV

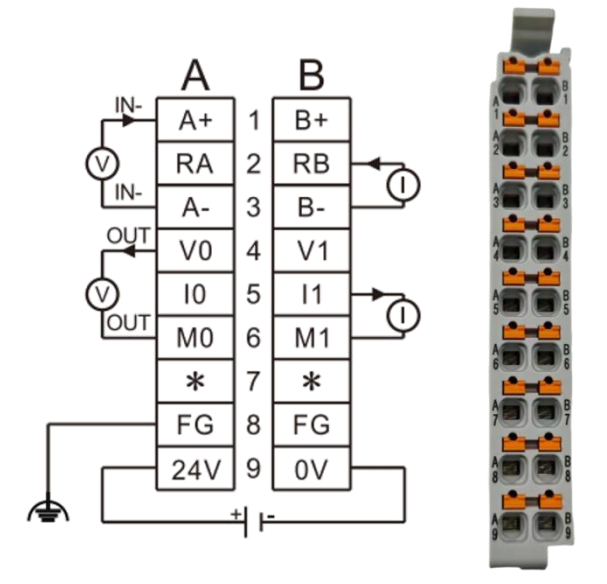

Fig.7.1-1 RP20-0202IV wiring diagram

# 7.2 RP20-0400RD

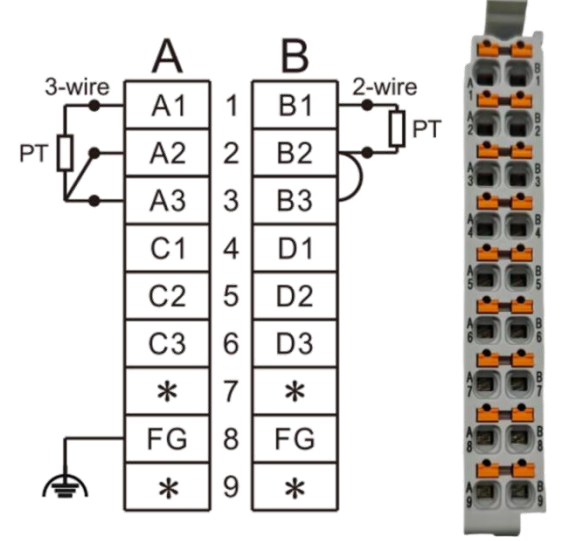

Fig.7.2-1 RP20-0400RD wiring diagram

## 7.3 RP20-0400TC

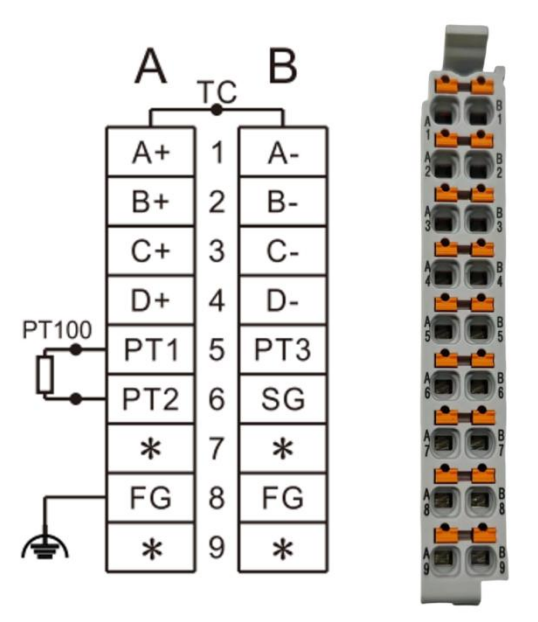

Fig.7.3-1 RP20-0400TC wiring diagram

7.4 RP20-0400IV

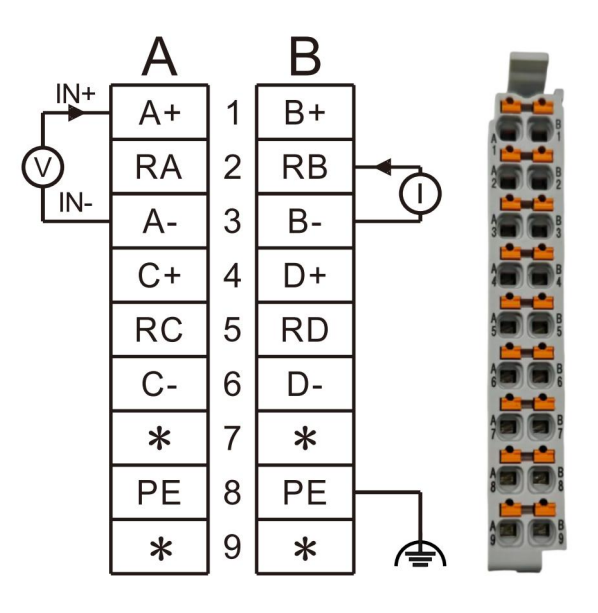

Fig.7.4-1 RP20-0400IV wiring diagram

# 7.5 RP20-0004IV

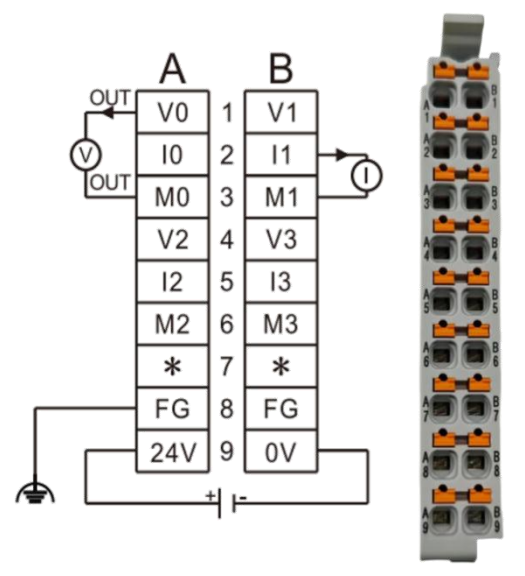

Fig.7.5-1 RP20-0004IV wiring diagram

# 8 Use introduction

### 8.1 RP20-0202IV

### 8.1.1 Measurement range and measurement value

The following table shows the input range and input value format of RP20-0202IV. I: Actual current value, V: Actual voltage value.

| Signal form   | Measurement range    | Measurement value representation format |  |  |  |
|---------------|----------------------|-----------------------------------------|--|--|--|
| 4 $\sim$ 20mA | $3.2{\sim}21{ m mA}$ | 1~1000                                  |  |  |  |
| 0 $\sim$ 20mA | 0 $\sim$ 21mA        | 1×1000                                  |  |  |  |
| 1~5V          | 0.8~5.1V             | V~1000                                  |  |  |  |
| 0~10V         | 0~11V                | V×1000                                  |  |  |  |

The following table shows the output range and output value format of RP20-0202IV. I: Actual current value, V: Actual voltage value.

| Signal form   | Output range          | Output value specified in the user program |  |  |  |
|---------------|-----------------------|--------------------------------------------|--|--|--|
| 4∼20mA        | $3.92{\sim}20.4$ mA   | 1×1000                                     |  |  |  |
| 0 $\sim$ 20mA | 0 $\sim$ 20.4mA       | 1×1000                                     |  |  |  |
| 1~5V          | $0.96{\sim}5.1{ m V}$ | V~1000                                     |  |  |  |
| 0~10V         | 0∼10.2V               | V×1000                                     |  |  |  |

Note: If the output value specified in the user program exceeds the upper and lower limits of the selected range, the output signal will remain at the upper and lower limit.

| Name            | Represent value and corresponding meaning                      |
|-----------------|----------------------------------------------------------------|
|                 | 4~20mA                                                         |
| Signal Form     | 0~20mA                                                         |
| Signal Form     | 1~5V                                                           |
|                 | 0~10V                                                          |
| Filtoring Modo  | None Filtering                                                 |
|                 | Average Filtering                                              |
| Stopmode After  | Keep Current Value: Keep the current value output when stopped |
| Lost Link       | Retain Preset: Output the set value when stopped               |
| Stopvalue After | Output value when disconnected, please write according to the  |
| Lost link       | selected output mode                                           |

#### 8.1.2 Startup parameter description

### 8.1.3 Use demonstration

#### 8.1.3.1 Configuration

#### <u>Step1</u>:

Right-click RP20C\_ECT , select Add device, and select RP20-0202IV to add it.

|                                         | RP20C_ECT X                                                                                                    |                                  |                |                                                                                                    |
|-----------------------------------------|----------------------------------------------------------------------------------------------------|----------------------------------|----------------|----------------------------------------------------------------------------------------------------|
|                                         | Add Device                                                                                                    |                                  |                |                                                                                                    |
| Device (AK840M-0808DTN)                 | Name PP30 0202TV                                                                                                    |                                  |                |                                                                                                    |
| PLC Logc                                | Anton                                                                                                    |                                  |                |                                                                                                    |
| Application                             |                                                                                                    |                                  |                |                                                                                                    |
| Distance (marcage                       | Appello device O biser device O high device O optaste device                                                                                                    |                                  |                |                                                                                                    |
| Task Conference                         | String for a full text search Vendor <all vendors=""></all>                                                                                                    |                                  |                |                                                                                                    |
| B EtherCAT Task                         | Name                                                                                                    | Vendor                           | Verrion        | Description                                                                                                    |
| E C Maintack                            |                                                                                                    | Vendor                           | renaron        | o de la palor                                                                                                    |
| All a c pec                             | - B Reputes                                                                                                    |                                  |                |                                                                                                    |
| HEI HEIO ANTO)                          | - See Edit Col                                                                                                    |                                  |                |                                                                                                    |
| EVE 0 (EVE 0)                           | - Bill PD20.000401( 4-channel A0 module)                                                                                                    | Kinco Electric (Electrica) I tri | 0              | EtherCAT Medule imported from Claure VM + DD20_ECT_1_1_0_6_vml Devices DD20_00040// 4-channel 40_module)                       |
|                                         | BP30.00000P// channels CP mod (a)                                                                                                    | Kinco Electric (Shenzhen) Ltd.   | 0              | EtherCAT Module imported from Clave XML RE20 ECT 110.6 vml Device: RE20-000PD(9 channel: D0 module)                            |
| (III LocalBus (LocalBus)                | RP20-00160TN(16 chappels DO(NPN) module)                                                                                                    | Kinco Flectric (Shenzhen) Ltd.   | 0              | Ether: AT Module imported from Slave XMI : RP20 FCT 1.1.0.6 vml Device: RP20-00160TM(16 chamels DOB/PN) module)                |
| Modbus Slave TCP (Modbus Slave TCP ETH) |                                                                                                    | Kines Cleatric (Cheenheet) Ltd.  | -              | File CAT Models instant of free flows 194 - 0020. FOT 1.1.6.6 cml Design 0020 00400000(16 design 000040) models                |
| B FiberCAT (EtherCAT Master SoftMotion) | PP20.02020/(2-channel AT and 2-channel AD module)                                                                                                    | Kinco Electric (Sharohan) I tri  | 0              | Ether: AT Module imported from Slave VM - DP20 ECT 1 1 0.6 vml Device: PP20-02020/(2-channel AT and 2-channel AD module)       |
| -K BP20C ECT (BP20C-ECT-1, 1, 0, 6)     | PP20.0400TV(4 channels 41 module)                                                                                                    | Kinco Electric (Shenzhen) i tri  | 0              | Ether: 4T Module imported from Slave VM - RP20 ECT 1 1 0.5 vml Device: RP20-04001V(4 channels 4T module)                       |
| A SoftMotion General Axis Pool          | BP20-0400RD(4 channels RD module)                                                                                                    | Kinco Electric (Shenzhen) I td.  | 0              | Ether: AT Module imported from Slave VM : RP20 ECT 1.1.0.6 vml Device: RP20-0400RD(4 channels RD module)                       |
|                                         | BP20-0400TC(4 channels TC module)                                                                                                    | Kinco Flectric (Shenzhen)   td.  | 0              | EtherCAT Module imported from Slave XM : BP20 ECT 1.1.0.6 xml Device: BP20-0400TC(4 channels TC module)                        |
|                                         | BP20-08080TP(8-channel DL and 8-channel DO(PNP) module)                                                                                                    | Kinco Electric (Shenzhen) I trl. | 0              | EtherCAT Module imported from Slave XMI: RP20 ECT. 1.1.0.6.xml Device: RP20-08080TP/8-channel DI and 8-channel DO(PNP) module) |
|                                         | fill RP20-1600DT/16 channels DI module)                                                                                                    | Kinco Electric (Shenzhen) Ltd.   | 0              | EtherCAT Module imported from Slave XMI: RP20 ECT 1, 1.0.6.xml Device: RP20-1600DT(16 channels DI module)                      |
|                                         | Group by category Display all versions (for experts only) Display out                                                                                                    | tdated versions                  |                |                                                                                                    |
|                                         | Lanes F720-00271(1 dwnref Al (md 2 dwnref A0 module)<br>Vereder Toxol Erecht (2 herehold) Life<br>Categories: Module<br>Versione C<br>Order Hamile 129-20-2021<br>Description: Else CAT Module imported from Save XM, 1972, [CT_1.1.0.4 | 6.xml Device: RP20-02021V(2-chan | nel AI and 2-c | trannel k0 module)                                                                                                    |
|                                         | Apprend selected device as last child of<br>IP26C_EC<br>(You can select another target node in the navigator while this window is o                                                                                                    | ¢en.}                            |                | O Add Davies Co                                                                                                    |
|                                         |                                                                                                    |                                  |                |                                                                                                    |

Fig.8.1.3-1 Add device

#### Step2:

Left click RP20-0202IV device to enter the configuration , select the startup parameters to configure the required parameters. The default configuration is shown in the figure. AI channel mode is set to 4-20mA, AI channel filtering mode is set to average filtering, AO channel mode is set to 4-20mA, and AO channel stopmode after EtherCAT lost link is set to keep current value.

#### RP20 series analog I/O module user manual

| evices 👻 🕈 🗙                                                                                                    | EtherCAT           | kus KR | IP20C_ECT       | 20_0202IV ×                               |                               |            |                |                       |           |                               |
|----------------------------------------------------------------------------------------------------|--------------------|--------|-----------------|-------------------------------------------|-------------------------------|------------|----------------|-----------------------|-----------|-------------------------------|
| • • * * *                                                                                                    | Startup Parameters | 💠 Add  | Edit 🗙 Delete 🕸 | Move Up 👙 Move Down                       |                               |            |                |                       |           |                               |
| Device (AK8404-0808DTN)     Device (AK8404-0808DTN)     Device (AK8404-0808DTN) | Module I/O Mapping | Line   | Index:Subindex  | Name<br>AI CH0 Sonal Form                 | Value<br>4mA~20mA(4000~20000) | Bit Length | Abort on Error | Jump to Line on Error | Next Line | Comment<br>AI 040 Signal Form |
| Library Manager                                                                                                    | Module IEC Objects | - 2    | 16#8000:16#02   | AI CH1 Signal Form                        | 4mA~20mA(4000~20000)          | 8          |                |                       | 0         | AI CH1 Signal Form            |
| PLC PRG (PRG)                                                                                                    |                    | - 3    | 16#8000:16#03   | ALCH0 Filtering Mode                      | Average Filtering             | 8          |                |                       | 0         | AL CHO Filtering Mode         |
| = 2 Task Configuration                                                                                                    | Information        | -4     | 16#8000:16#04   | AI CH1 Filtering Mode                     | Average Filtering             | 8          |                |                       | 0         | AI CH1 Filtering Mode         |
| EtherCAT_Task                                                                                                    |                    | - 5    | 16#8000:16#05   | AO CH0 Signal Form                        | 4mA~20mA(4000~20000)          | 8          |                |                       | 0         | AO CH0 Signal Form            |
| 😑 🚯 MainTask                                                                                                    |                    | 6      | 16#8000:16#06   | AO CH1 Signal Form                        | 4mA~20mA(4000~20000)          | 8          |                |                       | 0         | AO CH1 Signal Form            |
| di PLC PRG                                                                                                    |                    | - 7    | 16#8000:16#07   | AO CHO Stopmode After EtherCAT Lost Link  | Keep Current Value            | 8          |                |                       | 0         | AO CHO Stopmode After Et      |
| HISTO (HISTO)                                                                                                    |                    | - 8    | 16#8000:16#08   | AO CH1 Stopmode After EtherCAT Lost Link  | Keep Current Value            | 8          |                |                       | 0         | AO CH1 Stopmode After Et      |
| EXP_0 (EXP_0)                                                                                                    |                    | - 9    | 16#8000:16#09   | AO CH0 Stopvalue After EtherCAT Lost Link | 0                             | 16         |                |                       | 0         | AO CH0 Stopvalue After Eth    |
| - DP_1 (EXP_1)                                                                                                    |                    | - 10   | 16#8000:16#0A   | AO CH1 Stopvalue After EtherCAT Lost Link | 0                             | 16         |                |                       | 0         | AO CH1 Stopvalue After Et     |
| <ul> <li>K stract_prof stract(st_11.0.0)</li> <li>(ii) Stract preparation (strategy)</li> <li>(iii) Strategy (strategy)</li> <li>(iii) Strategy (strategy)</li> <li>(iii) Strategy (strategy)</li> <li>(iii) Strategy (strategy)</li> </ul>                                                                                                    |                    |        |                 |                                           |                               |            |                |                       |           |                               |

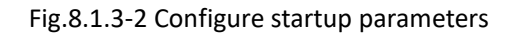

#### <u>Step3</u>:

Declare variables in the program and map them to the IO map.

| = ] *#21                                |                    |                     |                              |           |            | 200.00  |          |         |                  |               |
|-----------------------------------------|--------------------|---------------------|------------------------------|-----------|------------|---------|----------|---------|------------------|---------------|
| - Device (AK840M-0808DTN)               | Startup Parameters | Find                | Filter Show all              |           |            | · 🗠     | Add FB t | or IO C | hannel T Go to I | nstance       |
| PLC Logic                               | Module I/O Mapping | Variable            |                              | Mapping   | Channel    | Address | Туре     | Unit    | Description      |               |
| = 🔘 Application                         | Hodale to Happing  | 🗏 🧀 16#1600 0202IV  | (2-channel AO) maping        |           |            |         |          |         |                  |               |
| Library Manager                         | Module IEC Objects |                     | LC_PRG.AO                    | ۰.        | Output CH0 | %QW8    | INT      |         | Output CH0       |               |
| PLC_PRG (PRG)                           | A COLOR            | H- **               |                              |           | Output CH1 | %QW9    | INT      |         | Output CH1       |               |
| 😑 🎆 Task Configuration                  | Information        | a 16#1A00 02021     | (2-channel AI) maping        |           |            |         |          |         |                  |               |
| EtherCAT_Task                           |                    | 🗄 - 🦘 Application.P | LC_PRG.AI                    | <b>**</b> | Input CH0  | %IW10   | INT      |         | Input CH0        |               |
| 🖻 🍪 MainTask                            |                    | ±-*>                |                              |           | Input CH1  | %IW11   | INT      |         | Input CH1        |               |
| B PLC_PRG                               |                    |                     |                              |           |            |         |          |         |                  |               |
| HSIO (HSIO)                             |                    |                     |                              |           |            |         |          |         |                  |               |
|                                         |                    |                     |                              |           |            |         |          |         |                  |               |
| EXP_1 (EXP_1)                           |                    |                     |                              |           |            |         |          |         |                  |               |
| - 📶 LocalBus (LocalBus)                 |                    |                     |                              |           |            |         |          |         |                  |               |
| Modbus_Slave_TCP (Modbus Slave TCP ETH1 |                    |                     |                              |           |            |         |          |         |                  |               |
| EtherCAT (EtherCAT Master SoftMotion)   |                    |                     |                              |           |            |         |          |         |                  |               |
| K RP20C_ECT (RP20C-ECT-1.1.0.6)         |                    |                     |                              |           |            |         |          |         |                  |               |
| RP20_0202IV (RP20-0202IV(2-chann        |                    |                     |                              |           |            |         |          |         |                  |               |
| SoftMotion General Axis Pool            |                    |                     |                              |           |            |         |          |         |                  |               |
|                                         |                    |                     |                              |           |            |         |          |         |                  |               |
|                                         |                    |                     |                              |           |            |         |          |         |                  |               |
|                                         |                    |                     |                              |           |            |         |          |         |                  |               |
|                                         |                    |                     |                              |           |            |         |          |         |                  |               |
|                                         |                    |                     |                              |           |            |         |          |         |                  |               |
|                                         |                    |                     |                              |           |            |         |          |         |                  |               |
|                                         |                    |                     |                              |           |            |         |          |         |                  |               |
|                                         |                    |                     |                              |           |            |         |          |         |                  |               |
|                                         |                    |                     |                              |           |            |         |          |         |                  |               |
|                                         |                    |                     |                              |           |            |         |          |         |                  |               |
|                                         |                    |                     |                              |           |            |         |          |         |                  |               |
|                                         |                    |                     |                              |           |            |         |          |         |                  |               |
|                                         |                    |                     |                              |           |            |         |          |         |                  |               |
|                                         |                    |                     |                              |           |            |         |          |         |                  |               |
|                                         |                    |                     |                              |           |            |         |          |         |                  |               |
|                                         |                    |                     |                              |           |            |         |          |         |                  |               |
|                                         |                    |                     |                              |           |            |         |          |         |                  |               |
|                                         |                    |                     |                              |           |            |         |          |         |                  |               |
|                                         |                    |                     |                              |           |            |         |          |         | Reset Mapping    | Always update |
|                                         |                    | Ve - Create permit  | la 🌐 🕹 a Man to aviation uni | able      |            |         |          |         |                  |               |
| Sevices POUs                            |                    | · Create new variat | ie gr – Hap to existing van  | abie      |            |         |          |         |                  |               |

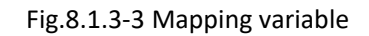

#### 8.1.3.2 Transfinite alarm and lost link detection method

#### Transfinite alarm

When the measured value exceeds the limit, the transfinite alarm is triggered, and the corresponding channel indicator light is steady red. The indicating value is the upper and lower limit of the corresponding mode. For example, if the set mode is

4-20mA and the actual input is 30mA, the indicating value is 21000(corresponding upper limit is 21mA); Set the mode 4-20mA, the actual input is 2mA, then the indicated value is 3200(corresponding to the lower limit value of 3.2mA).

#### Lost link detection

When measuring the lost link , for 4-20mA and 1-5V mode, the lost link detection is triggered, and the corresponding channel indicator light is steady red with an indicator value of -32768.

## 8.2 RP20-0400RD

### 8.2.1 Measurement range and measurement value

The following table shows the measurement range and measurement format of the RP20-0400RD module. The RD module can be connected to thermal resistors (Pt100, Pt1000, Cu100, Cu50) for temperature measurement, and supports two wire and three wire connection method. For details, please refer to <u>Section 7.2</u>.

T: Measured temperature R: Measured resistance value

For example, when the signal channel configuration is Pt100, the read analog value is 365, and the actual corresponding temperature value is 36.5  $^{\circ}$ C.

| Signal form | Measurement range  | Measurement value representation format |
|-------------|--------------------|-----------------------------------------|
| Pt100       | <b>-200∼850°</b> C |                                         |
| Pt1000      | -50∼300°C          | T (°C) × 10                             |
| Cu50        | -50∼150°C          | 1(0)×10                                 |
| Cu100       | - <b>50∼150°</b> C |                                         |

### 8.2.2 Startup parameter description

| Name           | Represent value and corresponding meaning |
|----------------|-------------------------------------------|
|                | PT100                                     |
| Signal Form    | PT1000                                    |
| Signal Form    | Cu50                                      |
|                | Cu100                                     |
| Filtoring Mode | None Filtering                            |
| Filtering Mode | Average Filtering                         |

### 8.2.3 Use demonstration

#### 8.2.3.1 Configuration

#### Step1:

Right-click RP20C\_ECT , select Add device, and select RP20-0400RD to add it.

#### RP20 series analog I/O module user manual

| Device (4K840M-08080771)<br>PLC Logic<br>PLC Logic<br>PLC Logic                                                                                                    | Startup Para<br>Module I/O I | Name RP20_0400RD Action Append device  Insert device  Plug device  Update device                                                                                                    |                                                                                                    |                                      |                                                                                                    |         |
|----------------------------------------------------------------------------------------------------|------------------------------|----------------------------------------------------------------------------------------------------|----------------------------------------------------------------------------------------------------|--------------------------------------|----------------------------------------------------------------------------------------------------|---------|
| Burary Manager     Dec_PRG (PRG)     Book Configuration     Set EtherCAT_Task                                                                                                    | Module IEC                   | String for a full text search Vendor <all vendors="">           Name         Image: Image content         Peldbuses</all>                                                                                                    | Vendor                                                                                                    | Version                              | Description                                                                                                    |         |
| (#) Martinak     (#) Arc, Find     (#) Arc, Find     (#) Arc, Find     (#) Arc, Find     (#) Arc, Find     (#) Arc, Find     (#) Arc, Find, Start, Find, Start, Find, Sta |                              | Jackson (1)     Jackson (2)     Social (2)     Social (2)          | Inco Electric (Dimension) List.<br>Inco Electric (Dimension) List.<br>Inco Electric (Dimension) List. | 0<br>0<br>0<br>0<br>0<br>0<br>0<br>0 | EBeCAT Mode reports from Size VM. 89/21_CT_11.0.8. on Over: 87/22 400401( +downel AD model)<br>EBeCAT Mode reports from Size VM. 89/21_CT_11.0.8. on Over: 87/22 400008(B) downels DP model)<br>EBeCAT Mode reports from Size VM. 89/21_CT_11.0.8. on Over: 87/22 400008(B) downels DP model)<br>EBeCAT Mode reports from Size VM. 89/21_CT_11.0.8. on Over: 87/22 400008(B) downels DP model)<br>EBeCAT Mode reports from Size VM. 89/21_CT_11.0.8. on Over: 87/22 400008(B) downels DP model)<br>EBeCAT Mode reports from Size VM. 89/21_CT_11.0.8. on Over: 87/22 400007(B) downel DP model)<br>EBeCAT Mode reports from Size VM. 89/21_CT_11.0.8. on Over: 87/22 400007(downel AL and 2-downel AD model)<br>EBECAT Mode reports from Size VM. 89/21_CT_11.0.8. on Over: 87/22 400007(downel AL and 2-downel AD model)<br>EBECAT Mode reports from Size VM. 89/21_CT_11.0.8. on Over: 87/22 400007(downel AL and 2-downel AD model)<br>EBECAT Mode reports from Size VM. 89/21_CT_11.0.8. on Over: 87/22 400007(downel AL and 2-downel AD model)<br>EBECAT Mode reports from Size VM. 89/21_CT_11.0.8. on Over: 87/22 40007(downel AL and 2-downel AD model)<br>EBECAT Mode reports from Size VM. 89/21_CT_11.0.8. on Over: 87/22 40007(downel AL and 2-downel AD model)<br>EBECAT Mode reports from Size VM. 89/21_CT_11.0.8. on Over: 87/22 40007(downel AL and 2-downel AD model)<br>EBECAT Mode reports from Size VM. 89/21_CT_11.0.8. on Over: 87/22 40007(downel AL and 2-downel AD model)<br>EBECAT Mode reports from Size VM. 89/21_CT_11.0.8. on Over: 87/22 40007(downel AL and 2-downel AD model)<br>EBECAT Mode reports from Size VM. 89/21_CT_11.0.8. on Over: 87/22 40007(downel AL and 2-downel AD model)<br>EBECAT Mode reports from Size VM. 89/21_CT_11.0.8. on Over: 87/22 40007(downel AL and 2-downel AD model)<br>EBECAT Mode reports from Size VM. 89/21_CT_11.0.8. on Over: 87/22 40007(downel AL and 2-downel AD model)<br>EBECAT Mode reports from Size VM. 89/21_CT_11.0.8. on Over: 87/22 40007(downel AL and 2-downel AD model)<br>EBECAT Mode reports from Size VM. 89/21_CT_11.0.8. on Over: 87/22 40007(downel AL and 2-downel AD | nodule) |
|                                                                                                    |                              | Append selected device as last child of RP20C_ECT  (You can select another target node in the navigator while this window is a select another target node in the navigator while this window is a select another target node in the navigator while this window is a select another target node in the navigator while this window is a select another target node in the navigator while this window is a select another target node in the navigator while this window is a select another target node in the navigator while this window is a select another target node in the navigator while the navigator while the nav | open.)                                                                                                    |                                      | _ 46 Dense                                                                                                    | , co    |
|                                                                                                    |                              |                                                                                                    |                                                                                                    | -                                    |                                                                                                    |         |
|                                                                                                    |                              |                                                                                                    |                                                                                                    |                                      |                                                                                                    |         |

#### Fig.8.2.3-1 Add device

#### <u>Step2</u>:

Left click RP20-0400RD device to enter the configuration , select the startup parameters to configure the required parameters. The default configuration is shown in the figure, signal form is PT100, filtering mode is average filtering.

| Device (AK840M-0808DTN)                                                                                                    | Startup Parameters | 7 400  | CAL > Desete 1 | HAVE OF A MOVE DO  | in the second second se |            |                |                       |           |                    |
|----------------------------------------------------------------------------------------------------|--------------------|--------|----------------|--------------------|----------------------------------------------------------------------------------------------------|------------|----------------|-----------------------|-----------|--------------------|
| B III PLC Logic                                                                                                    | Module I/O Mapping | Line I | Index:Subindex | Name               | Value                                                                                                    | Bit Length | Abort on Error | Jump to Line on Error | Next Line | Comment            |
| 🖹 🔘 Application                                                                                                    |                    | - 1 1  | 16#8000:16#01  | CH0 Signal Form    | PT100                                                                                                    | 8          |                |                       | 0         | CH0 Signal Form    |
| Library Manager                                                                                                    | Module IEC Objects | - 2 1  | 16#8000:16#02  | CH1 Signal Form    | PT100                                                                                                    | 8          |                |                       | 0         | CH1 Signal Form    |
| PLC_PRG (PRG)                                                                                                    |                    | - 3 1  | 16#8000:16#03  | CH2 Signal Form    | PT100                                                                                                    | 8          |                |                       | 0         | CH2 Signal Form    |
| ask Configuration                                                                                                    | Information        | -4 1   | 16#8000:16#04  | CH3 Signal Form    | PT100                                                                                                    | 8          |                |                       | 0         | CH3 Signal Form    |
| EtherCAT_Task                                                                                                    |                    | - 5 1  | 16#8000:16#05  | CH0 Filtering Mode | Average Filtering                                                                                                    | 8          |                |                       | 0         | CH0 Filtering Mode |
| 😑 😂 MainTask                                                                                                    |                    | 6 1    | 16#8000:16#06  | CH1 Filtering Mode | Average Filtering                                                                                                    | 8          |                |                       | 0         | CH1 Filtering Mode |
| D PLC_PRG                                                                                                    |                    | - 7 1  | 16#8000:16#07  | CH2 Filtering Mode | Average Filtering                                                                                                    | 8          |                |                       | 0         | CH2 Filtering Mode |
| HSIO (HSIO)                                                                                                    |                    | - 8 1  | 16#8000:16#08  | CH3 Filtering Mode | Average Filtering                                                                                                    | 8          |                |                       | 0         | CH3 Filtering Mode |
| - (EXP_0 (EXP_0)                                                                                                    |                    |        |                |                    |                                                                                                    |            |                |                       |           |                    |
| - 🗊 DP_1 (DP_1)                                                                                                    |                    |        |                |                    |                                                                                                    |            |                |                       |           |                    |
| LocaBus (LocalBus)                                                                                                    |                    |        |                |                    |                                                                                                    |            |                |                       |           |                    |
| Modbus_Slave_TCP (Modbus Slave TCP ETH1                                                                                                    |                    |        |                |                    |                                                                                                    |            |                |                       |           |                    |
| EtherCAT (EtherCAT Master SoftMotion)                                                                                                    |                    |        |                |                    |                                                                                                    |            |                |                       |           |                    |
| K RP20C_ECT (RP20C-ECT-1.1.0.6)                                                                                                    |                    |        |                |                    |                                                                                                    |            |                |                       |           |                    |
| RP20_0202IV (RP20-0202IV(2-chann                                                                                                    |                    |        |                |                    |                                                                                                    |            |                |                       |           |                    |
| RP20_0400IV (RP20-0400IV(4 chann                                                                                                    |                    |        |                |                    |                                                                                                    |            |                |                       |           |                    |
|                                                                                                    |                    |        |                |                    |                                                                                                    |            |                |                       |           |                    |
| 11 RP20_0400RD (RP20-0400RD(4 char)                                                                                                    |                    |        |                |                    |                                                                                                    |            |                |                       |           |                    |
| RP20_0400RD (RP20-0400RD(4 char                                                                                                    |                    |        |                |                    |                                                                                                    |            |                |                       |           |                    |
| SoftMotion General Axis Pool                                                                                                    |                    |        |                |                    |                                                                                                    |            |                |                       |           |                    |
| SoftMotion General Axis Pool                                                                                                    |                    |        |                |                    |                                                                                                    |            |                |                       |           |                    |
| SoftMotion General Axis Pool                                                                                                    |                    |        |                |                    |                                                                                                    |            |                |                       |           |                    |
| IRP20_0400RD (RP20-0400RD (4 char     SoftMotion General Axis Pool                                                                                                    |                    |        |                |                    |                                                                                                    |            |                |                       |           |                    |
| III RP20_0400RD (RP20_0400RD(4 char                                                                                                    |                    |        |                |                    |                                                                                                    |            |                |                       |           |                    |
| <ul> <li>RP30_0400000 (RP30-040080)(4 char</li> <li>SoftMotion General Asis Pool</li> </ul>                                                                                                    |                    |        |                |                    |                                                                                                    |            |                |                       |           |                    |
| FP30_UH00ED (FP20-0408ED(4 char     SoftHoton General Aus Pod                                                                                                    |                    |        |                |                    |                                                                                                    |            |                |                       |           |                    |
| ା ଗ୍ରୀ ସହରୁ Johanso (ହୋଇ -ବୋଇସ) d daar<br>🌡 SoftMotion General Asia Pool                                                                                                    |                    |        |                |                    |                                                                                                    |            |                |                       |           |                    |
| <ul> <li>SoftMoton General Ass Peal</li> <li>SoftMoton General Ass Peal</li> </ul>                                                                                                    |                    |        |                |                    |                                                                                                    |            |                |                       |           |                    |
| ାର୍ଗ୍ର ନେଉଧ ଦେଶହାର ହୋଇ ବରହାରେ ବିବେଦ୍ୟ<br>ରୁ SoftWoon General Aka Pool                                                                                                    |                    |        |                |                    |                                                                                                    |            |                |                       |           |                    |
| i proz. Jonato (proz. ovastu) (4 dar<br>b. SoftMoton Gered Ass Pool                                                                                                    |                    |        |                |                    |                                                                                                    |            |                |                       |           |                    |
| I offetion General Ass Pol     Soffetion General Ass Pol                                                                                                    |                    |        |                |                    |                                                                                                    |            |                |                       |           |                    |
| Soffection General Ass Prod<br>Soffection General Ass Prod                                                                                                    |                    |        |                |                    |                                                                                                    |            |                |                       |           |                    |
| I way, peeps dezero deservity of ever<br>3. Soffetion General Ass Pol                                                                                                    |                    |        |                |                    |                                                                                                    |            |                |                       |           |                    |
| 2 State Detroid Control (1 and<br>b) Soffetion General Asa Pol                                                                                                    |                    |        |                |                    |                                                                                                    |            |                |                       |           |                    |
| i j (PP3) 244000 (PP3) 44000 (PP3) 44000<br>Sofftetion General Ace Pool                                                                                                    |                    |        |                |                    |                                                                                                    |            |                |                       |           |                    |
| i gi proz, okonici (proz, okonici) (di ovr<br>3) Soffetion General Ales Pool                                                                                                    |                    |        |                |                    |                                                                                                    |            |                |                       |           |                    |
| i j (PP3) 244000 (PP3) 44000 (PP3) 44000 (PP3) 44000 (PP3) 44000 (PP3) 44000 (PP3) 44000 (PP3) 44000 (PP3) 4400 (PP3) 44 |                    |        |                |                    |                                                                                                    |            |                |                       |           |                    |
| 2 South Decision Decision Control (new<br>b) Soffetion General Asa Pol                                                                                                    |                    |        |                |                    |                                                                                                    |            |                |                       |           |                    |

Fig.8.2.3-2 Configure startup parameters

#### Step3:

Declare variables in the program and map them to the IO map.

#### RP20 series analog I/O module user manual

| Outer       Outer (Med/000000)         Image: Second Control Control                                                              | es - + ×                                | EtherCAT 🔐 LocalB  | us K RP20C_ECT 🔐 I     | RP20_0202IV              | RP20_04000V | RP20_0    | 400RD ×       |                                         |         |                                     |                    |
|----------------------------------------------------------------------------------------------------|-----------------------------------------|--------------------|------------------------|--------------------------|-------------|-----------|---------------|-----------------------------------------|---------|-------------------------------------|--------------------|
| Image: Section (Section (S                           | ]) 未命名1<br>〒                            | Startup Parameters | Find                   | Filter Show all          |             | • + •     | Add FB for IC | Channel                                 |         | o to Instance                       |                    |
| Image: Section of the section of the section of th                           | BID OCLASSION-OSOBOTIN)                 |                    | Variable               |                          | Manning     | Channel   | Address       | Type                                    | Linit   | Description                         |                    |
| Image: Address with stage       Image: Address with stage       Image: Address with staddress with stage       Image: Address with stage                                                                                                    | E C Application                         | Module I/O Mapping | B 16+1402 040000 (4 ch | accels PD modele) macing |             | error ner | , autors      | .,,,,,,,,,,,,,,,,,,,,,,,,,,,,,,,,,,,,,, | o line  | o estimated                         |                    |
| • Market State State                                    | - Ubracy Manager                        | Module IEC Objects | E M Application PLC PR | 6 Tempreture             | 74          | Input CHD | SCIW16        | INT                                     |         | Toput CHD                           |                    |
| Image: Sector Sector Trans.         Image: Sector Sector Trans.         Image: Sector Sector S                                                                               | PLC PRG (PRG)                           |                    | 8-10                   |                          |             | Input CH1 | %IW17         | INT                                     |         | Input CH1                           |                    |
|                                                                                                    | Task Configuration                      | Information        | 8-10                   |                          |             | Input CH2 | %IW18         | INT                                     |         | Input CH2                           |                    |
| Image: Second Second                           | EtherCAT_Task                           |                    | 10 Mp                  |                          |             | Input CH3 | %IW19         | INT                                     |         | Input CH3                           |                    |
| ● BC page         ● BC page                                                                                                    | = 😒 MainTask                            |                    |                        |                          |             |           |               |                                         |         |                                     |                    |
| Implement         Implement                                                                                                    | DIC_PRG                                 |                    |                        |                          |             |           |               |                                         |         |                                     |                    |
| ■ Date (Serie)         ■ Date (Serie)         ■ Dat                                                                                                    | HSIO (HSIO)                             |                    |                        |                          |             |           |               |                                         |         |                                     |                    |
| Image: Service (Service)         Image: Service (Service)         Image: Service)         Image: Service) <td>- I EXP_0 (EXP_0)</td> <td></td> <td></td> <td></td> <td></td> <td></td> <td></td> <td></td> <td></td> <td></td> <td></td>                                                                                                    | - I EXP_0 (EXP_0)                       |                    |                        |                          |             |           |               |                                         |         |                                     |                    |
| Image: Section 201         Image: Section 201         I                                                                                                    | EXP_1 (EXP_1)                           |                    |                        |                          |             |           |               |                                         |         |                                     |                    |
| Rest Mupping     Alvyrs updatestratelice     Rest Mupping     Alvyrs updatestratelice     Line and Rest Mupping     Alvyrs updatestratelice     Line and Rest Mupping                                                                                                    | Localbus (Localbus)                     |                    |                        |                          |             |           |               |                                         |         |                                     |                    |
|                                                                                                    | Modbus_Slave_TCP (Modbus Slave TCP ETH1 |                    |                        |                          |             |           |               |                                         |         |                                     |                    |
| Rest Mupping     Alwys updatestrability     Use gavent device     Rest Mupping     Alwys updatestrability     Use gavent device                                                                                                    | EtherCAT (EtherCAT Master SoftMotion)   |                    |                        |                          |             |           |               |                                         |         |                                     |                    |
| Paul Control (Paul Control Contro | R RP20C_ECT (RP20C-ECT-1.1.0.6)         |                    |                        |                          |             |           |               |                                         |         |                                     |                    |
| Est Moping Alway updetermible Use generatives                                                                                                    | RP20_0202IV (RP20-0202IV(2-chann        |                    |                        |                          |             |           |               |                                         |         |                                     |                    |
| Software General Ales Pool      Rest Mapping     Alwys update smaller     Use general device                                                                                                    | RP20_0400IV (RP20-0400IV(4 chang        |                    |                        |                          |             |           |               |                                         |         |                                     |                    |
| Rest Moonry Alwys update shared data                                                                                                    | Sufficient Connect Aria Deal            |                    |                        |                          |             |           |               |                                         |         |                                     |                    |
| Rest Mapping Akrysupdrevenables Use gener device                                                                                                    | a solution deletarious root             |                    |                        |                          |             |           |               |                                         |         |                                     |                    |
| Reset Mapping Annys update venables Use garent device                                                                                                    |                                         |                    |                        |                          |             |           |               |                                         |         |                                     |                    |
| Rest Mapping Akrysupdrevenables Use gener device                                                                                                    |                                         |                    |                        |                          |             |           |               |                                         |         |                                     |                    |
| Reset Mapping Annys update vanables Use garent device                                                                                                    |                                         |                    |                        |                          |             |           |               |                                         |         |                                     |                    |
| Rest Moping Alwys updressmables Use gavent device                                                                                                    |                                         |                    |                        |                          |             |           |               |                                         |         |                                     |                    |
| Rest Moping Anny updrevenables Use gaven device                                                                                                    |                                         |                    |                        |                          |             |           |               |                                         |         |                                     |                    |
| Rest Moping Alwys update sambles (use parent device                                                                                                    |                                         |                    |                        |                          |             |           |               |                                         |         |                                     |                    |
| Reset Mapping Always up detervanables Use gaven device                                                                                                    |                                         |                    |                        |                          |             |           |               |                                         |         |                                     |                    |
| Raset Mapping Always update vernables Use parent device                                                                                                    |                                         |                    |                        |                          |             |           |               |                                         |         |                                     |                    |
| Reset Mapping Always up detervanables Use gavent device                                                                                                    |                                         |                    |                        |                          |             |           |               |                                         |         |                                     |                    |
| Rast Mapping Akeys update emails Use parent device                                                                                                    |                                         |                    |                        |                          |             |           |               |                                         |         |                                     |                    |
| Reset Mapping Always up detervanables Use gavent device                                                                                                    |                                         |                    |                        |                          |             |           |               |                                         |         |                                     |                    |
| Raset Mapping Always update vertables Use garent device                                                                                                    |                                         |                    |                        |                          |             |           |               |                                         |         |                                     |                    |
| Reset Mapping Allersy update verhables Use parent device                                                                                                    |                                         |                    |                        |                          |             |           |               |                                         |         |                                     |                    |
| Resat Mapping Always update vertables Use parent device                                                                                                    |                                         |                    |                        |                          |             |           |               |                                         |         |                                     |                    |
| Rest Mapping Always update variables Use parent device                                                                                                    |                                         |                    |                        |                          |             |           |               |                                         |         |                                     |                    |
|                                                                                                    |                                         |                    |                        |                          |             |           |               | Res                                     | et Mapp | ing Always update variables Use par | ent device setting |
|                                                                                                    |                                         |                    | where the strength     | 12 A. 10 A. 10 A. 10 A.  |             |           |               |                                         |         |                                     |                    |

Fig.8.2.3-3 Mapping variable

### 8.2.3.2 Transfinite alarm and lost link detection method

#### Transfinite alarm

When the measured value exceeds the limit, the transfinite alarm is triggered, and the corresponding channel indicator light is steady red. The indicating value is the upper and lower limit of the corresponding mode. For example, if the set mode is PT100 and the actual input is 900°C, the indicating value is 8500(corresponding upper limit is 850°C); Set the mode is PT100, the actual input is -300°C, then the indicated value is -2000(corresponding to the lower limit value is 200°C).

#### Lost link detection

When measuring the lost link, the lost link detection is triggered, and the corresponding channel indicator light is steady red with an indicator value of -32768.

# 8.3 RP20-0400TC

### 8.3.1 Measurement range and measurement value

The following table shows the measurement range and measurement format of the RP20-0400TC module. The TC channel supports different types of thermocouples, including J, K, E, S, and T. The default configuration is J thermocouple. For details, see <u>Section 7.3</u>. In addition, the module can also measure mV signal.

T :Measured temperature mV : Measured mV signal value

Note:In the operating temperature range, when the temperature change rate is less than 0.3 °C/min, the temperature measurement accuracy =ADC sampling accuracy + cold junction compensation error.

| Signal form | Measurement range  | Measurement value representation format |
|-------------|--------------------|-----------------------------------------|
| J           | <b>-210~1200</b> ℃ |                                         |
| К           | <b>-270~1300</b> ℃ | T (°℃) × 10                             |
| E           | <b>-270~1000</b> ℃ |                                         |

| S  | <b>-50~1600</b> ℃ |         |
|----|-------------------|---------|
| Т  | <b>-200~400</b> ℃ |         |
| mV | 0~99mV            | mV × 10 |

### 8.3.2 Startup parameter description

| Name              | Represent value and corresponding meaning |
|-------------------|-------------------------------------------|
|                   | PT100                                     |
| Signal Form       | PT1000                                    |
| Signal Form       | Cu50                                      |
|                   | Cu100                                     |
| Filtoring Mode    | None Filtering                            |
| Filtering wode    | Average Filtering                         |
| Cold Junction     | Internal Cold Junction Compensation       |
| Compensation Mode | External Cold Junction Compensation       |

### 8.3.3 Use demonstration

#### 8.3.3.1 Configuration

#### <u>Step1</u>:

Right-click RP20C\_ECT , select Add device, and select RP20-0400TC to add it.

|                                                                                                    | Startup Para | Name RP20_0400TC_1                                                                                                    |                                                              |               |                                                                                                    |                                        |
|----------------------------------------------------------------------------------------------------|--------------|----------------------------------------------------------------------------------------------------|--------------------------------------------------------------|---------------|----------------------------------------------------------------------------------------------------|----------------------------------------|
| - IN PLC Look                                                                                                    |              | Action                                                                                                    |                                                              |               |                                                                                                    |                                        |
| = 🙆 Application                                                                                                    | Module 1/0 I | O Append device O Insert device O Plug device O Update device                                                                                                    |                                                              |               |                                                                                                    |                                        |
| Library Manager                                                                                                    | Module IEC / | String for a full text search Vendor <all vendors=""></all>                                                                                                    |                                                              |               |                                                                                                    |                                        |
| PLC_PRG (PRG)                                                                                                    | Information  | News                                                                                                    | Vender                                                       | Manalana      | Bernintin                                                                                                    |                                        |
| Task Configuration                                                                                                    |              | Name                                                                                                    | vendor                                                       | version       | Description                                                                                                    |                                        |
| SS EtherCAT_Task                                                                                                    |              | Peldbuses                                                                                                    |                                                              |               |                                                                                                    |                                        |
| III - SS MainTask                                                                                                    |              | = Bra EtherCAT                                                                                                    |                                                              |               |                                                                                                    |                                        |
| - @ PLC_PRG                                                                                                    |              | In But Module                                                                                                    |                                                              |               |                                                                                                    |                                        |
| HISIO (HSIO)                                                                                                    |              | (III KP20-COD4LV( +-Channel AD module)                                                                                                    | Kinco Electric (Shenzhen) Ltd.                               | 0             | EtherCAT Module imported from slave XML: 10/20_ECT_1.1.0.6.xml Device: 10/20-00040( 4-channel AD module)                                |                                        |
| BP_0 (EXP_0)                                                                                                    |              | (III) KP20-COUGUR (8 channels DR module)                                                                                                    | kinco Electric (Shenzhen) Lita.                              | U             | EtherCAT Module imported from slave AMLI KP20_ECT_1.1.0.6.Xml Device: KP20-00080K(8 channes DK module)                                  |                                        |
| BP_1 (DP_1)                                                                                                    |              | <ul> <li>RP20-0016DTN(16 channels DO(NPN) module)</li> </ul>                                                                                                    | Kinco Bectric (Shenzhen) Ltd.                                | 0             | EtherCAT Module imported from Slave XML: RP20_ECT_1.1.0.6.xml Device: RP20-0016DTN(16 channels DO(NPN) module)                          |                                        |
| LocalBus (LocalBus)                                                                                                    |              | RP20-0016DTP(16 channels DO(PNP) module)                                                                                                    | Kinco Electric (Shenzhen) Ltd.                               | 0             | EtherCAT Module imported from Slave XML: RP20_ECT_1.1.0.6.xml Device: RP20-0016DTP(16 channels DO(PNP) module)                          |                                        |
| Modbus_Slave_TCP (Modbus Slave TCP                                                                                                    | PETHI        | RP20-02020V(2-channel AL and 2-channel AO module)                                                                                                    | Kinco Electric (Shenahen) Ltd.                               | 0             | EtherCAT Module imported from Slave XML: KP20_ECT_1.1.0.6.xml Device: KP20-02020V(2-channel AL and 2-channel AD module)                 |                                        |
| EtherCAT (EtherCAT Master SoftMotion                                                                                                    | an)          | (i) K0-20-O4002V(4 channels Al module)                                                                                                    | Kinco Electric (Shenzhen) Ltd.                               |               | EtherCAT Module imported from slave XML: 10/20_ECT_1.1.0.6.xml Device: 10/20-04001V(4 channes AL module)                                |                                        |
| R RP20C_ECT (RP20C-ECT-1.1.0.6)                                                                                                    |              | III RP20-0400RD(4 channels RD module)                                                                                                    | Kinco Bectric (Shenzhen) Ltd.                                | 0             | EtherCAT Module imported from Slave XML: RP20_ECT_1.1.0.6.xml Device: RP20-0400RD(4 channels RD module)                                 |                                        |
| - III RP20_02021V (RP20-02021V(2-                                                                                                    | 2-chanr      | RP20-0400TC(4 channels TC module)                                                                                                    | Kinco Bectric (Shenzhen) Ltd.                                | 0             | EtherCAT Module imported from Slave XML: RP20_ECT_1.1.0.6.xml Device: RP20-0400TC(4 channels TC module)                                 |                                        |
| BP20_0400IV (RP20-0400IV(4)                                                                                                    | 4 chann      | RP20-0808DTP(8-channel DI and 8-channel DO(PNP) module)                                                                                                    | Kinco Electric (Shenzhen) Ltd.                               | 0             | EtherCAT Module imported from Slave XML: RP20_ECT_1.1.0.6.xml Device: RP20-0808DTP(8-channel D1 and 8-channel D0(PVP) module interview. | e)                                     |
| BP20_0400RD (RP20-0400RD(+                                                                                                    | (4 char      | RP20-160001 (16 channels UL module)                                                                                                    | Kinco Bectric (shenzhen) Ltd.                                | U             | EtherCA1 Module imported from Save XML: RP20_EC1_1.1.0.6.xmi Device: RP20-160001(16 channels D1 module)                                 |                                        |
| SoftMotion General Axis Pool                                                                                                    | (4 chan      | Group by category Bisplay all versions (for experts only) Bisplay out     Mames RP20-0400TC(4 channels TC module)     Vendors Kinco Electric (Shenzhen) Ltd.     Categories: Module                                                                                                    | dated versions                                               |               |                                                                                                    | <b>*</b>                               |
|                                                                                                    | (4 chan      | Create point carbon in the sensitive respect to the sensitive respect to the sensitive resp                             | stated versions                                              | neis TC modul | a)                                                                                                    | 8                                      |
| ୁଞ୍ଜା କମ୍ପର Justice (Pro-osotice<br>ି a SoffMoton General Ava Pool                                                                                                    | (4 chan      | Creace by catagory Display all answinds presents only Display cat<br>Manuse SPA OVER Category Console<br>Manuse SPA OVER Category Console<br>Version C<br>Descriptions EtherCAT Noble Imported from Save XNL SP20, ECT_1.1.0<br>Appendia/Sector Category Console<br>Provide State Category Console Category Console<br>Provide State Category Console Category Console<br>Provide State Category Console Category Console<br>Provide State Category Console Category Console<br>Provide State Category Console Category Console<br>Provide State Category Console Category Console Category Console<br>Provide State Category Console Category Console Category Console<br>Provide State Category Console Category Console Category C | dated versions<br>5.xml Device: 89:20-0400TC(4 dhan<br>pen.) | neis TC modul | a)<br>60 Deves                                                                                                    |                                        |
| ing esta_sector (erzo-centre)<br>- 3. softwisten General Aus Pool                                                                                                    | (4 chan      | Chapter of states of the state of the state                         | Saml Device: 8920-0400TC(4 chan                              | neis TC modul | a)<br>Add Denne                                                                                                    |                                        |
| 1 및 Portuge Sector Carlos Association                                                                                                    | (4 chan      | Creace by catagory Display all answinds presents only Display call  The second second                         | s.xml Device: RP20-0400TC(4 chan                             | nels TC modul | a)<br>Add Device                                                                                                    | × •                                    |
| <ul> <li>If any source personance of the second second</li></ul> | (4 chan      | Crispio dratopy Distribution and a municipal production by Display and  The State of the State of the State                          | sant Device: RP20-0400TC(4 dhan                              | neis TC modul | a)<br>Add Derror                                                                                                    | ~~~~~~~~~~~~~~~~~~~~~~~~~~~~~~~~~~~~~~ |
| ୁ ଗ୍ରାମ୍ୟରେ କୋଟେକୁ<br>Soffetion Greek Als Pool                                                                                                    | (4 chan      | Creace by creacy in Data part an examination of the open could be added by the open could be added by                         | 5.xml Device: 8920-440TC(4-ban                               | neis TC modul | a) Add Device                                                                                                    |                                        |
| Liggi Retty Johan Careel Aus Pool                                                                                                    | (4 chan      | Crisp or stagory Distribution and a municipal processing of the stage of the stage                         | 5.ml Device: 8720-4401TC(4 chan                              | neis TC modul | 0<br>Add Denns<br>Rent Happing Always updates antiables (bue parent device setting                                                      | ×                                      |

Fig.8.3.3-1 Add device

#### Step2:

Left click RP20-0400TC device to enter the configuration , select the startup parameters to configure the required parameters. The default configuration is shown in the figure, signal form is J, filtering mode is average filtering, cold junction compensation mode is internal cold junction compensation(When using the default internal cold junction configuration, the module needs to run for about 45 minutes after starting work from the program end to warm up to achieve relatively stable measurement accuracy).

#### RP20 series analog I/O module user manual

| Device (AK840M-0808DTN)                                                                                                    |                                                                                                    | _    |               |                                     |                                     |            |                |                       |           |                    |
|----------------------------------------------------------------------------------------------------|----------------------------------------------------------------------------------------------------|------|---------------|-------------------------------------|-------------------------------------|------------|----------------|-----------------------|-----------|--------------------|
| E DI PLC Logic                                                                                                    | Module I/O Mapping                                                                                                    | Line | IndexSubindex | Name                                | Value                               | Bit Length | Abort on Error | Jump to Line on Error | Next Line | Comment            |
| - O Application                                                                                                    | and the second second sec | 1    | 16#8000:16#01 | CH0 Signal Form                     | 3                                   | 8          |                |                       | 0         | CH0 Signal Form    |
| - B Library Manager                                                                                                    | Module IEC Objects                                                                                                    | - 2  | 16#8000:16#02 | CH1 Signal Form                     | 1                                   | 8          |                |                       | 0         | OH1 Signal Form    |
| PLC_PRG (PRG)                                                                                                    | Information                                                                                                    | - 3  | 16#8000:16#03 | CH2 Signal Form                     | 1                                   | 8          |                |                       | 0         | CH2 Signal Form    |
| Task Configuration                                                                                                    |                                                                                                    | - 4  | 16#8000:16#04 | CH3 Signal Form                     | 1                                   | 8          |                |                       | 0         | CH3 Signal Form    |
| BetherCAT_Task                                                                                                    |                                                                                                    | - 5  | 16#8000:16#05 | CH0 Filtering Mode                  | Average Filtering                   | 8          |                |                       | 0         | CH0 Filtering Mode |
| B 🚯 MainTask                                                                                                    |                                                                                                    | - 6  | 16#8000:16#06 | CH1 Filtering Mode                  | Average Filtering                   | 8          |                |                       | 0         | CH1 Filtering Mode |
| -셴] PLC_PRG                                                                                                    |                                                                                                    | - 7  | 16#8000:16#07 | CH2 Filtering Mode                  | Average Filtering                   | 8          |                |                       | 0         | CH2 Filtering Mode |
| HSIO (HSIO)                                                                                                    |                                                                                                    | 8    | 16#8000:16#08 | CH3 Filtering Mode                  | Average Filtering                   | 8          |                |                       | 0         | CH3 Filtering Mode |
| - (EP_0 (EP_0)                                                                                                    |                                                                                                    | - 9  | 16#8000:16#09 | CH0 Cold Junction Compensation Mode | Internal Cold Junction Compensation | 8          |                |                       | 0         | CH0 Cold Junction  |
| EP_1 (EP_1)                                                                                                    |                                                                                                    | 10   | 16#8000:16#0A | CH1 Cold Junction Compensation Mode | Internal Cold Junction Compensation | 8          |                |                       | 0         | CH1 Cold Junction  |
| LocalBus (LocalBus)                                                                                                    |                                                                                                    | - 11 | 16#8000:16#08 | CH2 Cold Junction Compensation Mode | Internal Cold Junction Compensation | 8          |                |                       | 0         | CH2 Cold Junction  |
| Modbus_Slave_TCP (Modbus Slave TCP ETH1                                                                                                    |                                                                                                    | - 12 | 16#8000:16#0C | CH3 Cold Junction Compensation Mode | Internal Cold Junction Compensation | 8          |                |                       | 0         | CH3 Cold Junction  |
| RP20C_ECT (PP20-627-1.1.0.6)     RP20_0221V(2-charn     RP20_02021V(2-charn     RP20_04000(4 charn     RP20_04000(6 charn     RP20_04000(2 charn     RP20_04000(2 charn      RP20_04000(2 charn                                                                                                    | 1                                                                                                    |      |               |                                     |                                     |            |                |                       |           |                    |
| •••         ••         ••         ••         ••         ••         ••         ••         ••         ••         ••         ••         ••         ••         ••         ••         ••         ••         ••         ••         ••         ••         ••         ••         ••         ••         ••         ••         ••         ••         ••         ••         ••         ••         ••         ••         ••         ••         ••         ••         ••         ••         ••         ••         ••         ••         ••         ••         ••         ••         ••         ••         ••         ••         ••         ••         ••         ••         ••         ••         ••         ••         ••         ••         ••         ••         ••         ••         ••         ••         ••         ••         ••         ••         ••         ••         ••         ••         ••         ••         ••         ••         ••         ••         ••         ••         ••         ••         ••         ••         ••         ••         ••         ••         ••         ••         ••         ••         ••         ••         ••         ••                                                                                                             | 1                                                                                                    |      |               |                                     |                                     |            |                |                       |           |                    |
| Kerker (1992)     Kerker (1992)                                                                                                    | 1                                                                                                    |      |               |                                     |                                     |            |                |                       |           |                    |
| Kova, jeri (1920: 407-11), 1020     Sova, jeri (1920: 407-11), 1020     Sova, jeri (1920: 4020), 1020     Sova, jeri (1920: 4020), 1020   | ]                                                                                                    |      |               |                                     |                                     |            |                |                       |           |                    |
| Kover, per (1920-1921-110-6)     Sover, per (1920-1921-110-6)     Sover, per (1920-1920-110-6)     Sover, per 20-0400 (1920-1920-100-6)     Sover, per 20-0400 (1920-1920-1920-1920-1920-1920-1920-1920-                                                                                                    | 1                                                                                                    |      |               |                                     |                                     |            |                |                       |           |                    |
| R Book (FT 8906 EFT 114.6)     Source (FT 8906 EFT 114.6)     Source (FT 8906 EFT 114.6) | 1                                                                                                    |      |               |                                     |                                     |            |                |                       |           |                    |
| Report For Advances     Report For Advances     Report For Advances     Report For Advances     Report For Advances     Report For Advances     Report For Advances     Report For Advances     Report For Advances     Report For Advances     Report For Advances     Report For Advances     Report For Advances                                                                                                    | 1                                                                                                    |      |               |                                     |                                     |            |                |                       |           |                    |
| R Bozc, Erf Bozc, Erf Lisz, Bozc, Erf Lisz, Bozc, Brit, Lisz, Bozc, Brit, Bozc, Brit, Lisz, Bozc, Brit, Bozc, Bozc, | 1                                                                                                    |      |               |                                     |                                     |            |                |                       |           |                    |
| Kooc, Err (1900-Cerr (1-10-6)     Web Jose Cerr (1-10-6)     Web Jose Cerr (1-10-6)     Web Jose (1900-Cerr (1-10-6)     Web Jose (1900-Cerr (1-10-6)     Web Jose (1900-Cerr (1-10-6)     Web Jose (1900-Cerr (1-10-6)     Schröder Cerr (1-10-6)                                                                                                    | 1                                                                                                    |      |               |                                     |                                     |            |                |                       |           |                    |
| R Bozc, Erf Bozc, eff. 19.000<br>Boz, 19.0000, 0000, 0000, 0000, 0000<br>Boz, 19.0000, 0000, 0000, 0000, 0000<br>Boz, 19.0000, 0000,        | 1                                                                                                    |      |               |                                     |                                     |            |                |                       |           |                    |
| Kover, per la grade de 1.1.1.6.)     Sever, per la grade de 1.1.1.6.)     Sever, per la grade de 1.1.1.6.)     Sever, per la grade de 1.1.1.6.)     Sever, per la grade de 1.1.1.6.)     Sever, per la grade de 1.1.1.6.)     Sever, per la grade de 1.1.1.6.)     Sever, per la grade de 1.1.1.6.)     Sever, per la grade de 1.1.1.6.)     Sever, per la grade de 1.1.1.6.)                                                                                                    | ]                                                                                                    |      |               |                                     |                                     |            |                |                       |           |                    |

Fig.8.3.3-2 Configure startup parameters

#### Step3:

Declare variables in the program and map them to the IO map.

| Devices 👻 🖛 🛪                                                                                                    | EtherCAT 💮 LocalBus | K RP20C_ECT             | RP20_0202IV           | PLC_PRG               | RP20_04000V |                | RP20_0400RD | 2 🗑 R     | P20_04 | DOTC X                           |                              |    |        |
|----------------------------------------------------------------------------------------------------|---------------------|-------------------------|-----------------------|-----------------------|-------------|----------------|-------------|-----------|--------|----------------------------------|------------------------------|----|--------|
| - D \$\$\$\$1                                                                                                    | Startup Parameters  | Find                    |                       | Filter Show all       |             |                | • I Add FB  | for IO Ch | hannel | * Go to Instance                 |                              |    |        |
| <ul> <li>Bevice (AK340M-0808DTN)</li> </ul>                                                                                                    |                     | - ALCONT                |                       |                       |             | d I            | 4.1.1       | -         | 11.5   | n 1.4                            |                              |    |        |
| = gig PLC Logic                                                                                                    | Module I/O Mapping  | variable                |                       |                       | wapping     | Channel        | Address     | type      | Unit   | Description                      |                              |    |        |
| = O Application                                                                                                    |                     | = 16#1A03 0400TC        | (4 channels TC module | e) maping             |             | Lange Contract | accenter of | 20.3      |        |                                  |                              |    |        |
| Ubrary Manager                                                                                                    | Module IEC Objects  | *- * Application.Pl     | .C_PRG.Tempretrue     |                       |             | Input CH0      | 948W20      | INT       |        | Input CH0                        |                              |    |        |
| PLC_PRG (PRG)                                                                                                    | Information         |                         |                       |                       |             | Input CH1      | %IW21       | INT       |        | Input CH1                        |                              |    |        |
| Task Configuration                                                                                                    |                     | * *                     |                       |                       |             | Input CH2      | %IW22       | INT       |        | Input CH2                        |                              |    |        |
| EtherCAT_Task                                                                                                    |                     | 8.9                     |                       |                       |             | Input CH3      | %IW23       | INT       |        | Input CH3                        |                              |    |        |
| = 😂 MainTask                                                                                                    |                     | -                       |                       |                       |             |                |             |           |        |                                  |                              |    |        |
| PLC_PRG                                                                                                    |                     |                         |                       |                       |             |                |             |           |        |                                  |                              |    |        |
| HSIO (HSIO)                                                                                                    |                     |                         |                       |                       |             |                |             |           |        |                                  |                              |    |        |
| E0_0 (E0_0)                                                                                                    |                     |                         |                       |                       |             |                |             |           |        |                                  |                              |    |        |
| U DP_1(DP_1)                                                                                                    |                     |                         |                       |                       |             |                |             |           |        |                                  |                              |    |        |
| I value (incabis)                                                                                                    |                     |                         |                       |                       |             |                |             |           |        |                                  |                              |    |        |
| Modous_Slave_ICP (Modous Slave TOP ETH1                                                                                                    |                     |                         |                       |                       |             |                |             |           |        |                                  |                              |    |        |
| Emercial (conercial Master SoftMotion)                                                                                                    |                     |                         |                       |                       |             |                |             |           |        |                                  |                              |    |        |
| R RP20C_ECT (RP20C-ECT-110.6)                                                                                                    |                     |                         |                       |                       |             |                |             |           |        |                                  |                              |    |        |
| RP20_02021V (RP20-02021V (2-chann     RP20_02021V (RP20-02021V (2-chann     RP20_02021V (2-chann     RP20_02021V (2-chann                                                                                                    |                     |                         |                       |                       |             |                |             |           |        |                                  |                              |    |        |
|                                                                                                    |                     |                         |                       |                       |             |                |             |           |        |                                  |                              |    |        |
| 20_0400kD (kP20-0400kD(4 char                                                                                                    |                     |                         |                       |                       |             |                |             |           |        |                                  |                              |    |        |
| Contraction Constant Avia Deal                                                                                                    |                     |                         |                       |                       |             |                |             |           |        |                                  |                              |    |        |
| a solution deleta Alis Pool                                                                                                    |                     |                         |                       |                       |             |                |             |           |        |                                  |                              |    |        |
|                                                                                                    |                     |                         |                       |                       |             |                |             |           |        |                                  |                              |    |        |
|                                                                                                    |                     |                         |                       |                       |             |                |             |           |        |                                  |                              |    |        |
|                                                                                                    |                     |                         |                       |                       |             |                |             |           |        |                                  |                              |    |        |
|                                                                                                    |                     |                         |                       |                       |             |                |             |           |        |                                  |                              |    |        |
|                                                                                                    |                     |                         |                       |                       |             |                |             |           |        |                                  |                              |    |        |
|                                                                                                    |                     |                         |                       |                       |             |                |             |           |        |                                  |                              |    |        |
|                                                                                                    |                     |                         |                       |                       |             |                |             |           |        |                                  |                              |    |        |
|                                                                                                    |                     |                         |                       |                       |             |                |             |           |        |                                  |                              |    |        |
|                                                                                                    |                     |                         |                       |                       |             |                |             |           |        |                                  |                              |    |        |
|                                                                                                    |                     |                         |                       |                       |             |                |             |           |        |                                  |                              |    |        |
|                                                                                                    |                     |                         |                       |                       |             |                |             |           |        |                                  |                              |    |        |
|                                                                                                    |                     |                         |                       |                       |             |                |             |           |        |                                  |                              |    |        |
|                                                                                                    |                     |                         |                       |                       |             |                |             |           |        |                                  |                              |    |        |
|                                                                                                    |                     |                         |                       |                       |             |                |             |           |        |                                  |                              |    |        |
|                                                                                                    |                     |                         |                       |                       |             |                |             |           |        |                                  |                              |    |        |
|                                                                                                    |                     |                         |                       |                       |             |                |             |           | Rese   | t Mapping Always update variable | es Use parent device setting |    | ~      |
|                                                                                                    |                     | V Create gam undahl     | 2 Ma                  | o to misting unsights |             |                |             |           |        |                                  |                              |    |        |
| Devices POUs                                                                                                    |                     | • - Create new Variable | e <b>o</b> = na       | p to ensuing variable |             |                |             |           |        |                                  |                              |    |        |
| Messages - Total 0 error(s), 0 warning(s), 0 mercanals                                                                                                    | 3                   |                         |                       |                       |             |                |             |           |        |                                  |                              |    |        |
| in the second second se | 1                   |                         |                       |                       |             |                |             |           |        | Last bui                         | d: 🔕 0 😗 0 Precomple 🗸       | C4 | Protes |

Fig.8.3.3-3 Mapping variable

#### 8.3.3.2 Transfinite alarm and lost link detection method

#### Transfinite alarm

When the measured value exceeds the limit, the transfinite alarm is triggered, and the corresponding channel indicator light is steady red. The indicating value is the upper and lower limit of the corresponding mode. For example, if the set form is J and the actual input is  $1300^{\circ}$ C, the indicating value is 12000(corresponding upper limit is  $1200^{\circ}$ C); Set the form to J, the actual input is  $-300^{\circ}$ C, then the indicated value is -2100(corresponding to the lower limit value is  $-210^{\circ}$ C).

# 8.3.4 Cold junction compensation instruction

### Internal cold junction compensation

The temperature measuring element of the cold junction is integrated in the module. When the internal compensation method is selected, the measurement result of the cold junction will be affected by the heating when the module is working. The temperature rise process is different in different environments, so the time required for the stability of the measurement value at the cold junction is also slightly different. Usually, it takes 30-45 minutes to reach the stability measurement, during this period, the temperature value of the channel measurement has a large error (the maximum error may reach  $8^{\circ}$ C). In addition, when the temperature module is configured with different types of modules, the internal cold junction value will also be affect: when the temperature module is a low heating module on both sides, the error is small after the cold junction compensation is stabilized. The maximum error of the internal compensation method (after the cold junction temperature stabilizes) is within 6 °C. Recommended usage:

- Within the operating temperature range / horizontal and upright installation direction
- Adjacent modules should be low-heating modules, such as RP20-1600DT (16-point digital input module), RP20-0400RD, RP20-0400TC or RP20-0400IV.
   Not recommended usage:
- Adjacent modules are high heating modules, such as the coupler (RP20C-ECT) itself, RP20-PW and all output types of power modules.

### External cold junction compensation

When higher measurement accuracy is required, a 2-wire or 3-wire PT100 sensor can be supported by setting the channel cold compensation mode to external cold junction compensation mode and connecting an external PT100 to the compensation terminal as a cold junction external compensation sensor. The external compensation method can avoid the problem that the internal compensation needs to stabilize for a long time and the adjacent module heats up, and improve the measurement accuracy of the system.

An external junction box can be used for external compensation, placing the PT100 resistor and the cold junction of the thermocouple together and away from various hot objects can greatly reduce the measurement inconsistency caused by compensation. The best accuracy of using external compensation method can reach  $0.5^{\circ}$ C.

The external compensation wiring method are as follows:

#### RP20 series analog I/O module user manual

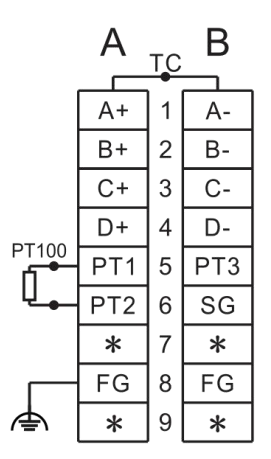

Fig.8.3.4-1 2-wire PT100 cold junction external compensation wiring

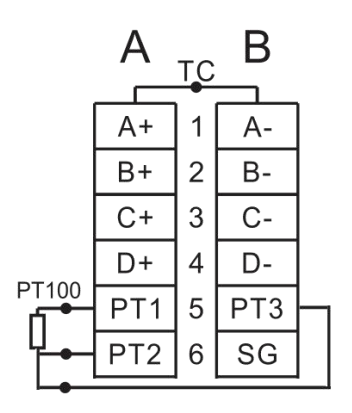

Fig.8.3.4-2 3-wire PT100 cold junction external compensation wiring

### 8.4 RP20-0400IV

### 8.4.1 Measurement range and measurement value

The following table shows the measurement range and expression format of the input current and voltage signal of RP20-0400IV

I: input current value V: input voltage value:

For example, if the signal form is current, if the analog value read is 9965, the actual corresponding current value is 9.965mA.

| Signal form     | Measurement range        | Measurement value representation format |
|-----------------|--------------------------|-----------------------------------------|
| 4 $\sim$ 20mA   | $3.2{\sim}21\mathrm{mA}$ | L× 1000                                 |
| -20 $\sim$ 20mA | -21 $\sim$ 21mA          | 1 × 1000                                |
| 1~5V            | 0.8~5.1V                 | V × 1000                                |
| -10 $\sim$ 10V  | -11~11V                  | V × 1000                                |

When the measured value exceeds the allowed measurement range, the fault LED of the corresponding channel will light up.

|                | -                                                       |
|----------------|---------------------------------------------------------|
| Name           | Represent value and corresponding meaning               |
|                | 4-20mA                                                  |
|                | -20-20mA: This option supports -20-20mA or 0-20mA input |
| Signal Form    | 1-5V                                                    |
|                | -10-10V: This option supports -10-10V or 0-10V input    |
| Filtoring Mode | None Filtering                                          |
| Filtering Mode | Average Filtering                                       |

### 8.4.2 Startup parameter description

### 8.4.3 Use demonstration

#### 8.4.3.1 Configuration

#### Step1:

Right-click RP20C\_ECT , select Add device, and select RP20-0400IVto add it.

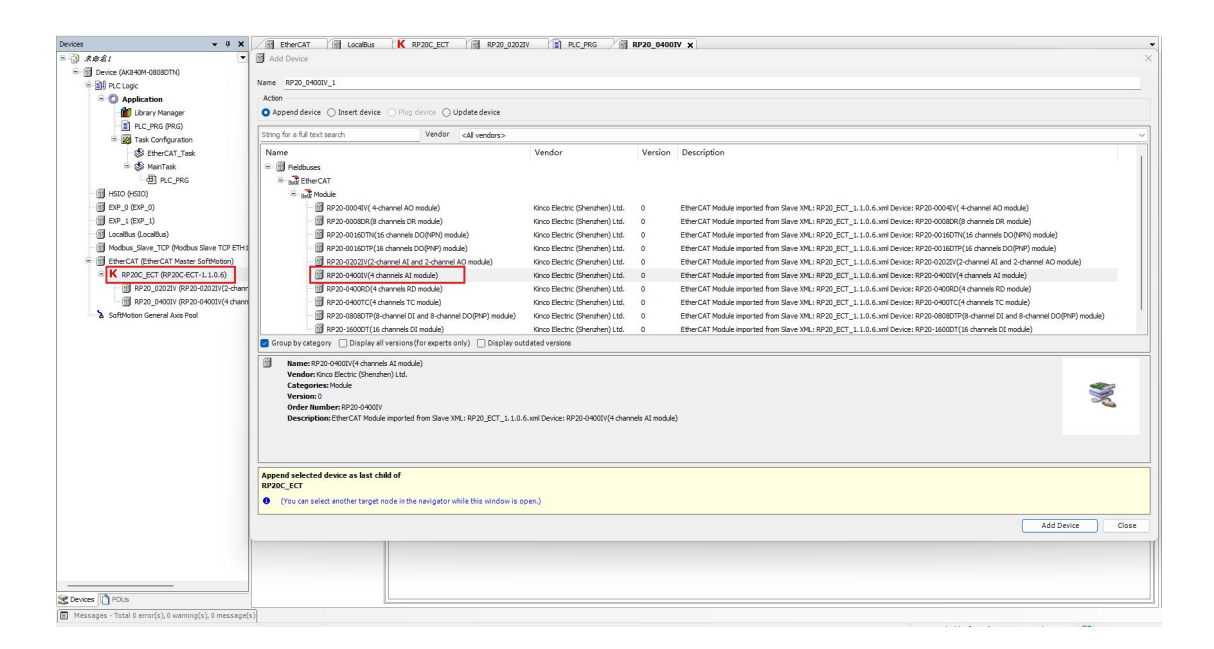

Fig.8.4.3-1 Add device

#### Step2:

Left click RP20-0400IV device to enter the configuration, select the startup parameters to configure the required parameters. The default configuration is shown in the figure, signal form is 4-20mA, filtering mode is average filtering.

#### RP20 series analog I/O module user manual

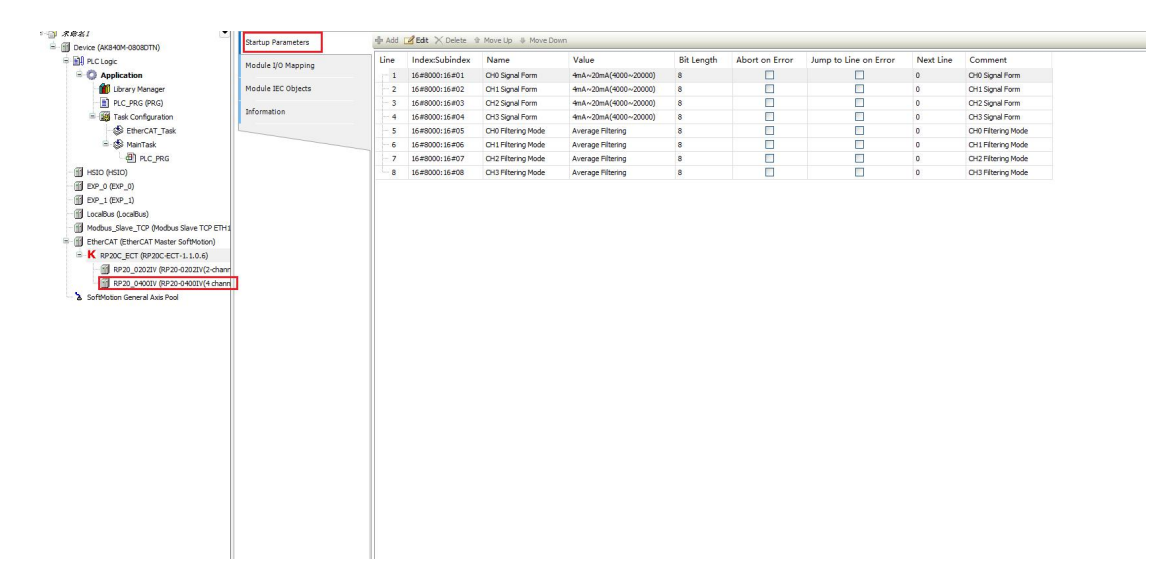

#### Fig.8.4.3-2 Configure startup parameters

#### Step3:

Declare variables in the program and map them to the IO map.

| Devices 👻 🖣 🗙                                                                                                    | EtherCAT CocalBus                                                                                               | K RP20C_ECT RP20_0               | 2021V PLC_PRG I RP20_0   | 400IV X |           |               |          |        |                                                    | - |
|----------------------------------------------------------------------------------------------------|----------------------------------------------------------------------------------------------------|----------------------------------|--------------------------|---------|-----------|---------------|----------|--------|----------------------------------------------------|---|
| □ → ★ # # # # # # # # # # # # # # # # # #                                                                                                    | La cara de la caractería de la caractería de la caractería de la caractería de la caractería de la caractería d | End                              | Cilian Chan all          |         |           | R fee 10 Cha  | enal ->  | Gala   | Instance                                           | _ |
| E Device (AK840M-0808DTN)                                                                                                    | Startup Parameters                                                                                              | THIC                             | Filter Show all          |         | · Princip | ib for to cha | innet    | 100 10 | Instance                                           |   |
| = III PLC Logic                                                                                                    | Module I/O Mapping                                                                                              | Variable                         |                          | Mapping | Channel   | Address       | Туре     | Unit   | Description                                        |   |
| = O Application                                                                                                    |                                                                                                    | 😑 🛅 16#1A01 0400IV (4 channels A | I module) maping         |         |           |               |          |        |                                                    |   |
| Library Manager                                                                                                    | Module IEC Objects                                                                                              | Application.PLC_PRG.AI           |                          | ۰,      | Input CH0 | %EW12         | INT      |        | Input CH0                                          |   |
| PLC_PRG (PRG)                                                                                                    |                                                                                                    | B- 🏘                             |                          |         | Input CH1 | %FW13         | INT      |        | Input CH1                                          |   |
| = 🧱 Task Configuration                                                                                                    | Information                                                                                                    | 9- <b>1</b> 9                    |                          |         | Input CH2 | %EW14         | INT      |        | Input CH2                                          |   |
| EtherCAT_Task                                                                                                    |                                                                                                    | 18 - Mp                          |                          |         | Input CH3 | %EW15         | INT      |        | Input CH3                                          |   |
| B 🍪 MainTask                                                                                                    |                                                                                                    |                                  |                          |         |           |               |          |        |                                                    |   |
| - 롄 PLC_PRG                                                                                                    |                                                                                                    |                                  |                          |         |           |               |          |        |                                                    |   |
| HSIO (HSIO)                                                                                                    |                                                                                                    |                                  |                          |         |           |               |          |        |                                                    |   |
| DP_0 (DP_0)                                                                                                    |                                                                                                    |                                  |                          |         |           |               |          |        |                                                    |   |
| DP_1 (DP_1)                                                                                                    |                                                                                                    |                                  |                          |         |           |               |          |        |                                                    |   |
| LocaBus (LocaBus)                                                                                                    |                                                                                                    |                                  |                          |         |           |               |          |        |                                                    |   |
| Modbus_Slave_TCP (Modbus Slave TCP ETH1                                                                                                    |                                                                                                    |                                  |                          |         |           |               |          |        |                                                    |   |
| EtherCAT (EtherCAT Master SoftMotion)                                                                                                    |                                                                                                    |                                  |                          |         |           |               |          |        |                                                    |   |
| = K RP20C_ECT (RP20C-ECT-1.1.0.6)                                                                                                    |                                                                                                    |                                  |                          |         |           |               |          |        |                                                    |   |
| RP20_0202IV (RP20-0202IV(2-chann                                                                                                    |                                                                                                    |                                  |                          |         |           |               |          |        |                                                    |   |
| RP20_04001V (RP20-04001V(4 chann                                                                                                    |                                                                                                    |                                  |                          |         |           |               |          |        |                                                    |   |
| - 2 SoftMotion General Axis Pool                                                                                                    |                                                                                                    |                                  |                          |         |           |               |          |        |                                                    |   |
|                                                                                                    |                                                                                                    |                                  |                          |         |           |               |          |        |                                                    |   |
|                                                                                                    |                                                                                                    |                                  |                          |         |           |               |          |        |                                                    |   |
|                                                                                                    |                                                                                                    |                                  |                          |         |           |               |          |        |                                                    |   |
|                                                                                                    |                                                                                                    |                                  |                          |         |           |               |          |        |                                                    |   |
|                                                                                                    |                                                                                                    |                                  |                          |         |           |               |          |        |                                                    |   |
|                                                                                                    |                                                                                                    |                                  |                          |         |           |               |          |        |                                                    |   |
|                                                                                                    |                                                                                                    |                                  |                          |         |           |               |          |        |                                                    |   |
|                                                                                                    |                                                                                                    |                                  |                          |         |           |               |          |        |                                                    |   |
|                                                                                                    |                                                                                                    |                                  |                          |         |           |               |          |        |                                                    |   |
|                                                                                                    |                                                                                                    |                                  |                          |         |           |               |          |        |                                                    |   |
|                                                                                                    |                                                                                                    |                                  |                          |         |           |               |          |        |                                                    |   |
|                                                                                                    |                                                                                                    |                                  |                          |         |           |               |          |        |                                                    |   |
|                                                                                                    |                                                                                                    |                                  |                          |         |           |               |          |        |                                                    |   |
|                                                                                                    |                                                                                                    |                                  |                          |         |           |               |          |        |                                                    |   |
|                                                                                                    |                                                                                                    |                                  |                          |         |           |               |          |        |                                                    |   |
|                                                                                                    |                                                                                                    |                                  |                          |         |           |               |          |        |                                                    |   |
|                                                                                                    |                                                                                                    |                                  |                          |         |           |               |          |        |                                                    |   |
|                                                                                                    |                                                                                                    |                                  |                          |         |           |               | Parat M  | anning | Aburana um distancial abilias                      |   |
|                                                                                                    |                                                                                                    |                                  |                          |         |           |               | NUSCE PI | apping | Anways up vace variables Use parent device setting | ~ |
|                                                                                                    |                                                                                                    | 🍫 = Create new variable 🦷        | Map to existing variable |         |           |               |          |        |                                                    |   |
| The point of the point of the p |                                                                                                    |                                  |                          |         |           |               |          |        |                                                    |   |

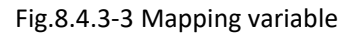

#### 8.4.3.2 Transfinite alarm and lost link detection method

#### **Transfinite alarm**

When the measured value exceeds the limit, the transfinite alarm is triggered, and the corresponding channel indicator light is steady red. The indicating value is the upper and lower limit of the corresponding mode. For example, if the set form is 4-20mA and the actual input is 30mA, the indicating value is 21000(corresponding upper limit is 21mA); Set the form is 4-20mA , the actual input is 2mA, then the indicated value is 3200(corresponding to the lower limit value is 3.2mA).

### Lost link detection

When measuring the lost link , for 4-20mA and 1-5V mode, the lost link detection is triggered, and the corresponding channel indicator light is steady red with an indicator value of -32768.

# 8.5 RP20-0004IV

### 8.5.1 Measurement range and measurement value

The following table shows the output range and output value format of RP20-0004IV I: Actual current value V: Actual voltage value:

For example, if the signal form is current, if the analog value read is 9965, the actual corresponding current value is 9.965mA.

| Signal type | Measurement range | Measurement value representation format |
|-------------|-------------------|-----------------------------------------|
| 4-20mA      | 3.92-20.4mA       | L× 1000                                 |
| 0-20mA      | 0-20.4mA          | I × 1000                                |
| 1-5V        | 0.96-5.1V         | V × 1000                                |
| -10-10V     | -10.2-10.2V       | V × 1000                                |

Note: If the output value specified in the user program exceeds the upper and lower limits of the selected range, the output signal will remain at the upper and lower limits.

### 8.5.2 Startup parameter description

| Name                                                                                                    | Represent value and corresponding meaning                              |
|----------------------------------------------------------------------------------------------------|------------------------------------------------------------------------|
|                                                                                                    | 4-20mA                                                                 |
| Signal Form                                                                                                    | 0-20mA                                                                 |
| Signal Form                                                                                                    | 1-5V                                                                   |
| NameRepreseSignal Form4-20mA0-20mA1-5V10-10V: This opticStopmodeKeep Current ValueAfter Lost LinkRetain Preset: OutStopvalueOutput value whenAfter Lost LinkStopmode After Lost | -10-10V: This option can support -10-10V or 0-10V configuration        |
| Stopmode                                                                                                    | Keep Current Value: Keep the current output value when stopped         |
| After Lost Link                                                                                                    | Retain Preset: Output the set value when stopped                       |
| Stopvalue                                                                                                    | Output value when lost link                                            |
| After Lost Link                                                                                                    | Stopmode After Lost Link takes effect when it is set to Retain Preset. |

### 8.5.3 Use demonstration

### Step1:

Right-click RP20C\_ECT , select Add device, and select RP20-0004IVto add it.

| Image: Second Second Secon                  | The second second secon |              |                                                                                                    |                                            |               |                                                                                                    |
|----------------------------------------------------------------------------------------------------|----------------------------------------------------------------------------------------------------|--------------|----------------------------------------------------------------------------------------------------|--------------------------------------------|---------------|----------------------------------------------------------------------------------------------------|
| Inclusion   Inclusion                                                                                                    | E TH Device (AK840M-0808DTN)                                                                                                    | Startup Para | Name RP20_0004TV_1                                                                                                    |                                            |               |                                                                                                    |
| • Andrease     • Andrease        • Andrease <td>B BA PLC Logic</td> <td></td> <td>Action</td> <td></td> <td></td> <td></td>                                                                                                    | B BA PLC Logic                                                                                                    |              | Action                                                                                                    |                                            |               |                                                                                                    |
|                                                                                                    | - O Application                                                                                                    | module 1/0 f | Append device O Insert device O Plug device O Update device                                                                                                    |                                            |               |                                                                                                    |
| Image: space properties of the space properties of the space proper                  | - MI Library Manager                                                                                                    | Module IEC   |                                                                                                    |                                            |               |                                                                                                    |
| Image: Start Configuration   Image: Start Configuration   Image: Start C                                                                                                    | PLC PRG (PRG)                                                                                                    |              | String for a full text search Vendor <all vendors=""></all>                                                                                                    |                                            |               |                                                                                                    |
|                                                                                                    | E Task Configuration                                                                                                    | Information  | Name                                                                                                    | Vendor                                     | Version       | Description                                                                                                    |
| <pre></pre>                                                                                                    | S EtherCAT_Task                                                                                                    | -            | · I Feldbuses                                                                                                    |                                            |               |                                                                                                    |
| Image: Control (Control (C                                      | 😑 🚯 MainTask                                                                                                    |              | B and EtherCAT                                                                                                    |                                            |               |                                                                                                    |
| Image: Display in the second of the second of the secon                                      | DLC_PRG                                                                                                    |              | a and Module                                                                                                    |                                            |               |                                                                                                    |
| P go go go go go go go go go go go go go                                                                                                    | HSIO (HSIO)                                                                                                    |              | RP20-0004EV( 4-channel AO module)                                                                                                    | Kinco Electric (Shenzhen) Ltd.             | 0             | EtherCAT Module imported from Slave XML: RP20_ECT_1.1.0.6.xml Device: RP20-0004EV( 4-channel AD module)                                                                                                    |
| <pre>Image: Description of the server of the server of the</pre> |                                                                                                    |              | RP20-0008DR(8 channels DR module)                                                                                                    | Kinco Electric (Shenzhen) Ltd.             | 0             | EtherCAT Module imported from Slave XML: RP20_ECT_1.1.0.6.xml Device: RP20-0008DR(8 channels DR module)                                                                                                    |
| Image: Section (advanced control)       Figure 2000000000000000000000000000000000000                                                                                                    | - @ EP_1 (EP_1)                                                                                                    |              | RP20-00 16DTN (16 channels DO(NPN) module)                                                                                                    | Kinco Electric (Shenzhen) Ltd.             | 0             | EtherCAT Module imported from Slave XML: RP20_ECT_1.1.0.6.xml Device: RP20-0016DTN(16 channels DO()/PN) module)                                                                                                    |
| Image: Stand Stand Stan                                      | - 🚮 LocalBus (LocalBus)                                                                                                    |              | RP20-0016DTP(16 channels DO(PNP) module)                                                                                                    | Kinco Electric (Shenzhen) Ltd.             | 0             | EtherCAT Module imported from Slave XML: RP20_ECT_1.1.0.6.xml Device: RP20-0016DTP(16 channels DO(PNP) module)                                                                                                    |
| Image: State State Stat                                      | Modbus_Slave_TCP (Modbus Slave TCP ETH                                                                                                    | 4            | RP20-0202IV(2-channel AI and 2-channel AO module)                                                                                                    | Kinco Electric (Shenzhen) Ltd.             | 0             | EtherCAT Module imported from Slave XML: RP20_ECT_1.1.0.6.xml Device: RP20-0202IV(2-channel AI and 2-channel AO module)                                                                                                    |
| Set Set Set Set Set Set Set Set Set                                                                                                    | EtherCAT (EtherCAT Master SoftMotion)                                                                                                    |              | RP20-0400IV(4 channels AI module)                                                                                                    | Kinco Electric (Shenzhen) Ltd.             | 0             | EtherCAT Module imported from Slave XML: RP20_ECT_1.1.0.6.xml Device: RP20-04000V(4 channels AI module)                                                                                                    |
| P30_03200 (P50-2000)(C4 arms) (Tmode)       P30_05200 (P50-2000)(C4 arms) (Tmode)       Ether(2 Tmode reported frame pitce frame pitce fr                                                        | K RP20C_ECT (RP20C-ECT-1.1.0.6)                                                                                                    |              | RP20-0400RD(4 channels RD module)                                                                                                    | Kinco Electric (Shenzhen) Ltd.             | 0             | EtherCAT Module imported from Slave XML: RP20_ECT_1.1.0.6.xml Device: RP20-0400RD(4 channels RD module)                                                                                                    |
| with y state (with y with y with                                               | RP20_0202IV (RP20-0202IV(2-chan                                                                                                    | v            | <ul> <li>RP20-0400TC(4 channels TC module)</li> </ul>                                                                                                    | Kinco Electric (Shenzhen) Ltd.             | 0             | EtherCAT Module imported from Slave XML: RP20_ECT_1.1.0.6.aml Device: RP20-0400TC(4 channels TC module)                                                                                                    |
| Image: Status       Status                                                                                                    | - B RP20_0400IV (RP20-0400IV(4 chan                                                                                                    | n            | RP20-0808DTP(8-channel DI and 8-channel DO(PNP) module)                                                                                                    | Kinco Electric (Shenzhen) Ltd.             | 0             | EtherCAT Module imported from Slave XML: RP20_ECT_1.1.0.6.xml Device: RP20-0808DTP(8-channel DI and 8-channel DO(PNP) module)                                                                                                    |
| Image: State State Stat                                      | - B RP20_0400RD (RP20-0400RD(4 cha                                                                                                    | 2f           | RP20-1600DT(16 channels DI module)                                                                                                    | Kinco Electric (Shenzhen) Ltd.             | 0             | EtherCAT Module imported from Slave XML: RP20_ECT_1.1.0.6.xml Device: RP20-1600DT(16 channels DL module)                                                                                                    |
|                                                                                                    | 3 SoftMotion General Axis Pool                                                                                                    |              | Mendor Kinco Flastric (Stepshan) Ltd                                                                                                    |                                            |               |                                                                                                    |
| Rest Mapping Alwys update windoler Use parent device setting v                                                                                                    |                                                                                                    |              | Categories: Module<br>Version: 0<br>Order Namber: RP20:00-01V<br>Description: EfterCAT Module inported from Slave XML: RP20_ECT_1.1.0.6                                                                                                    | 5.xml Device: RP20-0004Ev( 4-chan          | nel AO module | ·                                                                                                    |
| Vige - Create new verifielite Tige - Macto metring variable                                                                                                    |                                                                                                    |              | Gregories Holds Version Version Order humber 192 0000 Version Order humber 192 0000 Version Order humber 192 0000 Version Order humber 192 0000 Version Order humber 192 0000 Version Order humber 192 0000 Version and extended humber 192 Version Order humber 192 0000 Version and extended humber 192 Version Version Ver                                                                                                    | Sumi Device: RP20-00040V( 4-charu<br>2en.) | nel AO moduli | )<br>Mdd Dwwa Core                                                                                                    |
| A second second               |                                                                                                    |              | Categories Holds<br>Versite 3<br>Dieter Handlers (25 00 007)<br>Dieter Handlers (25 00 007)<br>Beortyforden stiller (25 00 007)<br>Beortyforden stiller (25 00 007)<br>Beortyforden stiller (25 00 007)<br>Beortyforden stiller (25 00 007)<br>Beortyforden stiller (25 00 007)<br>Provide steller (25 00 007)<br>(25 00 007)<br>(25 000 007)<br>(25 0000 007)<br>(25 00000000000000000000 | 5.xml Device: 8720-00040( 4-chan           | nel AO module | )<br>Add Derver Ore<br>Dere Monton Alexa and desaultion insure desaultion insure of the section of the section of t |
| And A Date in the second second second second second second second second second second second second second se                                                                                                    |                                                                                                    |              | Compares Holds Version 0 Version 0                                                                                                    | 5.ani Device: 8920-000417( 4-chan          | nel AO moduli | ) Add Device Core Reset Magning - Always update which is use parent device acting                                                                                                    |

Fig.8.5.3-1 Add device

#### <u>Step2</u>:

Left click RP20-0004IV device to enter the configuration , select the startup parameters to configure the required parameters. The default configuration is shown in the figure, signal form is 4-20mA, Stopmode After Lost Link is keep current value.

| Check (MAGN440000Th)     Check (MAGN44000Th)     Check (MAGN44000Th)     Shine F     Check (MAGN44000Th)     Shine F     Check (MAGN44000Th)     Shine F     Check (MAGN44000Th)     Check (MAGN44000Th)     Check (MAGN4400Th)     Check (MAGN4400Th)  | EtherCAT 🔀 LocalBus K R | 200_6CT          | 20_0202IV                                 | 04000V               | 🗑 RP20_    | 0400TC 🛛 🗑 RP2 | 0_0004IV ×            |           |                             |
|----------------------------------------------------------------------------------------------------|-------------------------|------------------|-------------------------------------------|----------------------|------------|----------------|-----------------------|-----------|-----------------------------|
| Image: Section (Section (                   | de add                  | Frite X Delete   | Neve Lin Ja, Meve Down                    |                      |            |                |                       |           |                             |
| Bit RCLose     Application     Model I     Application     Model I     Software     Application     Model I     Software     Application     Model I     Software     Software     Sof | p Parameters            | - con Prosect of | there up to the count                     |                      |            |                | 1                     |           |                             |
| Control (1997)     Control (1997)     Control  | le I/O Mapping Line     | Index:Subindex   | Name                                      | Value                | Bit Length | Abort on Error | Jump to Line on Error | Next Line | Comment                     |
| Comparison of the second second  | 1                       | 16#8000:16#01    | AO CH0 Signal Form                        | 4mA~20mA(4000~20000) | 8          |                |                       | 0         | AO CH0 Signal Form          |
| (a) R.C.PR6 (PR6)     (b) Configuration     (c) Effect Critication     (c) Effect Critication     (c) Effect     (c) Effect Critication     (c) Effect     (c) Effect Critication     (c) Effect     (c) Effect  | le IEC Objects 2        | 16#8000:16#02    | AO CH1 Signal Form                        | 4mA~20mA(4000~20000) | 8          |                |                       | 0         | AO CH1 Signal Form          |
|                                                                                                    | - 3                     | 16#8000:16#03    | AO CH2 Signal Form                        | 4mA~20mA(4000~20000) | 8          |                |                       | 0         | AO CH2 Signal Form          |
|                                                                                                    | nation - 4              | 16#8000:16#04    | AO CH3 Signal Form                        | 4mA~20mA(4000~20000) | 8          |                |                       | 0         | AO CH3 Signal Form          |
|                                                                                                    | - 5                     | 16#8000:16#05    | AO CH0 Stopmode After EtherCAT Lost Link  | Keep Current Value   | 8          |                |                       | 0         | AO CHO Stopmode After Ethe  |
| (4) (C2,96     (407)     (407)     (407)     (407)     (407)     (407)     (407)     (407)     (407)     (407)     (407)     (407)     (407)     (407)     (407)     (407)     (407)     (407)     (407)     (407)     (407)     (407)     (407)     (407)     (407)     (407)     (407)     (407)     (407)     (407)     (407)     (407)     (407)     (407)     (407)     (407)     (407)     (407)     (407)     (407)     (407)     (407)     (407)     (407)     (407)     (407)     (407)     (407)     (407)     (407)     (407)     (407)     (407)     (407)     (407)     (407)     (407)     (407)     (407)     (407)     (407)     (407)     (407)     (407)     (407)     (407)     (407)     (407)     (407)     (407)     (407)     (407)     (407)     (407)     (407)     (407)     (407)     (407)     (407)     (407)     (407)     (407)     (407)     (407)     (407)     (407)     (407)     (407)     (407)     (407)     (407)     (407)     (407)     (407)     (407)     (407)     (407)     (407)     (407)     (407)     (407)     (407)     (407)     (407)     (407)     (407)     (407)     (407)     (407)     (407)     (407)     (407)     (407)     (407)     (407)     (407)     (407)     (407)     (407)     (407)     (407)     (407)     (407)     (407)     (407)     (407)     (407)     (407)     (407)     (407)     (407)     (407)     (407)     (407)     (407)     (407)     (407)     (407)     (407)     (407)     (407)     (407)     (407)     (407)     (407)     (407)     (407)     (407)     (407)     (407)     (407)     (407)     (407)     (407)     (407)     (407)     (407)     (407)     (407)     (407)     (407)     (407)     (407)     (407)     (407)     (407)     (407)     (407)     (407)     (407)     (407)     (407)     (407)     (407)     (407)     (407)     (407)     (407)     (407)     (407)     (407)     (407)     (407)     (407)     (407)     (407)     (407)     (407)     (407)     (407)     (407)     (407)     (407)     (407)     (407)     (407)     (407)     (407)     (407)     (407)     (407)     (407)     (407)  | - 6                     | 16#8000:16#06    | AO CH1 Stopmode After EtherCAT Lost Link  | Keep Current Value   | 8          |                |                       | 0         | AO CH1 Stopmode After Ethe  |
|                                                                                                    | - 7                     | 16#8000:16#07    | AO CH2 Stopmode After EtherCAT Lost Link  | Keep Current Value   | 8          |                |                       | 0         | AO CH2 Stopmode After Ethe  |
| Exp., (pp. 5)     Exp., (pp. 5)     Exp., ( | - 8                     | 16#8000:16#08    | AO CH3 Stopmode After EtherCAT Lost Link  | Keep Current Value   | 8          |                |                       | 0         | AO CH3 Stopmode After Ethe  |
|                                                                                                    | - 9                     | 16#8000:16#09    | AO CH0 Stopvalue After EtherCAT Lost Link | 0                    | 16         |                |                       | 0         | AO CHO Stopvalue After Ethe |
| Looke (Looke)     Looke (Looke)     Looke (Looke)     Looke (Looke)     Control (Looke)     Control (Looke)     Control (Looke)     Control (Looke)     Song (Control (Looke)     Song (Control (Looke))     Song (Control (Looke))     Song (Control (Looke))     Song (Control (Looke))     Song (Control (Looke))     Song (Control (Looke))     Song (Control (Looke))     Song (Control (Looke))     Song (Control (Looke))                                                                                                    | - 10                    | 16#8000:16#0A    | AO CH1 Stopvalue After EtherCAT Lost Link | 0                    | 16         |                |                       | 0         | AO CH1 Stopvalue After Ethe |
| ● Modul, Siles, TP Of Modul Siles TP Of Thi           ● Effect()           ● Effect()           ● Status           ● Status           ●                                                                                                    | - 11                    | 16#8000:16#08    | AO CH2 Stopvalue After EtherCAT Lost Link | 0                    | 16         |                |                       | 0         | AO CH2 Stopvalue After Ethe |
| Image: Direct/CI Effect/CI Mealury Software           Image: Ministry CI Effect/CI Effect/CI Effe                                             | - 12                    | 16#8000:16#0C    | AO CH3 Stopvalue After EtherCAT Lost Link | 0                    | 16         |                |                       | 0         | AO CH3 Stopvalue After Ethe |
|                                                                                                    |                         |                  |                                           |                      |            |                |                       |           |                             |

Fig.8.5.3-2 Configure startup parameters

#### <u>Step3</u>:

Declare variables in the program and map them to the IO map.

| A ##81                                    |                    |                 |                        |                 |         | 111        |               |            | _      |                                                   | _ |
|-------------------------------------------|--------------------|-----------------|------------------------|-----------------|---------|------------|---------------|------------|--------|---------------------------------------------------|---|
| E B Device (AK840M-0808DTN)               | Startup Parameters | Find            |                        | Filter Show all |         | • - + Ad   | d FB for IO C | hannel 7   | Got    | to Instance                                       |   |
| P D PLC Logic                             | Module I/O Mapping | Variable        |                        |                 | Mapping | Channel    | Address       | Туре       | Unit   | Description                                       |   |
| Application                               |                    | 8 16#1604 0004  | EV(4-channel AO module | ) maping        |         |            |               |            |        |                                                   |   |
| Library Manager                           | Module IEC Objects | * 🍫 Application | .PLC_PRG.AO            |                 | ۰.      | Output CH0 | %QW10         | INT        |        | Output CH0                                        |   |
| PLC_PRG (PRG)                             |                    | 9 · *•          |                        |                 |         | Output CH1 | %QW11         | INT        |        | Output CH1                                        |   |
| ask Configuration                         | Information        | 8.50            |                        |                 |         | Output CH2 | %QW12         | INT        |        | Output CH2                                        |   |
| BEtherCAT_Task                            |                    | · · · · ·       |                        |                 |         | Output CH3 | %QW13         | INT        |        | Output CH3                                        |   |
| 🖹 🎲 MainTask                              |                    |                 |                        |                 |         |            |               |            |        |                                                   |   |
| - @] PLC_PRG                              |                    |                 |                        |                 |         |            |               |            |        |                                                   |   |
| HSIO (HSIO)                               |                    |                 |                        |                 |         |            |               |            |        |                                                   |   |
| - BP_0 (BP_0)                             |                    |                 |                        |                 |         |            |               |            |        |                                                   |   |
| - 🔛 EIP_1 (EIP_1)                         |                    |                 |                        |                 |         |            |               |            |        |                                                   |   |
| - G LocalBus (LocalBus)                   |                    |                 |                        |                 |         |            |               |            |        |                                                   |   |
| Modbus_Slave_TCP (Modbus Slave TCP ETH1   |                    |                 |                        |                 |         |            |               |            |        |                                                   |   |
| = 🔛 EtherCAT (EtherCAT Master SoftMotion) |                    |                 |                        |                 |         |            |               |            |        |                                                   |   |
| K RP20C_ECT (RP20C-ECT-1.1.0.6)           |                    |                 |                        |                 |         |            |               |            |        |                                                   |   |
| - BP20_0202IV (RP20-0202IV(2-chann        |                    |                 |                        |                 |         |            |               |            |        |                                                   |   |
| - 🗐 RP20_0400IV (RP20-0400IV(4 chann      |                    |                 |                        |                 |         |            |               |            |        |                                                   |   |
| - B RP20_0400RD (RP20-0400RD(4 char       |                    |                 |                        |                 |         |            |               |            |        |                                                   |   |
| - 😭 RP20_0400TC (RP20-0400TC(4 chan       |                    |                 |                        |                 |         |            |               |            |        |                                                   |   |
| RP20_0004IV (RP20-0004IV( 4-chan)         |                    |                 |                        |                 |         |            |               |            |        |                                                   |   |
| SoftMotion General Axis Pool              |                    |                 |                        |                 |         |            |               |            |        |                                                   |   |
|                                           |                    |                 |                        |                 |         |            |               |            |        |                                                   |   |
|                                           |                    |                 |                        |                 |         |            |               |            |        |                                                   |   |
|                                           |                    |                 |                        |                 |         |            |               |            |        |                                                   |   |
|                                           |                    |                 |                        |                 |         |            |               |            |        |                                                   |   |
|                                           |                    |                 |                        |                 |         |            |               |            |        |                                                   |   |
|                                           |                    |                 |                        |                 |         |            |               |            |        |                                                   |   |
|                                           |                    |                 |                        |                 |         |            |               |            |        |                                                   |   |
|                                           |                    |                 |                        |                 |         |            |               |            |        |                                                   |   |
|                                           |                    |                 |                        |                 |         |            |               |            |        |                                                   |   |
|                                           |                    |                 |                        |                 |         |            |               |            |        |                                                   |   |
|                                           |                    |                 |                        |                 |         |            |               |            |        |                                                   |   |
|                                           |                    |                 |                        |                 |         |            |               |            |        |                                                   |   |
|                                           |                    |                 |                        |                 |         |            |               |            |        |                                                   |   |
|                                           |                    |                 |                        |                 |         |            |               |            |        |                                                   |   |
|                                           |                    |                 |                        |                 |         |            |               | Peret N    | anning | Always undategraphies. Use second de los estilios |   |
|                                           |                    |                 |                        |                 |         |            |               | - COPEC IN | opping | a conservation of the secting                     |   |

Fig.8.5.3-3 Mapping variable

# 9 Product dimension

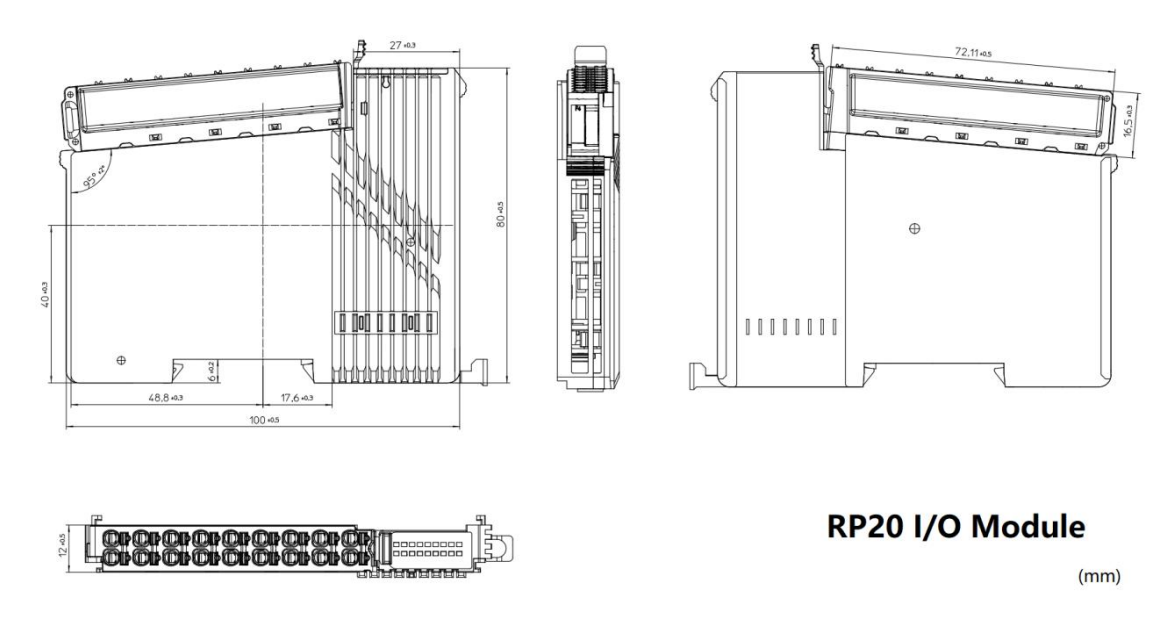

Fig.9-1 RP20 series I/O modulesAssembly dimension drawing

The above product dimension is applicable to the following models: RP20-0202IV, RP20-0400RD, RP20-0400TC, RP20-0400IV and RP20-0004IV.

# 10 Installation criteria

### 10.1 Installation dimension

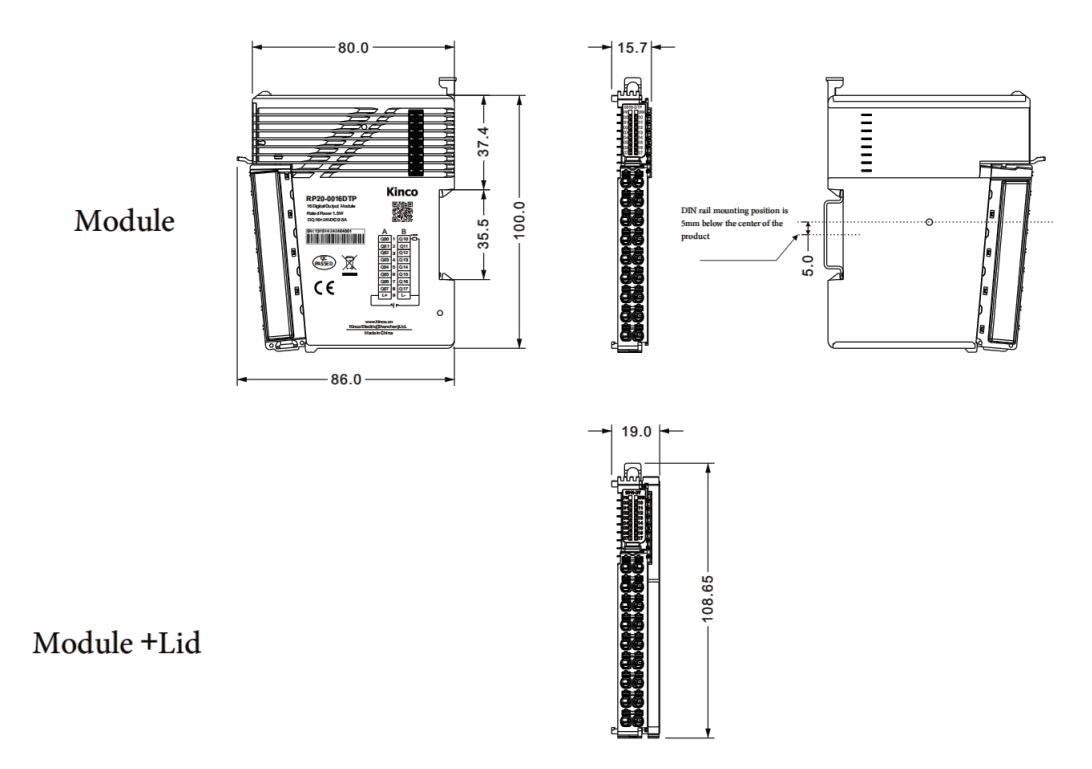

Fig.10.1-1 Installation dimension

The above installation dimension is applicable to the following models: RP20-0202IV, RP20-0400RD, RP20-0400TC, RP20-0400IV and RP20-0004IV.

# 10.2 Installation method

### 10.2.1 DIN rail dimension

It is recommended to use a standard 35mm wide, 1mm thick DIN rail for assembly. The following two heights are commonly used.

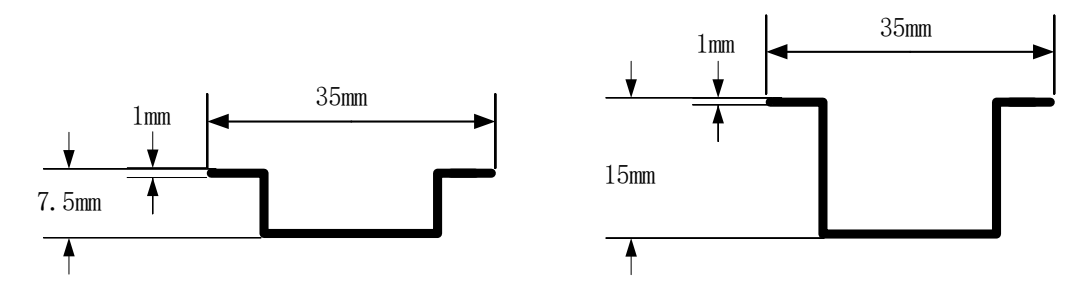

Fig.10.2-1 Standard DIN Rail

Notes: When the rail thickness <1mm, the latch may not lock securely, causing looseness. When rail thickness >1mm, the latch may not close properly, and forcing it to lock could damage the module.

### 10.2.2 Module assembly

Modules are effectively connected through the positional relationship between the top rail and the bottom rail.

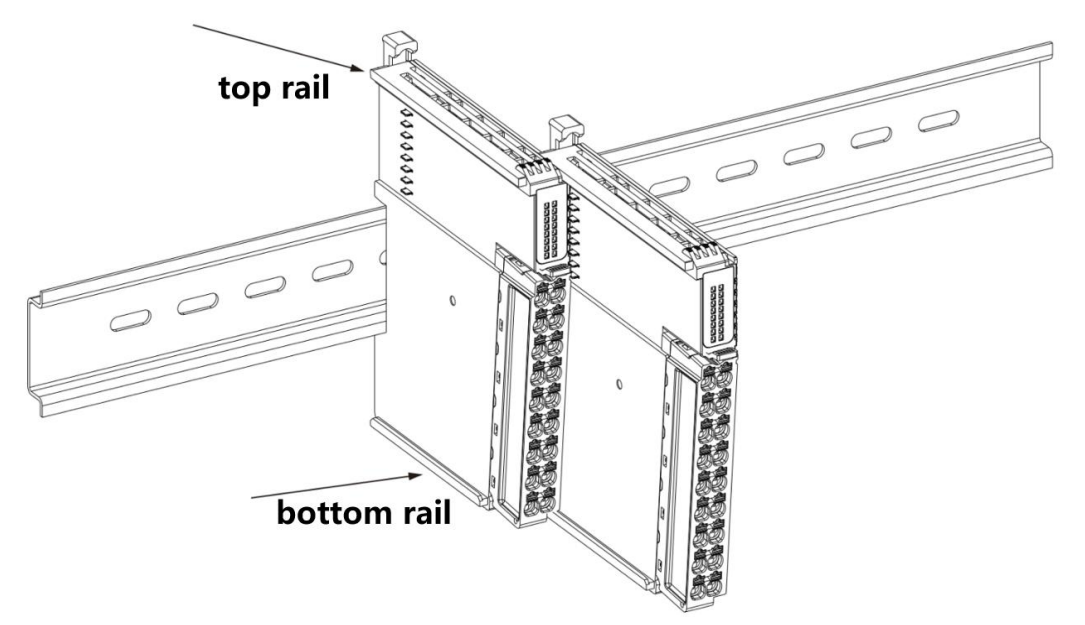

Fig.10.2-2 Module assembly

When assembling modules, align the top and bottom rails of the module to be connected with the rails of the target module. Simultaneously clip them onto the rails, then push the module vertically until it is fully inserted and aligned.

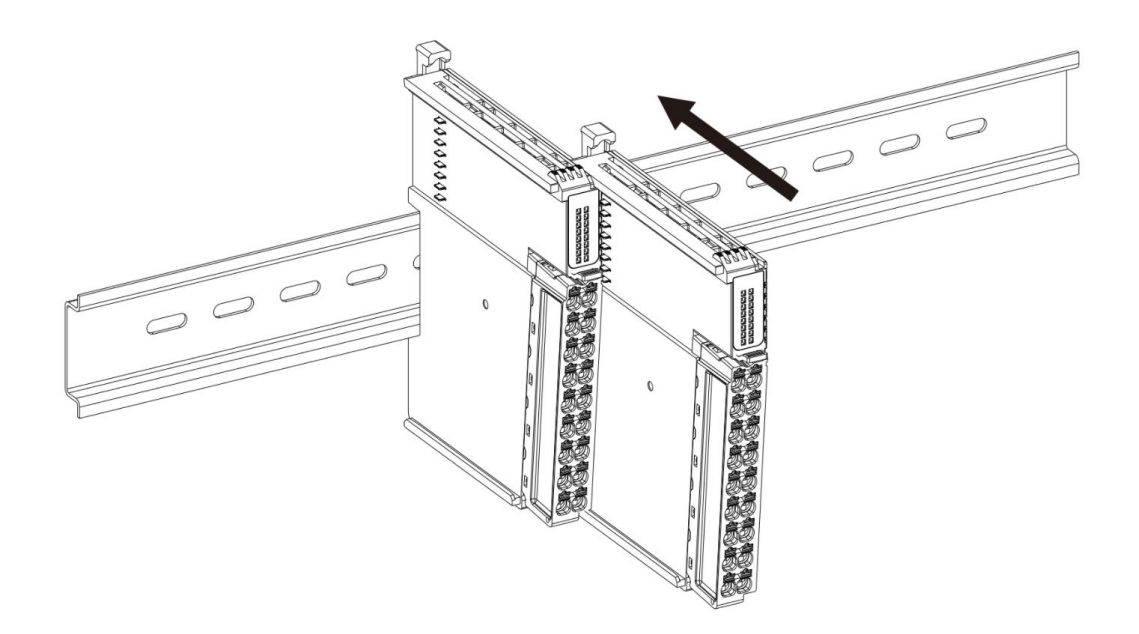

#### Fig.10.2-3 Module assembly

To secure the module onto the DIN35 rail, first pull the spring lever at the top of the module upward. Then, clip the module vertically onto the rail. Release the lever, and the locking mechanism will automatically snap back to secure the module in place.

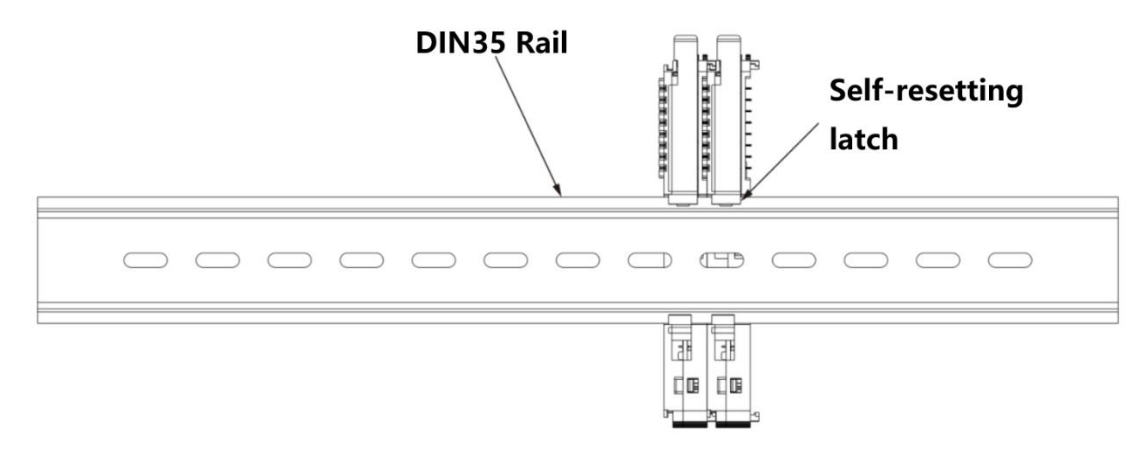

Fig.10.2-4 Secure the module onto the DIN35 rail

After all modules are assembled, use rail fixing blocks that are compatible with the rail size to secure the modules in their intended positions on the rail. This prevents improper displacement during mechanical vibrations or transportation, ensuring system safety.

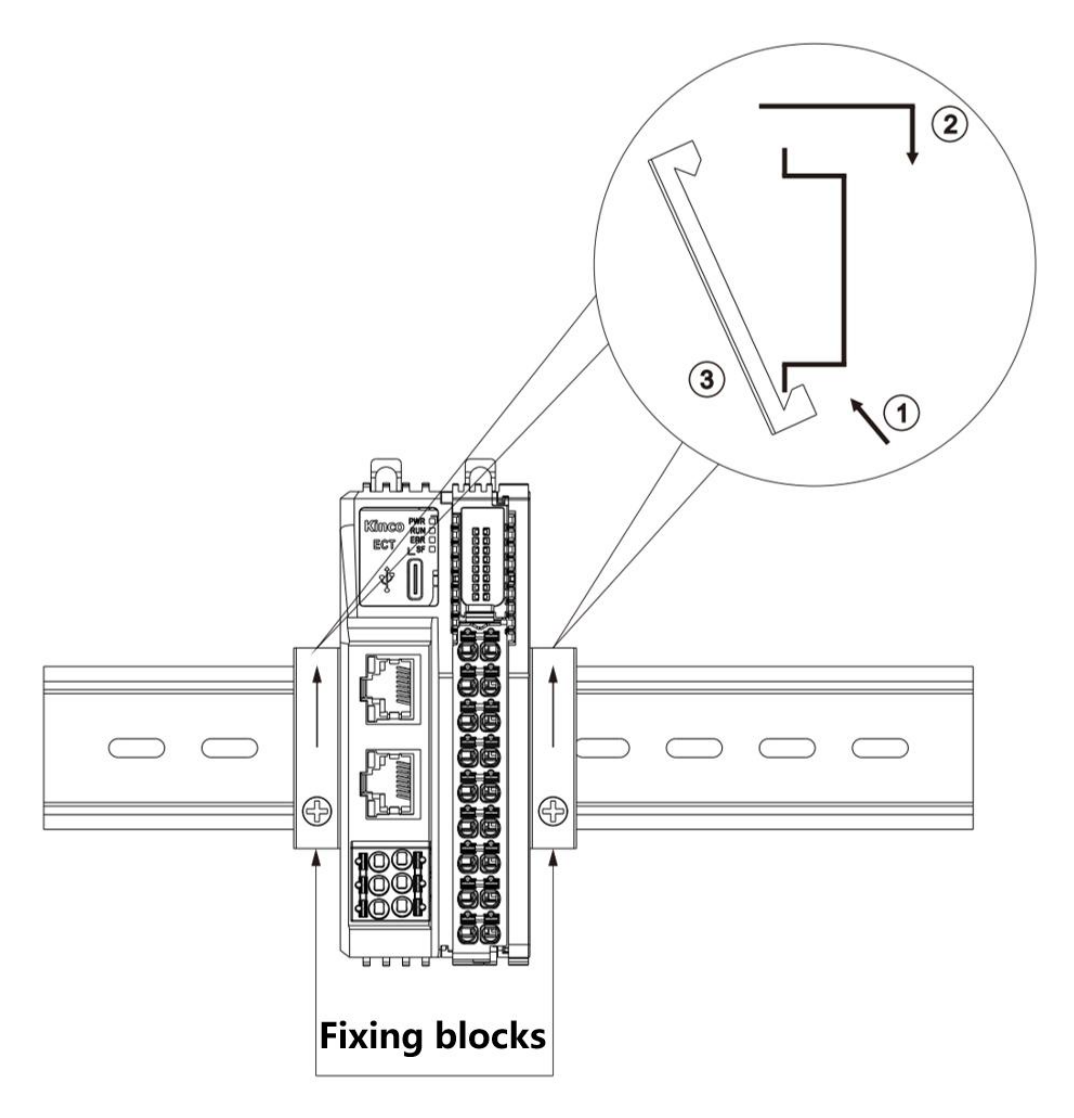

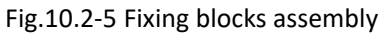

During disassembly, first loosen the rail fixing block, then use a flathead screwdriver or other tools to lift the spring-loaded self-locking latch on top of the module. Afterward, remove the module from the rail.

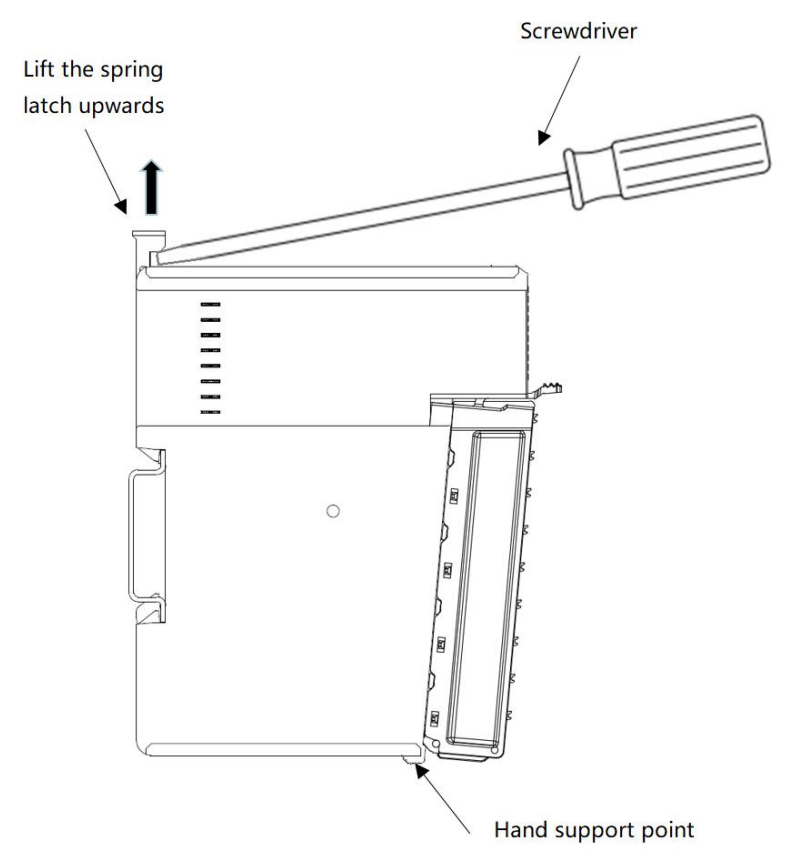

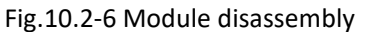

Notes: Rail fixing blocks must match the size of the DIN rail. Customers should purchase the blocks separately based on their specific requirements.

10.2.2 Connector Assembly

When connector disassembly:

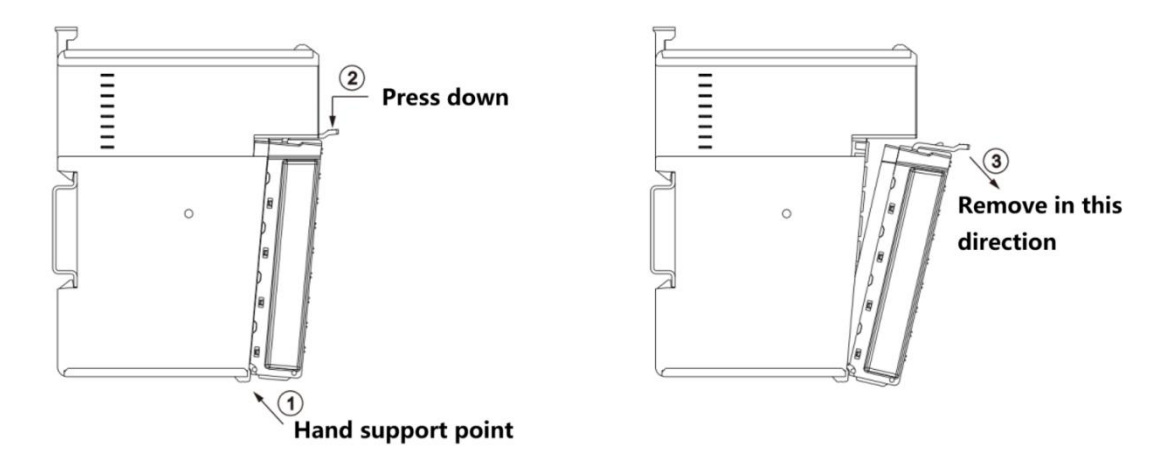

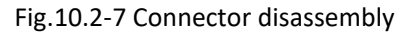

7

#### When connector assembly:

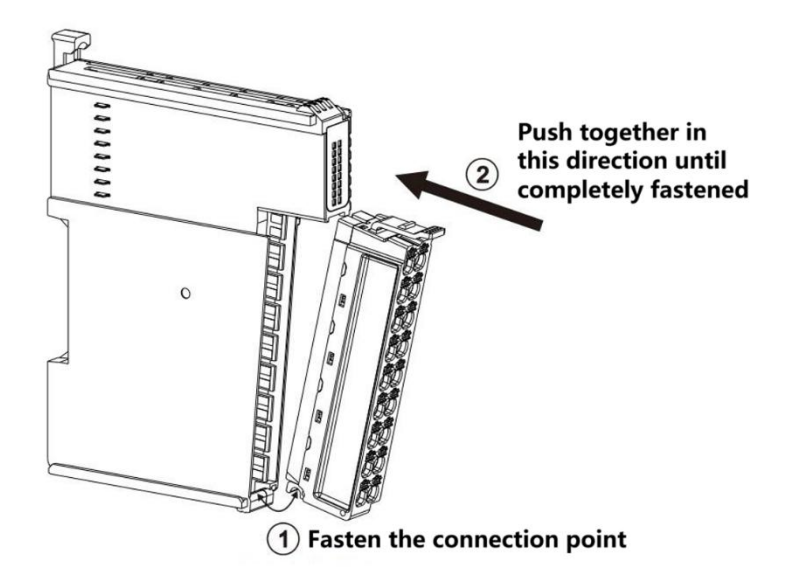

Fig.10.2-8 connector assembly

The module terminals (front connection area) are equipped with cable fixing points. Using accessories such as cable clamps or straps, I/O cables can be secured, making cable management easier and more organized.

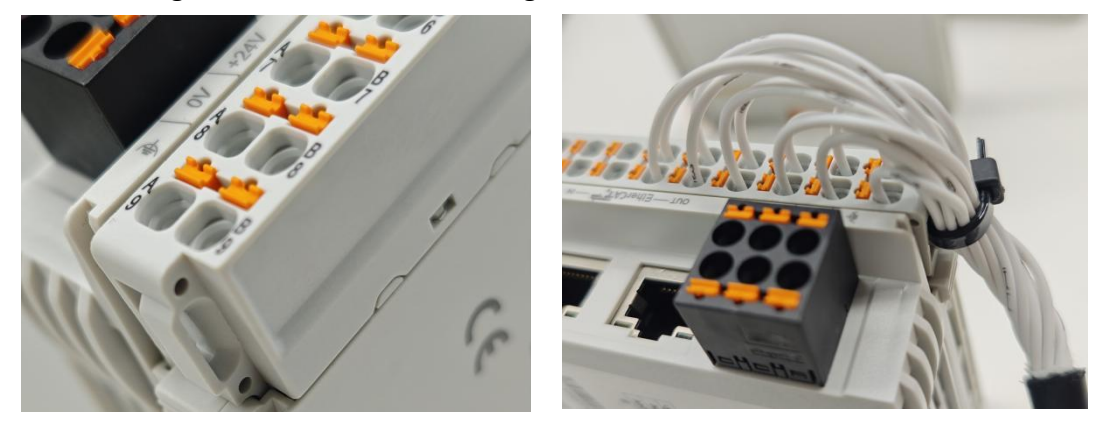

Fig.10.2-9 Cable management

# 11 Getting start

# 11.1 Device description file acquisition

The I/O modules do not have separate device description files. Instead, they are integrated into the device description file of the RP20 series coupler or the device installation package of the AK8X0 series PLC. Please visit the Kinco official website <u>https://www.kinco.cn/</u>(CN), <u>https://en.kinco.cn/</u> (EN) or contact Kinco's official customer service department to obtain the latest device description files.

# 11.2 Install device description file

# 11.2.1 When Used with RP20 Coupler

# 11.2.1.1 Installation

This chapter demonstrates the device installation process using the standard CoDeSys-style interface (CoDeSys V3.5.19) and RP20 EtherCAT coupler.

**<u>Step 1</u>**: Open CoDeSys V3.5.19, locate and open the "Device Repository" under the "Tools" menu.

| Untitled4.project* - CODESYS                                                                                                    |                                                                                                    |    |
|----------------------------------------------------------------------------------------------------|----------------------------------------------------------------------------------------------------|----|
| File       Edit       View       Project       Build       Online       Debug            ⓐ          ⓐ          ⓐ          ⓑ          ⓑ          ⓑ          ⓑ          ⓑ          ⓑ          ⓑ          ⓑ          ⓑ          ⓑ          ⓑ          ⓑ          ⓑ          ⓑ          ⓑ          ⓑ          ⓑ          ⓑ          ⓑ          ⓑ          ⓑ          ⓑ          ⓑ          ⓑ          ⓑ          ⓑ          ⓑ          ⓑ          ⓑ          ⓑ          ⓑ          ⓑ          ⓑ          ⓑ          ⓑ          ⓑ          ⓑ          ⓑ          ⓑ          ⓑ          ⓑ          ⓑ          ⓑ          ⓑ          ⓑ          ⓑ          ⓑ          ⓑ          ⓑ          ⓑ          ⓑ          ⓑ          ⓑ          ⓑ          ⓑ          ⓑ          ⓑ          ⓑ          ⓑ          ⓑ          ⓑ          ⓑ          ⓑ          ⓑ          ⓑ          ⓑ          ⓑ          ⓑ | Tools       Window       Help <ul> <li>CODESYS Installer</li> <li>Library Repository</li> <li>Device Repository</li> </ul>                                                                                                    | e: |
| Untitled4 Device (AK840M-0808DTN/P) Device (AK840M-0808DTN/P) PLC Logic PLC_PRG (PRG) PLC_PRG (PRG) Task Configuration EtherCAT_Task EtherCAT_Task PLC_PRG PLC_PRG SoftMotion_PlanningTask HSIO (HSIO) EXP_0 (EXP_0) EXP_0 (EXP_0)                                                                                                    | Image: Style Repository         Image: Style Repository         Image: Style Repository         Image: Style Repository         Image: Style Repository         Image: Style Repository         Image: Style Repository         Image: Style Repository         Image: Style Repository         Image: Style Repository         Image: Style Repository         Image: Style Repository         Scripting         Edge Gateway         Automation Server         Miscellaneous | rk |

Fig. 11.2.1-1 Open "Device Repository"

<u>Step2</u>: Select the "Install.." option, locate the target file in the opened directory, and open it.

| cation    | System Reposito                                                                                                   | ystem Repository<br>::ProgramData\CODESYS\Devices)<br>re Descriptions<br>Itext search Vendor <all vendors=""><br/>Vendor Version Description<br/>Ianeous<br/>wees levices<br/>i Install Device Description<br/>i Install Device Description<br/>i Install Quite Description<br/>i Install Device Description<br/>i Install Quite Description<br/>i Install Device Description<br/>i Install Device Descriptio</all> |                      | <ul> <li>Edit Locations</li> </ul>                                                                                                    |
|-----------|----------------------------------------------------------------------------------------------------|----------------------------------------------------------------------------------------------------|----------------------|----------------------------------------------------------------------------------------------------|
|           | (C:\ProgramDat                                                                                                    | (CODESYS\Devices)                                                                                                    |                      |                                                                                                    |
|           |                                                                                                    |                                                                                                    |                      | 10                                                                                                    |
| stalled D | evice Description                                                                                                 | Mada and                                                                                                    |                      | Install                                                                                                    |
| ung ior   | a fuil text search                                                                                                | <pre><pre><pre><pre><pre><pre><pre><pre></pre></pre></pre></pre></pre></pre></pre></pre>                                                                                                    |                      |                                                                                                    |
| Name      |                                                                                                    | Vendor Version Description                                                                                                    |                      | Uninstall                                                                                                    |
| #-∭ M     | Miscellaneous     Miscellaneous     Mit fieldbuses     Mit devices     Mit devices     PLCs     SoftMotion drives | Install Device Description                                                                                                    |                      | × Export                                                                                                    |
| н<br>Н    | elabuses<br>MI devices                                                                                            |                                                                                                    |                      | 22.1                                                                                                    |
| E 📆 PI    | LCs                                                                                                    | $\leftrightarrow \rightarrow \checkmark \uparrow$ $\simeq 2024-12 \rightarrow RP20 \lor C$                                                                                                    | 在 RP20 中搜索           | Q                                                                                                    |
| + 🔗 Si    | oftMotion drives                                                                                                  |                                                                                                    | = -                  |                                                                                                    |
|           |                                                                                                    | 组织 • 新建文件关                                                                                                    | = *                  |                                                                                                    |
|           |                                                                                                    | 2024-12 名称                                                                                                    | 修改日期                 | 类型                                                                                                    |
|           |                                                                                                    | MFCApplicatio SRP20_ECT_1.1.0.6                                                                                                    | 2024/12/17 14:00     | SLBrowser                                                                                                    |
|           |                                                                                                    | MFC TEST                                                                                                    |                      | Details                                                                                                    |
|           |                                                                                                    | . <u> </u>                                                                                                    |                      |                                                                                                    |
|           |                                                                                                    |                                                                                                    |                      |                                                                                                    |
|           |                                                                                                    |                                                                                                    |                      |                                                                                                    |
|           |                                                                                                    | > 🍐 WPS云盘                                                                                                    |                      |                                                                                                    |
|           |                                                                                                    |                                                                                                    |                      |                                                                                                    |
|           |                                                                                                    |                                                                                                    | 1                    |                                                                                                    |
|           |                                                                                                    | > Windows-SSL                                                                                                    |                      |                                                                                                    |
|           |                                                                                                    | > 🛁 Data (D:)                                                                                                    | 1                    |                                                                                                    |
|           |                                                                                                    | > 🖆 网络                                                                                                    |                      |                                                                                                    |
|           |                                                                                                    |                                                                                                    | 1                    |                                                                                                    |
|           |                                                                                                    |                                                                                                    | <u> </u>             |                                                                                                    |
|           |                                                                                                    | 文件名(N): RP20 ECT 1.1.0.6                                                                                                    | EtherOAT ESI (*.xml) | ~                                                                                                    |
|           |                                                                                                    |                                                                                                    |                      | Cancel                                                                                                    |
|           |                                                                                                    |                                                                                                    |                      | Calification of the second second sec |

Fig. 11.2.1-2 Select file and install

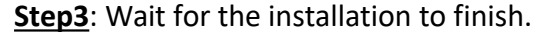

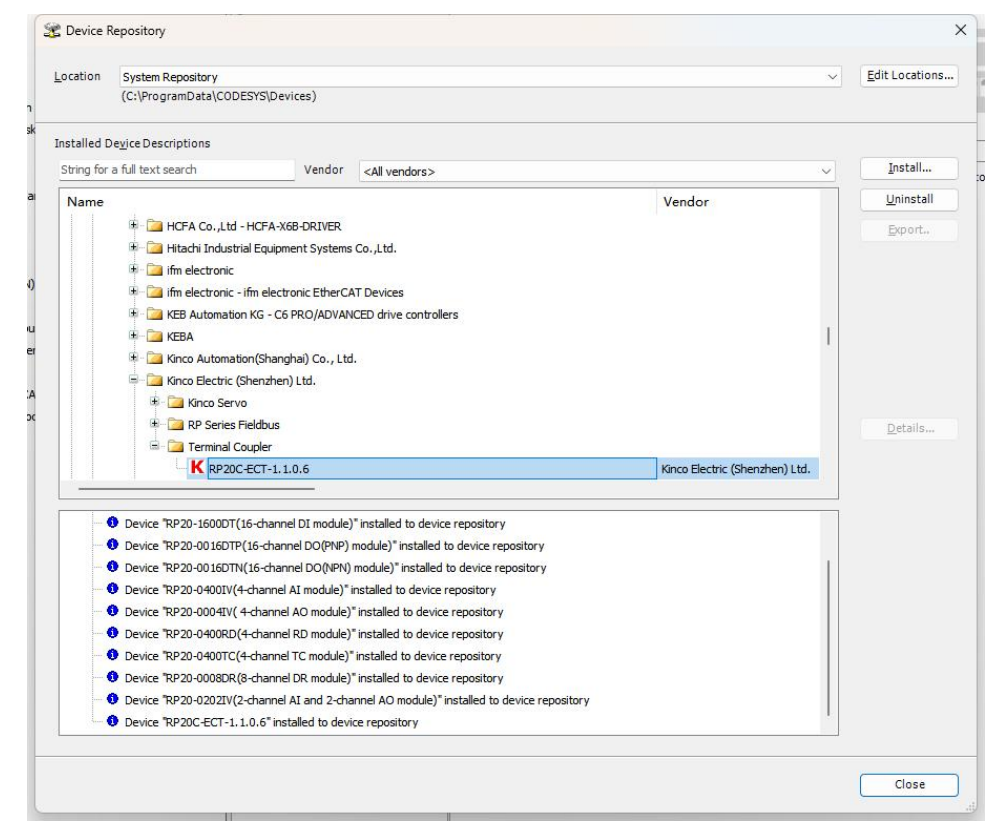

Fig. 11.2.1-3 Wait for the installation to complete

### 11.2.1.2 Configuration

This section demonstrates the configuration process for RP20 series I/O modules using the RP20 series EtherCAT coupler as an example. The RP20 series offers 2 configuration methods:

**Method 1**: Configuration via scanning. This method requires an actual slave device to be connected.

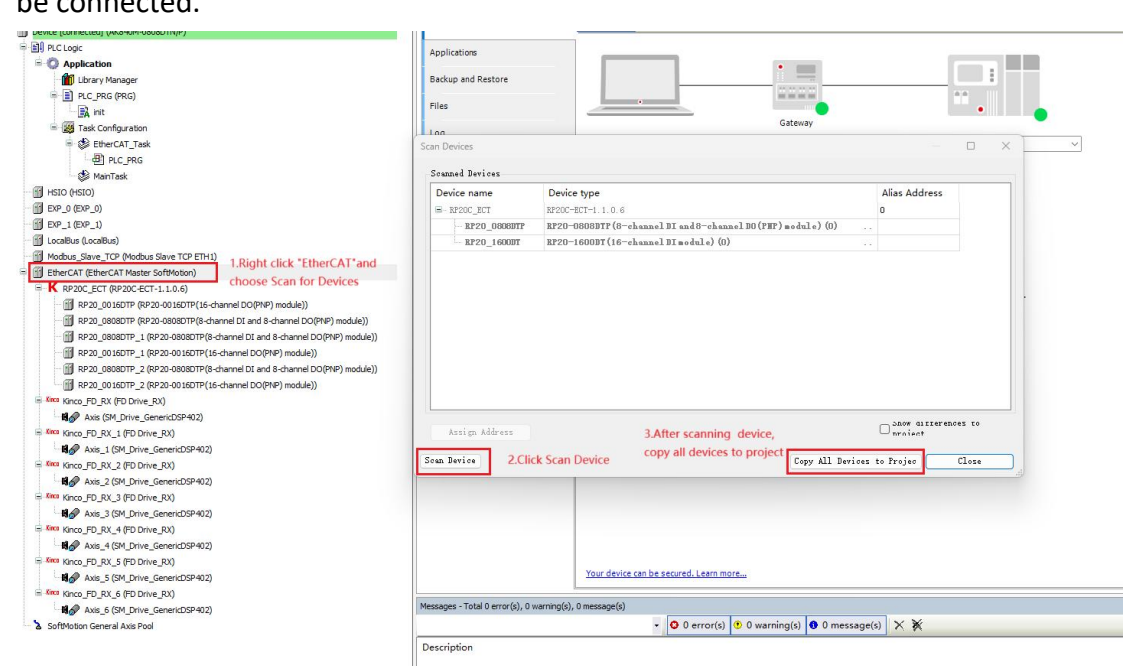

Fig. 11.2.1-4 Scan for device

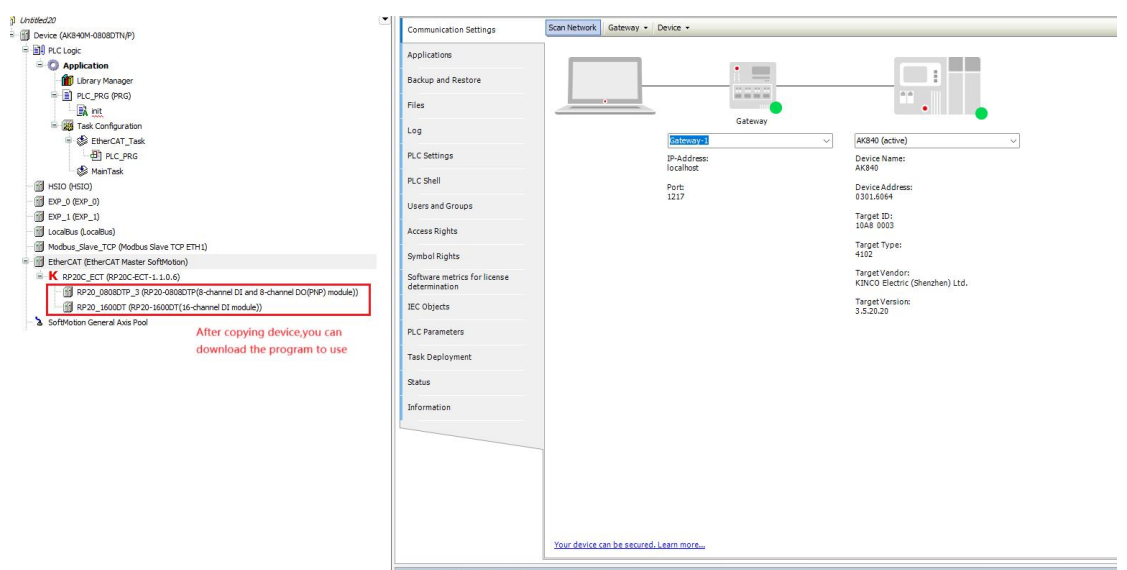

Fig. 11.2.1-5 Copy all devices to project

<u>Method 2</u>: Configuration by manually adding modules. For this method, the order of module addition must match the actual connection sequence of the modules; otherwise, communication errors will occur.

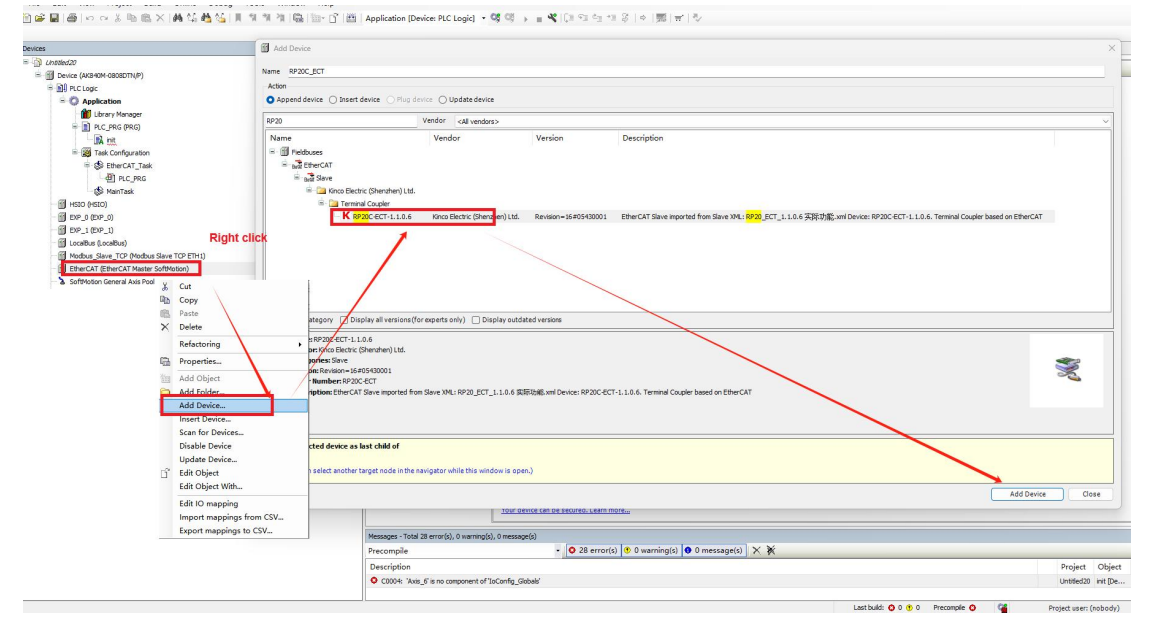

Fig. 11.2.1-6 Add the coupler

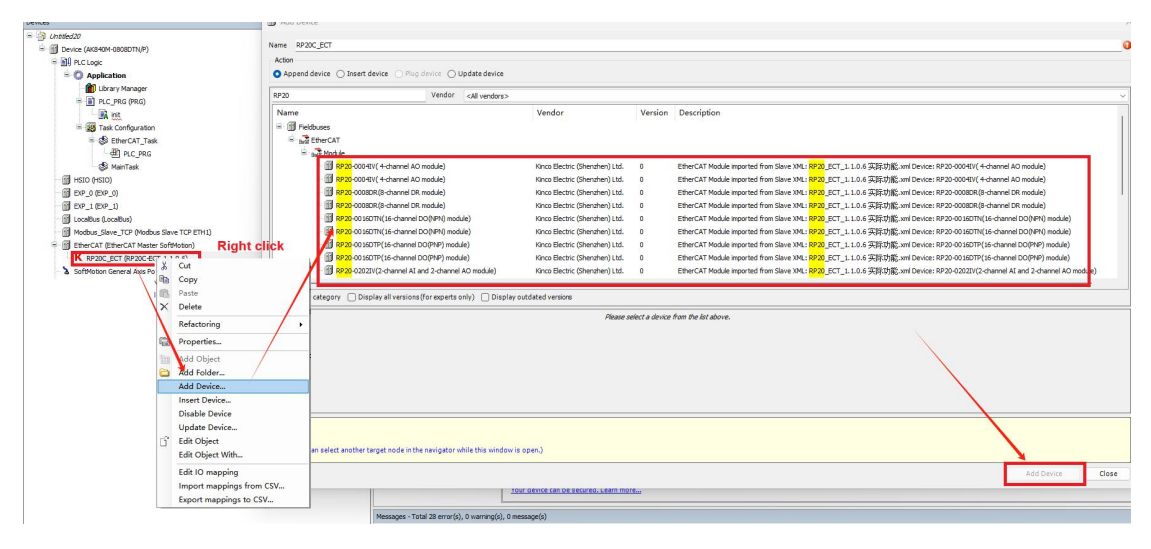

Fig. 11.2.1-7 Add modules

### 11.2.2 When used with AK840M Controller

#### 11.2.2.1 Configuration

Configure under "localbus" by manually adding modules. This method requires manually adding I/O modules, ensuring the addition sequence matches the actual module connection sequence. Otherwise, communication errors may occur.

#### RP20 series analog I/O module user manual

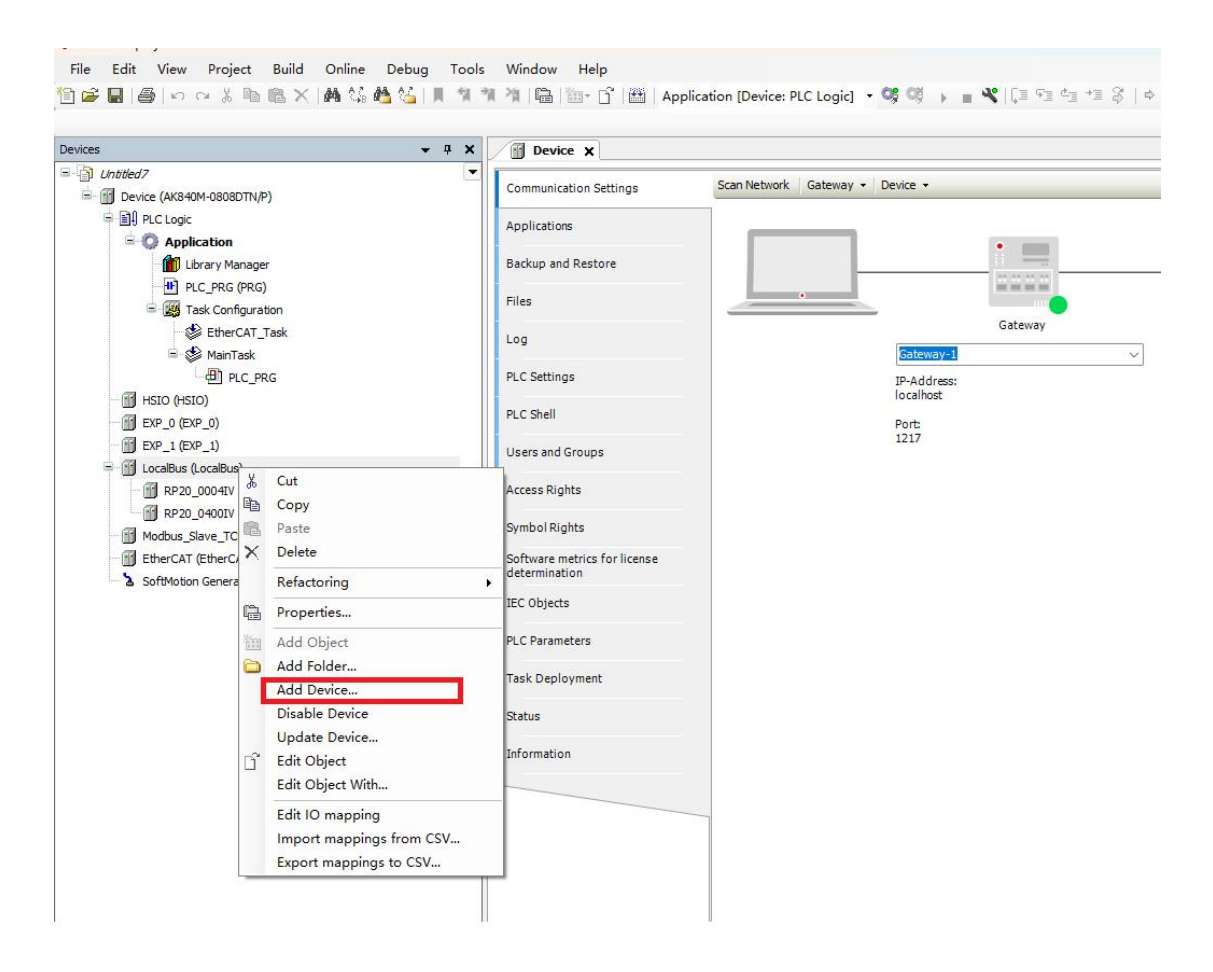

Fig. 11.2.2-1 Configure under "localbus"

| Devices 👻 🖗                                                                                                    | X Device RP20_000                                                                                                    | 4IV X                                                                                                    |                                                                                                    |                                                                                                 |                                                                                                    |                                                                                                    |                                                                                                    |        |
|----------------------------------------------------------------------------------------------------|----------------------------------------------------------------------------------------------------|----------------------------------------------------------------------------------------------------|----------------------------------------------------------------------------------------------------|-------------------------------------------------------------------------------------------------|----------------------------------------------------------------------------------------------------|----------------------------------------------------------------------------------------------------|----------------------------------------------------------------------------------------------------|--------|
| Support     Support     Support | R22-00417 Parameters R22-00417 Via Mapping R22-00417 Via Mapping R22-00417 Via Coljects R410 Add Device Name R220050000 Action                                                                                                    | Parameter                 M Module Code                  A O CH3 Signal Form                  A O CH3 Signal Form                  A O CH3 Signal Form                  A O CH3 Signal Form                                                                                                    | Type<br>BYTE<br>Enumeration of BYT<br>Enumeration of PT<br>Enumeration of BYT                                                                                                    | E 4m<br>E 4m<br>E 4m                                                                            | Value<br>16#20<br>A~20mA(4000~20000)<br>A~20mA(4000~20000)<br>A~20mA(4000~20000)<br>A~20mA(4000~20000)                                                                                                    | Default Value Unit<br>16#20<br>4mA~20mA(4000~20000)<br>4mA~20mA(4000~20000)<br>4mA~20mA(4000~20000)<br>4mA~20mA(4000~20000) | Description<br>AO CHO Signal Form<br>AO CH1 Signal Form<br>AO CH2 Signal Form<br>AO CH3 Signal Form | ><br>> |
| ∭ EP 0.0 (EP p.0)                 ∭ EP 0.0 (EP p.0)                ∭ EP 0.0 (EP p.0)                ∭ EP 0.0 (coaBus               ∭ EP 0.0 (coaBus               ∭ EP 0.0 (coaBus <td>Append device Insert device      String for a full text search      Name      @device</td> <td>Plug device     Update device     Vendor     <all td="" vendor:<=""><td>s&gt;<br/>Vendor</td><td>Version</td><td>Description</td><td></td><td></td><td></td></all></td>                                                                                                    | Append device Insert device      String for a full text search      Name      @device                                                                                                    | Plug device     Update device     Vendor <all td="" vendor:<=""><td>s&gt;<br/>Vendor</td><td>Version</td><td>Description</td><td></td><td></td><td></td></all>                                                                                                    | s><br>Vendor                                                                                                    | Version                                                                                         | Description                                                                                                    |                                                                                                    |                                                                                                    |        |
|                                                                                                    | Control Control C | moduke)<br>moduke)<br>OO(PRP) moduke)<br>OO(PRP) moduke)<br>moduke)<br>moduke)<br>araf & shamel DO(PRP) moduke)<br>araf & shamel DO(PRP) moduke)<br>ar | KDICO Electric (Shendher) Ltd.<br>(KHCO Electric (Shendher) Ltd.<br>(KHCO Electric (Shendher) Ltd.<br>(KHCO Electric (Shendher) Ltd.<br>(KHCO Electric (Shendher) Ltd.<br>(KHCO Electric (Shendher) Ltd.<br>(KHCO Electric (Shendher) Ltd.<br>(KHCO Electric (Shendher) Ltd.<br>(KHCO Electric (Shendher) Ltd.<br>(KHCO Electric (Shendher) Ltd.<br>(SHCO Electric (Shendher) Ltd.<br>(SHCO Electric (Shendher) Ltd.<br>(SHCO Electric (Shendher) Ltd.<br>(SHCO Electric (Shendher) Ltd.<br>(SHCO Electric (Shendher) Ltd.<br>(SHCO Electric (Shendher) Ltd. | 1.0.0.4<br>1.0.0.4<br>1.0.0.4<br>1.0.0.4<br>1.0.0.4<br>1.0.0.4<br>1.0.0.4<br>1.0.0.4<br>1.0.0.4 | 4-channel AD module<br>8-channel DR module<br>16-channel DO(PR) m<br>2-channel AI and 2-ch<br>4-channel AI amodule<br>4-channel RD module<br>4-channel RD module<br>8-channel DI and 8-ch<br>16-channel DI and 8-ch | odule<br>odule<br>annel AD module<br>annel DO(HP) module                                                                    |                                                                                                    |        |
|                                                                                                    | Append selected device as last chi<br>Localitus<br>(You can select another target no                                                                                                    | <b>d of</b><br>i.de in the navigator while this winc                                                                                                    | dow is open.)                                                                                                    |                                                                                                 |                                                                                                    |                                                                                                    | Add Device                                                                                          | Close  |

Fig. 11.2.2-2 Add I/O devices to the slave station list in actual order

#### 11.2.2.2 Usage Demonstration

#### **<u>Step 1</u>**: Variable mapping

<u>Method 1</u>: Address mapping (Byte /Bit). Map the address of the corresponding I/O channel to the specific variable or use the channel address directly when the variable is defined.

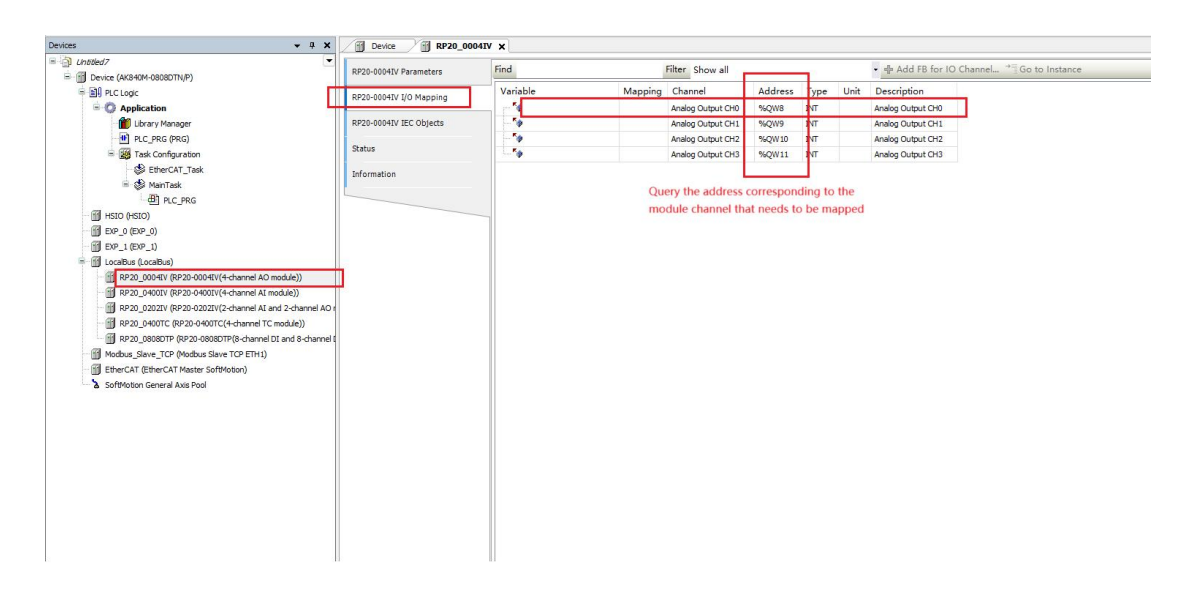

Fig. 11.2.2-3 "Module I/O Mapping"

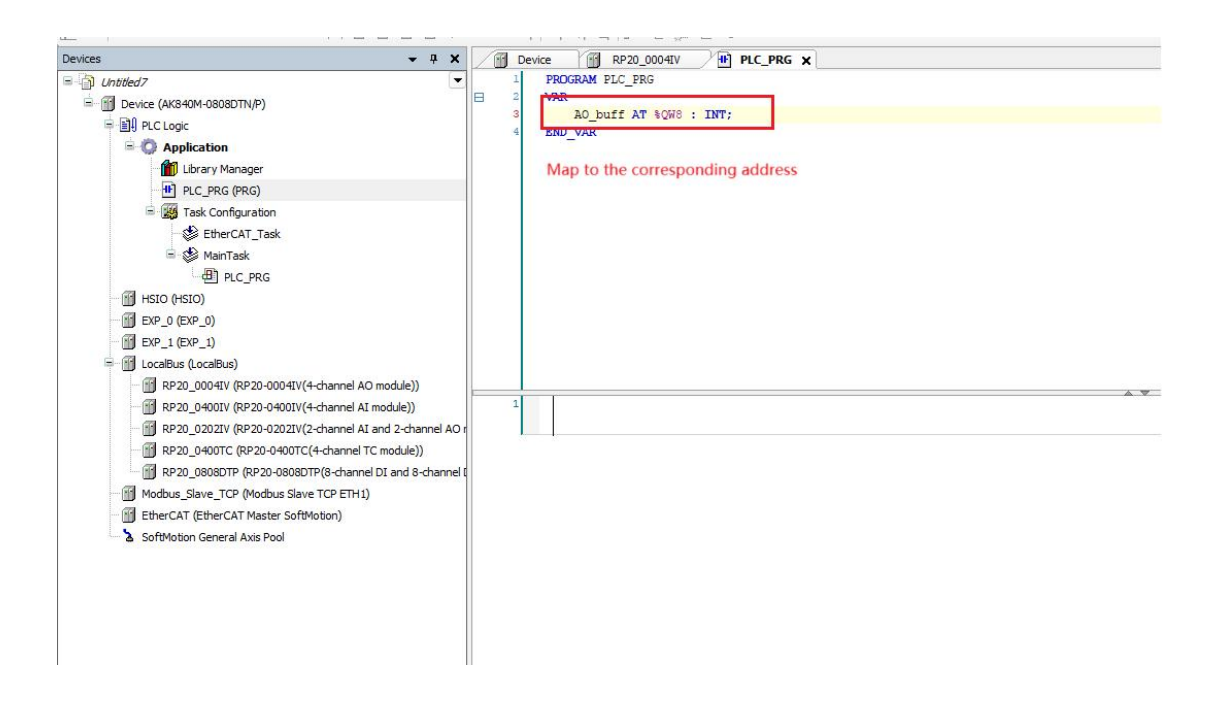

Fig. 11.2.2-4 Map the desired address to a custom variable

<u>Method 2</u>: Direct address mapping (Byte /Bit ). On the" Module I/O Mapping" page, map the I/O channel address to a specific variable.

| rs <b>→</b> ‡ X                              | Device RP20_                                                 | 0004IV X PLC_PRG         |                                                                                                    |                                                                        |                                                                                                    |                           |            |                                                                                                |                                                                   |
|----------------------------------------------|--------------------------------------------------------------|--------------------------|----------------------------------------------------------------------------------------------------|------------------------------------------------------------------------|----------------------------------------------------------------------------------------------------|---------------------------|------------|------------------------------------------------------------------------------------------------|-------------------------------------------------------------------|
| Untitled7                                    | RP20-0004IV Parameters                                       | Find                     | Filter She                                                                                                    | ow all                                                                 |                                                                                                    |                           | Add        | FB for IO Channel.                                                                             | . → Go to                                                         |
|                                              | RP20-0004IV I/O Mapping<br>RP20-0004IV IEC Objects<br>Status | Variable                 | Mapping                                                                                                    | Channel<br>Analog Output CH0<br>Analog Output CH1<br>Analog Output CH2 | Address<br>%QW8<br>%QW9<br>%QW10                                                                                | Type<br>INT<br>INT<br>INT | Unit       | Description<br>Analog Output CH0<br>Analog Output CH1<br>Analog Output CH2                     | ×                                                                 |
| Image: Sec: Sec: Sec: Sec: Sec: Sec: Sec: Se |                                                              | Text Search Callegonies  | Name     Application     Application | buff<br>Interfaces<br>bais<br>tDriverUb                                | Type<br>Applicatio<br>PROGRA<br>INT<br>Library<br>Library<br>VAR-QC<br>Library<br>Library<br>Library<br>Library | n<br>V                    | Add<br>%۵  | Iress Or<br>Brealpoin<br>CRA Devic<br>ICOrvEth<br>SM2_Base<br>SM2_Rath<br>SM2_Can<br>SM2_Tran. | rigir<br>t Loş<br>Inte<br>er CA<br>ç. 4<br>b. 4<br>Build<br>sforn |
|                                              |                                                              | Structured view          |                                                                                                    |                                                                        |                                                                                                    | Filte                     | er None    |                                                                                                | ~                                                                 |
|                                              |                                                              | Documentation            |                                                                                                    | 🐻 Insert with                                                          | arguments                                                                                                    | . 1                       | nsert with | namespace prefix                                                                               |                                                                   |
|                                              |                                                              | AQ_buffAT %QW8: INT(VAR) |                                                                                                    |                                                                        |                                                                                                    |                           |            | OK Cance                                                                                       | •                                                                 |

Fig. 11.2.2-5 Map variables in Byte format on the Module I/O Mapping page

Step 2: Configure startup parameters

On the parameter page of the corresponding module, set startup parameters. As shown in the figure, default parameters of RP20-0004IV:

| .ces                                                                                                    | Device RP20_00           | 04IV X 🕂 PLC_PRG                     |                     |                      |                      |      |                             |
|----------------------------------------------------------------------------------------------------|--------------------------|--------------------------------------|---------------------|----------------------|----------------------|------|-----------------------------|
| Linbled7     Topology     Device (AK8+0M-0808DTN/P)     Device (AK8+0M-0808DTN/P)                                                                                                    | RP20-0004IV Parameters   | Parameter                            | Туре                | Value<br>16#20       | Default Value        | Unit | Description                 |
| Application                                                                                                    | RP20-0004IV I/O Mapping  | AO CH0 Signal Form                   | Enumeration of BYTE | 4mA~20mA(4000~20000) | 4mA~20mA(4000~20000) |      | AO CH0 Signal Form          |
| Library Manager                                                                                                    | PP20-0004TV IEC Objects  | AQ CH1 Signal Form                   | Enumeration of BYTE | 4mA~20mA(4000~20000) | 4mA~20mA(4000~20000) |      | AO CH1 Signal Form          |
| B D D d y Manager                                                                                                    | N 20 000 IIV ILC Objects | AO CH2 Signal Form                   | Enumeration of BYTE | 4mA~20mA(4000~20000) | 4mA~20mA(4000~20000) |      | AO CH2 Signal Form          |
| = MA Task Configuration                                                                                                    | Status                   | AO CH3 Signal Form                   | Enumeration of BYTE | 4mA~20mA(4000~20000) | 4mA~20mA(4000~20000) |      | AO CH3 Signal Form          |
| B EtherCAT Tack                                                                                                    |                          | AO CH0 Stopmode After Lost Link      | Enumeration of BYTE | Keep Current Value   | Keep Current Value   |      | AO CHO Stopmode After Lost  |
| B S MainTask                                                                                                    | Information              | AO CH1 Stopmode After Lost Link      | Enumeration of BYTE | Keep Current Value   | Keep Current Value   |      | AO CH1 Stopmode After Lost  |
| B) PLC PRG                                                                                                    |                          | AO CH2 Stopmode After Lost Link      | Enumeration of BYTE | Keep Current Value   | Keep Current Value   |      | AO CH2 Stopmode After Lost  |
| HI HSTO (HSTO)                                                                                                    |                          | AO CH3 Stopmode After Lost Link      | Enumeration of BYTE | Keep Current Value   | Keep Current Value   |      | AO CH3 Stopmode After Lost  |
| - (FI EXP 0 (EXP 0)                                                                                                    |                          | AO CH0 Stopvalue After Lost Link     | INT                 | 0                    | 0                    |      | AO CHO Stopvalue After Lost |
| - III EXP 1 (EXP 1)                                                                                                    |                          | AO CH1 Stopvalue After Lost Link     | INT                 | 0                    | 0                    |      | AO CH1 Stopvalue After Lost |
| = fil LocalBus (LocalBus)                                                                                                    |                          | AO CH2 Stopvalue After Lost Link     | INT                 | 0                    | 0                    |      | AO CH2 Stopvalue After Lost |
| RP20 0004IV (RP20-0004IV(4-channel AO module))                                                                                                    |                          | 🦾 🌵 AO CH3 Stopvalue After Lost Link | INT                 | 0                    | 0                    |      | AO CH3 Stopvalue After Lost |
| Pro 20007 (P220 0007(4 damet & Model)     Pro 20007 (P220 0007(4 damet & Model)     Pro 20007 (P220 0007(4 damet & Model)     Pro 20007 (P220 00007(4 damet & Model)     Pro 200007 (P220 00007(4 damet & Model)     Pro 200007(4 damet & Model)     Pro 200007 (P220 00007(4 damet & Model)     Pro 200007(4 damet & Model)     Pro 200007(4 damet & Model)     Pro |                          |                                      |                     |                      |                      |      |                             |

Fig. 11.2.2-6 Set startup parameters

# **12 Error Diagnostics**

When the module's Err indicator (red) lights up, it indicates a fault in the module. The fault code can be obtained through the online monitoring interface of the master station software. The object dictionary for the fault code is 0xAXXX.

The corresponding module object dictionary index is related to the module's position under the coupler ( $n=1^{-16}$ ). The relationship between the index and the position is as follows:

 $Index = 0xA000 + 0x10 \times (n-1)$ 

For example, if three modules are connected in the "Online CoE" interface in CoDeSys (Fig. 12-1), the corresponding fault indices would be: 0xA010, 0xA020, 0xA030.

| EthorCAT /EthorCAT Master CoftMation)     | -  | 10#0020.10#00 | 1000D1 moutle configure parameters |    |       |
|-------------------------------------------|----|---------------|------------------------------------|----|-------|
|                                           |    | 16#A000:16#00 | 0016DTP Diagnosis information      |    |       |
| K RP20C_ECT (RP20C-ECT-1.1.0.6)           |    | :16#01        | 0016DTP Moudle ID                  | RO | USINT |
| RP20_0016DTP_1 (RP20-0016DTP(16-channel 0 |    | :16#02        | 0016DTP Moudle SW Version          | RO | USINT |
| RP20_0808DTP_1 (RP20-0808DTP(8-channel    |    | :16#03        | 0016DTP Moudle HW Version          | RO | USINT |
| RP20_1600DT_1 (RP20-1600DT(16-channel DI) | 18 | :16#04        | 0016DTP Moudle Diagnotics Code     | RO | USINT |
| CANbus (CANbus)                           |    | 16#A010:16#00 | 0808DTP Diagnosis information      |    |       |
| . CANopen_Manager (CANopen_Manager)       |    | :16#01        | 0808DTP Moudle ID                  | RO | USINT |
| SoftMotion General Axis Pool              |    | :16#02        | 0808DTP Moudle SW Version          | RO | USINT |
|                                           |    | :16#03        | 0808DTP Moudle HW Version          | RO | USINT |
|                                           |    | :16#04        | 0808DTP Moudle Diagnotics Code     | RO | USINT |
|                                           |    | 16#A020:16#00 | 1600DT Diagnosis information       |    |       |
|                                           |    | :16#01        | 1600DT Moudle ID                   | RO | USINT |
|                                           |    | :16#02        | 1600DT Moudle SW Version           | RO | USINT |
|                                           | 1  | :16#03        | 1600DT Moudle HW Version           | RO | USINT |
|                                           |    | :16#04        | 1600DT Moudle Diagnotics Code      | RO | USINT |

Fig. 12-1 "CoE Online" Tag

| Object Dictionary Index Definition |       |                                           |  |  |
|------------------------------------|-------|-------------------------------------------|--|--|
| 0xA000+0x10*(n-1)                  |       |                                           |  |  |
| Sub-index                          | Туре  | Definition                                |  |  |
| 01                                 | UINT8 | Module ID                                 |  |  |
| 02                                 | UINT8 | Module SW Version / Software version      |  |  |
| 03                                 | UINT8 | Module HW Version / Hardware version      |  |  |
| 04                                 | UINT8 | Module Diagnosis information / Error code |  |  |

The object dictionary index  $0 \times A000 + 0 \times 10 \times (n-1)$  has a specific entry for the module error code at 0x04. Below are some common error codes and their meanings:

| Code | Definition                                                                                                    |
|------|----------------------------------------------------------------------------------------------------|
| 0x01 | Error caused by the master device. Please check the master device's status and perform fault diagnosis (refer to the corresponding user manual of the master device). |
| 0x02 | Error caused by the module itself.                                                                                                    |
| 0x03 | The module ID returned by the module is invalid. Please check the module configuration and module position.                                                           |